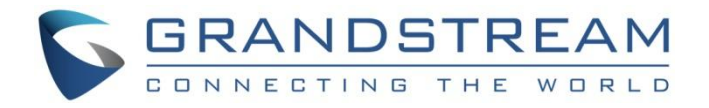

# 深圳市潮流网络技术有限公司

GWN70XX 系列路由器

用户手册

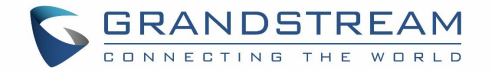

# 版权

©2020 潮流网络技术有限公司. <u>http://www.grandstream.com</u>

版权所有:未经公司的书面许可,出于任何目的、以任何形式或方式复制或打印的行为是不允许的。本文 中的信息如有改动,恕不另行通知。最新的电子版本手册可在这里下载:

http://www.grandstream.com/support

Grandstream 是一个注册商标,潮流网络 LOGO 是潮流网络技术有限公司在美国、欧洲和其它国家的商标。

# 注意

未经潮流批准擅自修改本产品,或以用户手册以外的方式使用本产品,将会导致保修无效。

# 警告

请不要使用与设备不匹配的电源适配器,设备可能因此损坏,导致保修失效。

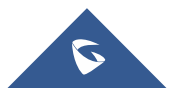

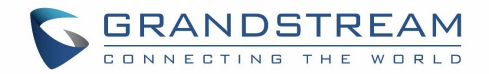

# 目录

| 更新日志              |
|-------------------|
| 固件版本 1.0.5.3 11   |
| 欢迎12              |
| 产品概览              |
| 技术参数13            |
| 安装                |
| 设备包装19            |
| GWN7052/GWN7052F  |
| GWN7062           |
| GWN70xx 端口 20     |
| 为 GWN70XX 供电并连接21 |
| GWN7052/GWN7052F  |
| GWN7062           |
| 安全合规性             |
| 保修24              |
| 开始使用 25           |
| LED 模式            |
| 使用 Web GUI        |
| 连接 Web GUI        |
| WEB GUI 语言26      |
| Web GUI 配置        |
| 搜索                |
| 上网配置向导和反馈         |
| 路由器配置             |
| WAN 口配置           |
| IPv4 设置           |
| <i>IPv6 设置</i>    |

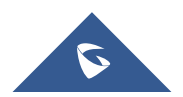

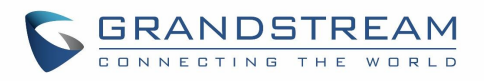

|     | WAN 口设置             | 36 |
|-----|---------------------|----|
|     | LAN                 | 37 |
|     | VLAN                | 37 |
|     | 硬件加速                | 40 |
| 路E  | ]                   | 41 |
|     | 策略路由                | 41 |
|     | 功能概览                | 41 |
|     | 添加/配置策略路由           | 41 |
|     | 使用路由策略              | 42 |
|     | 静态路由                | 43 |
|     | WAN 口负载平衡           | 44 |
| 配量  | 【无线网络               | 47 |
|     | 发现并配对其他 GWN76XX 接入点 | 47 |
|     | AP 定位               | 47 |
|     | SSIDs               | 48 |
|     | Mesh                | 54 |
|     | 升级接入点               | 56 |
| 客月  | 「端配置                | 57 |
|     | 客户端                 | 57 |
| VPN |                     | 58 |
|     | 概览                  | 58 |
|     | OpenVPN®配 <u>置</u>  | 58 |
|     | 生成自颁发证书颁发机构(CA)     | 58 |
|     | 生成服务器/客户端证书         | 60 |
|     | 生成服务器证书             | 60 |
|     | 生成客户端证书             | 62 |
|     | OpenVPN®客户端配置       | 65 |
|     | L2TP 配置             | 66 |
|     | L2TP 客户端配置          | 66 |

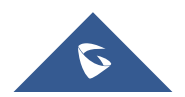

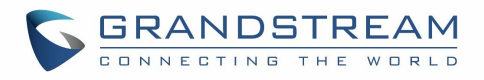

| PPTP 配置          |
|------------------|
| PPTP 客户端配置67     |
| IPSec VPN Tunnel |
| 概览               |
| 配置 IPSec 通道 69   |
| 防火墙和外部访问         |
| 外部访问             |
| DDNS             |
| 端口转发             |
| DMZ              |
| UPnP             |
| 防火墙              |
| 攻击防御             |
| 流量规则             |
| 输入规则             |
| 输出规则             |
| 转发规则             |
| 高级 NAT           |
| SNAT             |
| DNAT             |
| ALG              |
| 强制门户             |
| 策略               |
| 启动页              |
| 访客               |
| 访问控制             |
| 黑名单              |
| 站点控制             |
| 带宽限制             |

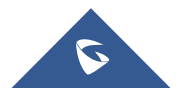

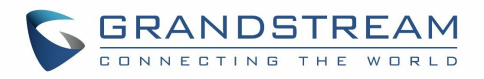

| 每个客户端                   |
|-------------------------|
| 每个 SSID                 |
| 推护和故障排查                 |
| 维护                      |
| 基础设置92                  |
| TR-069                  |
| SNMP                    |
| 安全管理                    |
| Debug                   |
| Ping/路由跟踪95             |
| core 文件                 |
| 抓包                      |
| 外部系统日志                  |
| 预约                      |
| LED                     |
| 文件共享100                 |
| 升级和部署101                |
| 升级固件101                 |
| 配置与恢复102                |
| 重启                      |
| 系统日志102                 |
| 本验 GWN70XX Wi-Fi 接入点103 |

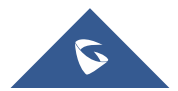

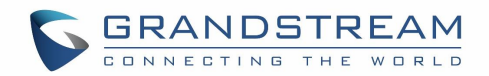

# 表目录

| 表 | 1  | GWN7052/7052F 技术参数 | 13 |
|---|----|--------------------|----|
| 表 | 2  | GWN7062 技术参数       | 15 |
| 表 | 3  | LED 状态             | 25 |
| 表 | 4  | 概览                 | 31 |
| 表 | 5  | IPv4 设置            | 35 |
| 表 | 6  | IPv6 设置            | 36 |
| 表 | 7  | 添加或编辑 VLAN         | 38 |
| 表 | 8  | VLAN 端口设置          | 39 |
| 表 | 9  | 静态 IP 绑定           | 39 |
| 表 | 10 | 添加策略路由             | 41 |
| 表 | 11 | 添加 VLAN            | 42 |
| 表 | 12 | 添加静态路由             | 43 |
| 表 | 13 | Wi-Fi 设置           | 48 |
| 表 | 14 | GWN70XX Mesh 配置    | 56 |
| 表 | 15 | CA 证书              | 59 |
| 表 | 16 | 服务器证书              | 61 |
| 表 | 17 | 添加用户               | 63 |
| 表 | 18 | 客户端证书              | 64 |
| 表 | 19 | DDNS               | 75 |
| 表 | 20 | 端口转发               | 75 |
| 表 | 21 | DMZ                | 76 |
| 表 | 22 | UPnP               | 77 |
| 表 | 23 | SNAT               | 83 |
| 表 | 24 | DNAT               | 84 |

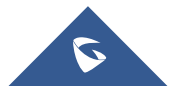

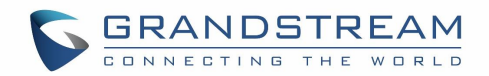

# 图目录

| 图 | 1  | GWN7052/GWN7052F 包装清单19      |
|---|----|------------------------------|
| 图 | 2  | GWN7062 包装清单19               |
| 图 | 3  | GWN7052 端口                   |
| 图 | 4  | GWN7052F 端口 20               |
| 图 | 5  | GWN7062 端口 20                |
| 图 | 6  | GWN7052 背部 21                |
| 图 | 7  | GWN7052 连接 21                |
| 图 | 8  | GWN7052 默认网络 22              |
| 图 | 9  | GWN7062 背部 22                |
| 图 | 10 | 连接 GWN7062                   |
| 图 | 11 | GWM7062 默认网络 23              |
| 图 | 12 | 登录 GWN7062 的 Web GUI         |
| 图 | 13 | GWN70XX Web GUI 语言(登录页面)27   |
| 图 | 14 | GWN70XX Web GUI 语言(Web 界面)27 |
| 图 | 15 | WEB GUI 配置                   |
| 图 | 16 | 搜索功能                         |
| 图 | 17 | 帮助                           |
| 图 | 18 | 上网配置向导                       |
| 图 | 19 | 反馈                           |
| 图 | 20 | 概览界面 31                      |
| 图 | 21 | LED 状态                       |
| 图 | 22 | 系统信息                         |
| 图 | 23 | IPv4 设置                      |
| 图 | 24 | IPv6 设置                      |
| 图 | 25 | WAN 口设置                      |
| 图 | 26 | LAN 配置                       |
| 图 | 27 | 添加 VLAN                      |
| 图 | 28 | VLAN 端口设置                    |
| 图 | 29 | 静态 IP 绑定                     |
| 图 | 30 | 硬件加速                         |
| 图 | 31 | 添加策略路由                       |
| 图 | 32 | 添加 VLAN                      |
| 冬 | 33 | 添加静态路由                       |
| 图 | 34 | 双 WAN 口设置                    |
| 图 | 35 | 添加策略路由                       |
| 图 | 36 | 添加使用策略路由的 VLAN 45            |
| 图 | 37 | 添加 SSID 46                   |
| 图 | 38 | 将 VLAN 应用到 LAN 口             |
| 图 | 39 | 发现并配对 AP 47                  |

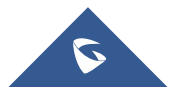

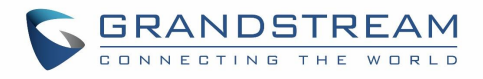

| 冬 | 40 | 接入点-状态页面     | 48 |
|---|----|--------------|----|
| 冬 | 41 | 添加 SSID      | 48 |
| 冬 | 42 | 设备管理         | 54 |
| 图 | 43 | Mesh 网络      | 55 |
| 图 | 44 | 升级接入点        | 56 |
| 冬 | 45 | 编辑客户端        | 57 |
| 图 | 46 | 证书管理         | 58 |
| 冬 | 47 | 添加 CA 证书     | 59 |
| 冬 | 48 | 导出 CA 证书     | 30 |
| 图 | 49 | 添加证书         | 31 |
| 冬 | 50 | 添加服务器用户      | 33 |
| 冬 | 51 | 添加客户端证书      | 34 |
| 冬 | 52 | 添加 VPN 客户端   | 36 |
| 图 | 53 | 添加 L2TP 客户端  | 37 |
| 图 | 54 | 添加 PPTP 客户端  | 38 |
| 图 | 55 | IPSec 通道     | 39 |
| 图 | 56 | 添加 IPSec VPN | 70 |
| 图 | 57 | 阶段1          | 71 |
| 图 | 58 | 阶段 2         | 72 |
| 图 | 59 | IPSec 服务器    | 73 |
| 冬 | 60 | 添加远程拨入用户     | 73 |
| 冬 | 61 | DDNS 服务      | 75 |
| 冬 | 62 | 端口转发         | 75 |
| 图 | 63 | DMZ          | 76 |
| 冬 | 64 | UPnP         | 77 |
| 图 | 65 | 防火墙基础设置      | 78 |
| 冬 | 66 | 输入规则         | 79 |
| 冬 | 67 | 输入规则示例       | 30 |
| 图 | 68 | 输出规则         | 31 |
| 图 | 69 | 输出规则示例       | 31 |
| 冬 | 70 | 转发规则         | 32 |
| 图 | 71 | SNAT 8       | 33 |
| 图 | 72 | DNAT         | 34 |
| 图 | 73 | ALG          | 35 |
| 冬 | 74 | 策略页面         | 37 |
| 冬 | 75 | 访客           | 38 |
| 图 | 76 | 访客-选项        | 38 |
| 图 | 77 | 黑名单          | 39 |
| 图 | 78 | 站点控制         | 90 |
| 冬 | 79 | 客户端带宽限制      | 90 |
| 图 | 80 | SSID 带宽限制    | 91 |
| 冬 | 81 | 基础设置         | 92 |

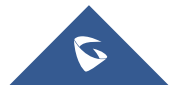

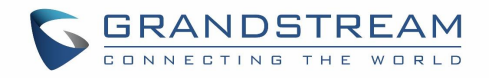

| 图 | 82 | TR-069    |
|---|----|-----------|
| 冬 | 83 | SNMP      |
| 图 | 84 | 安全管理      |
| 图 | 85 | PIng/路由跟踪 |
| 图 | 86 | core 文件   |
| 冬 | 87 | 抓包        |
| 图 | 88 | 外部系统日志    |
| 图 | 89 | 预约        |
| 图 | 90 | LED       |
| 图 | 91 | 文件共享100   |
| 图 | 92 | 升级101     |
| 冬 | 93 | 备份与恢复102  |

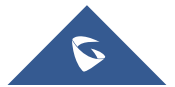

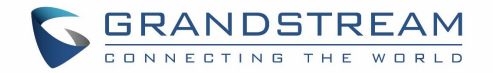

# 更新日志

本节记录了与先前版本的 GWN70XX 用户手册相比的重大变更。 此处仅列出主要的新功能或主要文档更新, 未记录用于更正或编辑的小更新。

# 固件版本 1.0.5.3

<u>产品名:</u> GWN7052 / GWN7052 F/ GWN7062 / GWN7062

• . 初始版本

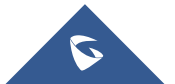

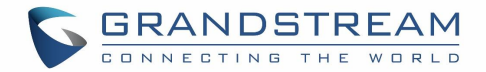

# 欢迎

GWN7052/GWN7052F 是一款 Wi-Fi5 双频路由器,适用于小型办公室、家庭办公室和远程办公,它支持双 频 2×2 MU-MIMO,并支持无线 MESH 网络组网,同时具备有线 LAN 口。GWN7052/GWN7052F 采用双核 880MHz 处理器,支持 100 台无线客户端接入,并提供高达 1.266 Gbps 的 Wi-Fi 速度,可提供智能办公、家庭自 动化、流畅的 4K 超高清流媒体、网络会议、视频会议、在线游戏等等有线和无线网络保障。它支持 VPN, 允许远程员工在家中与分支机构链接。GWN7052/GWN7052F 还提供企业级安全保障,可确保安全的 Wi-Fi 和 VPN 访问,支持唯一的安全证书和随机默认密码。为确保易于安装和管理,GWN7052/GWN7052F 采用无控制 器分布式网络管理设计,内嵌 AC 控制器(嵌入 Web 用户界面中)。云 AC 与本地 AC 管理方式即将推出。 通过高速无线网络、MESH 和有线 LAN 加持,同时具有高级功能的 VPN、波束形成技术以及智能 QoS, GWN7052/GWN7052F 是日益增长的家庭和商业网络的理想路由器。

GWN7062 是一款采用最新 Wi-Fi 6 (802.11ax) 技术的双频路由器,非常适合小型办公室。GWN7062 支持双频段 2×2 MU-MIMO,采用 DL/UL OFDMA 技术并支持无线 Mesh 网络组网,同时具备有线 LAN 口。它具有强大的 64 位 1.2GHz 四核高性能处理器,最高达 1.77 Gbps 的 Wi-Fi 速度,最多 256 个无线客户端,GWN7062 可提供智能办公、家庭自动化、流畅的 4K 超高清流媒体、网络会议、视频会议、在线游戏等等有线和无线网络保障。GWN 支持 VPN,允许远程员工在家中与分支机构链接。GWN7062 还提供企业级安全保障,可确保安全的 Wi-Fi 和 VPN 访问,支持唯一的安全证书和随机默认密码。为确保易于安装和管理,GWN7062 采用无控制器分布式网络管理设计,内嵌 AC 控制器(嵌入 Web 用户界面中)。云 AC 与本地 AC 管理方式即将推出。通过 Wi-Fi6 高速无线网络、MESH 和有线 LAN 加持,同时具有高级功能的 VPN、波束形成技术以及智能 QoS,GWN7062 是日益增长的家庭和商业网络的理想路由器。

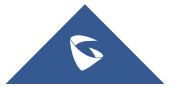

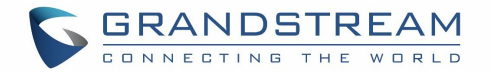

# 产品概览

# 技术参数

| 型号                     | GWN7052                                                                                                    | GWN7052F                                                    |
|------------------------|----------------------------------------------------------------------------------------------------|-------------------------------------------------------------|
| 内存和 NAT 能力             | 128MB RAM<br>30K NAT sessions                                                                                                    | 256MB RAM<br>60K NAT sessions                               |
| NAT 路由和 IPSecVPN<br>性能 | 1Gbps NAT 路由<br>300Mbps IPSec VPN 性能                                                                                                    |                                                             |
| ₩i-Fi 标准               | IEEE 802.11a/b/g/n/ac                                                                                                    |                                                             |
| 天线                     | 4 个独立天线,每个频段 2 个<br>内置 2.4GHz 全向天线,增益 5dBi<br>内置 5GHz 全向天线,增益 5dBi                                                                                                    |                                                             |
| ₩i-Fi 数据速率             | 5G:<br>IEEE 802.11ac: 6.5 Mbps - 867Mbps<br>IEEE 802.11n: 6.5 Mbps - 300 Mbps<br>IEEE 802.11a: 6, 9, 12, 18, 24, 36, -<br>2.4G:<br>IEEE 802.11n: 6.5 Mbps - 300Mbps<br>IEEE 802.11b: 1, 2, 5.5, 11Mbps<br>IEEE 802.11g: 6, 9, 12, 18, 24, 36, -<br>*实际吞吐量可能因许多因素而异,包括环境条件、<br>络中设备的混合。 | 48, 54 Mbps<br>48, 54 Mbps<br><i>设备之间的距离、操作环境中的无线电干扰以及网</i> |
| 频段                     | 2.4GHz: 2400 - 2483.5 MHz<br>5GHz: 5150 - 5850 MHz<br>*并非所有区域都可以使用所有频段                                                                                                    |                                                             |
| 信道带宽                   | 2.4G: 20和40 MHz<br>5G: 20,40和 80 MHz                                                                                                    |                                                             |

### 表 1 GWN7052/7052F 技术参数

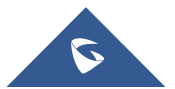

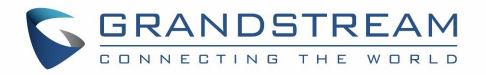

| Wi-Fi 和系统安全 | WEP、WPA/WPA2-PSK、WPA/WPA2 企业版(<br>通过数字签名、唯一的安全证书和每个设<br>定                                                                                                    | (TKIP/AES); WPA3、防黑客安全启动和<br>备的随机默认密码进行关键数据/控制锁                                                  |
|-------------|----------------------------------------------------------------------------------------------------|--------------------------------------------------------------------------------------------------|
| MIMO        | 2×2:2 2.4GHz<br>2×2:2 5GHz                                                                                                    |                                                                                                  |
| 最大传输速率      | 5G: 23dBm<br>2.4G: 24dBm<br><i>*最大功率因国家、频段和 MCS 速率而异</i>                                                                                                    |                                                                                                  |
| 接收灵敏度       | 2.4G<br>802.11b: -96dBm@1Mbps, -88dBm@11Mbps<br>802.11g: -93dBm @6Mbps, -75dBm@54Mbp<br>802.11n 20MHz: -73dBm @MCS7; 802.11n<br>5G<br>802.11a: -92dBm @6Mbps, -74dBm @54Mb<br>802.11n 20MHz: -73dBm @MCS7; 802.11n<br>802.11ac 20MHz: -67dBm@MCS8; 802.11<br>80MHz: -59dBm @MCS9; | ;<br>s;<br>40MHz:-70dBm @MCS7;<br>ps;<br>40MHz:-70dBm @MCS7<br>1ac: HT40: -63dBm @MCS9; 802.11ac |
| SSIDs       | 总共支持16 SSID,每个频段支持8个(                                                                                                    | 2.4GHz 和 5GHz)                                                                                   |
| 并发客户端       | 100                                                                                                    |                                                                                                  |
| 网络接口        | 1 个千兆 WAN 口,<br>4 个千兆 LAN 口                                                                                                    | 1 个千兆 SFP WAN 口,<br>1 个千兆 (WAN/LAN) 可配置千兆口,<br>3 个千兆 LAN 口                                       |
| 辅助接口        | 1x Reset复位孔,一个 USB 2.0                                                                                                    |                                                                                                  |
| 安装          | 桌面和挂墙                                                                                                    |                                                                                                  |
| LEDs        | 1 个三色 LED 灯,7 个单色状态灯                                                                                                    |                                                                                                  |
| 防火墙         | DDNS, 端口转发, DMZ, UPnP, Anti-DoS,                                                                                                    | 数据规则, NAT, ALG                                                                                   |
| 网络协议        | IPv4, 802.1Q, 802.1p, 802.1x, 802.11                                                                                                    | e/WMM                                                                                            |
| QoS         | 802.11e/WMM, VLAN, TOS                                                                                                    |                                                                                                  |
| 网络管理        | 内嵌 AC: GWN7052 最大支持 30 个本地 GW<br>AP<br>云 AC: 免费提供, 云端注册即可使用, 终<br>本地 AC: 免费提供安装软件, 最大可支持                                                                                                    | N AP, GWN7052F 最大支持 50 个本地 GWN<br>端数不受限<br>3000 用户                                               |

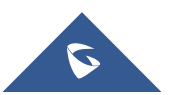

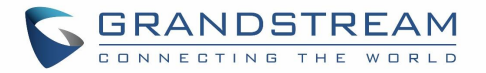

| <b>节能和</b> 绿色中 | 标配电源适配器: 输入100-240VAC 50-60Hz                          |
|----------------|--------------------------------------------------------|
|                | 输出: 12VDC 1A (12W)                                     |
|                | 操作: 0°C - 50°C                                         |
| 环境             | 保存: -10°C - 60°C                                       |
|                | 湿度: 10% - 90%非冷凝                                       |
|                | 单机尺寸: 205mm(L)x130(W)mmx35.5mm(H);                     |
|                | 单机+安装配件尺寸(天线 90°时): 235.5mm(L)x145(W)mmx192mm(H);      |
| 初连八寸           | 单机重量: 375g                                             |
|                | 整个包装尺寸: 250 mm(L)x251.5 mm(W)x56mm mm(H); 整套包装重量: 740g |
| 包装清单           | GWN7052/F路由器,电源适配器,网线,快速安装指南                           |
| 认证             | FCC, CE, RCM, IC, UKCA                                 |

#### 表 2 GWN7062 技术参数

| 由友和 MAT 能力       | 512MB RAM,               |
|------------------|--------------------------|
|                  | 120K NAT sessions        |
| NAT 路由和 IPSecVPN | 2Gbps NAT 路由             |
| 性能               | 850Mbps IPSec VPN 性能     |
| ₩i-Fi 标准         | IEEE 802.11a/b/g/n/ac/ax |
|                  | 4个独立天线,每个频段2个            |
| 天线               | 内置 2.4GHz 全向天线, 增益 5dBi  |
|                  | 内置 5GHz 全向天线, 增益 5dBi    |

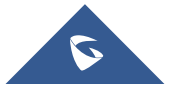

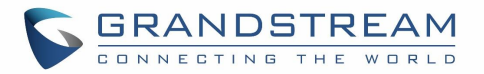

|                                         | 5G:                                                                      |  |  |
|-----------------------------------------|--------------------------------------------------------------------------|--|--|
|                                         | IEEE 802.11ax: 7.3 Mbps to 1201 Mbps                                     |  |  |
|                                         | IEEE 802.11ac: 6.5 Mbps - 867Mbps                                        |  |  |
|                                         | IEEE 802.11n: 6.5 Mbps - 300 Mbps                                        |  |  |
|                                         | IEEE 802.11a: 6, 9, 12, 18, 24, 36, 48, 54 Mbps                          |  |  |
|                                         | 2. 4G:                                                                   |  |  |
| Wi-Fi 数据速率                              | IEEE 802.11ax: 7.3 Mbps to 573.5 Mbps                                    |  |  |
|                                         | IEEE 802.11n: 6.5 Mbps - 300Mbps                                         |  |  |
|                                         | IEEE 802.11b: 1. 2. 5.5. 11Mbps                                          |  |  |
|                                         | IFFF 802 11g: 6 9 12 18 24 36 48 54 Mbps                                 |  |  |
|                                         | 1111 002.116. 0, 0, 12, 10, 21, 00, 10, 01 mops                          |  |  |
|                                         | *实际吞吐量可能因许多因素而异,包括环境条件、设备之间的距离、操作环境中的无线电干扰以及网                            |  |  |
|                                         |                                                                          |  |  |
| 新岛                                      | 2.4012.2400 = 2403.3  MHz                                                |  |  |
| <i>9</i> 942                            | 3GHZ: 3130 - 3830 MHZ<br>* 注北近右区域都可以使用近右類段                               |  |  |
|                                         | * 升 非 別 有 区 域 卻 可 以 便 用 別 有 列 权                                          |  |  |
| 信道带宽                                    | 2. 4G: 20 #4 40 MHz                                                      |  |  |
|                                         | 5G: 20, 40 和 80 MHz                                                      |  |  |
|                                         | WEP、WPA/WPA2-PSK、WPA/WPA2 企业版 (TKIP/AES); WPA3、防黑客安全启动和                  |  |  |
| Wi-Fi 和系统安全                             | 通过数字签名、唯一的安全证书和每个设备的随机默认密码进行关键数据/控制锁                                     |  |  |
|                                         | 定                                                                        |  |  |
| MTMO                                    | 2×2:2 2.4GHz                                                             |  |  |
| MTMO                                    | $2 \times 2:2$ 5GHz                                                      |  |  |
| 万二十二十二十二十二十二十二十二十二十二十二十二十二十二十二十二十二十二十二十 | 高达 175 米                                                                 |  |  |
| 復血袒回                                    | *覆盖范围可能因环境而异                                                             |  |  |
| 目上什些主要                                  | 5G: 26dBm                                                                |  |  |
| <b>承入</b> 传制迷举                          | 2.4G: 27dBm                                                              |  |  |
| 最大传输速率                                  | <ul> <li>*覆盖范围可能因环境而异</li> <li>5G: 26dBm</li> <li>2.4G: 27dBm</li> </ul> |  |  |

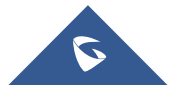

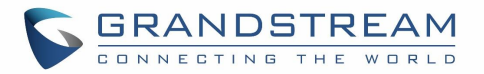

|                 | 2. 4G                                                                |  |  |  |
|-----------------|----------------------------------------------------------------------|--|--|--|
|                 | 802.11b: -96dBm@1Mbps, -88dBm@11Mbps;                                |  |  |  |
|                 | 802.11g: -93dBm @6Mbps, -75dBm@54Mbps;                               |  |  |  |
|                 | 802.11n 20MHz: -73dBm @MCS7; 802.11n 40MHz:-70dBm @MCS7;             |  |  |  |
|                 | 802.11ax 20MHz: -64dBm @ MCS11; 802.11ax 40MHz: -63dBm @MCS11        |  |  |  |
| 按此目录中           | 5G                                                                   |  |  |  |
| <b>安</b> 収火 嗽 反 | 802.11a: -93dBm@6Mbps, -75dBm@54Mbps;                                |  |  |  |
|                 | 802.11n 20MHz: -73dBm@MCS7; 802.11n 40MHz: -70dBm@MCS7               |  |  |  |
|                 | 802.11ac 20MHz: -70dBm@MCS8; 802.11ac 40MHz: -66dBm@MCS9;            |  |  |  |
|                 | 802.11ac 80MHz: -62dBm@MCS9;                                         |  |  |  |
|                 | 802.11ax 20MHz: -64dBm@MCS11; 802.11ax 40MHz: -61dBm@MCS11; 802.11ax |  |  |  |
|                 | 80MHz: -58dBm @MCS11                                                 |  |  |  |
| SSIDs           | 总共支持 32 SSID, 每个频段支持 16 个 (2.4GHz 和 5GHz)                            |  |  |  |
| 并发客户端           | 256                                                                  |  |  |  |
|                 | 1个千兆 SFP WAN 口,                                                      |  |  |  |
| 网络接口            | 1个千兆(WAN/LAN)可配置千兆口,                                                 |  |  |  |
|                 | 3 个千兆 LAN 口                                                          |  |  |  |
| 辅助接口            | 1个Reset 复位孔,一个USB 3.0, 1个SYNC 按钮                                     |  |  |  |
| 安装              | 桌面                                                                   |  |  |  |
| LEDs            | 1 个三色 LED 灯,7 个单色状态灯                                                 |  |  |  |
| 防火墙             | DDNS, 端口转发, DMZ, UPnP, Anti-DoS, 数据规则, NAT, ALG                      |  |  |  |
| 网络协议            | IPv4, 802.1Q, 802.1p, 802.1x, 802.11e/WMM                            |  |  |  |
| QoS             | 802.11e/WMM, VLAN, TOS                                               |  |  |  |
|                 | 内嵌 AC: 最大支持 50 个本地 GWN AP                                            |  |  |  |
| 网络管理            | 云 AC: 免费提供, 云端注册即可使用, 终端数不受限                                         |  |  |  |
|                 | 本地 AC:免费提供安装软件,最大可支持 3000 用户                                         |  |  |  |
| 士他和妇女中海         | 标配电源适配器: 输入 100-240VAC 50-60Hz                                       |  |  |  |
| <b>卫</b> 能种练巴电源 | 输出: 12VDC 1.5A (18W)                                                 |  |  |  |
|                 | 操作: 0°C - 50°C                                                       |  |  |  |
| 环境              | 保存: -30°C - 60°C                                                     |  |  |  |
|                 | 湿度: 10% - 90%非冷凝                                                     |  |  |  |

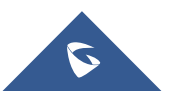

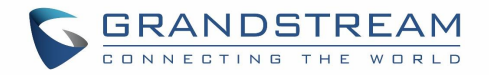

| 物理尺寸 | 单机尺寸: 95mm(L)x95(W)mmx193mm(H); 单位重量: 690g<br>整个包装尺寸: 286 mm(L)x126.5 mm(W)x105mm(H); 整套包装重量: 960g |
|------|----------------------------------------------------------------------------------------------------|
| 包装清单 | GWN7602 802.11ax 无线 AP, 快速入门指南                                                                     |
| 认证   | FCC, CE, RCM, IC, UKCA                                                                             |

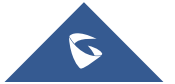

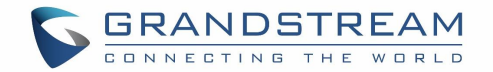

安装

在部署和配置 GWN70XX 之前,设备需要正确上电并连接到网络。本节详细介绍了 GWN70XX 的安装、连接方法和保修政策。

# 设备包装

GWN7052/GWN7052F

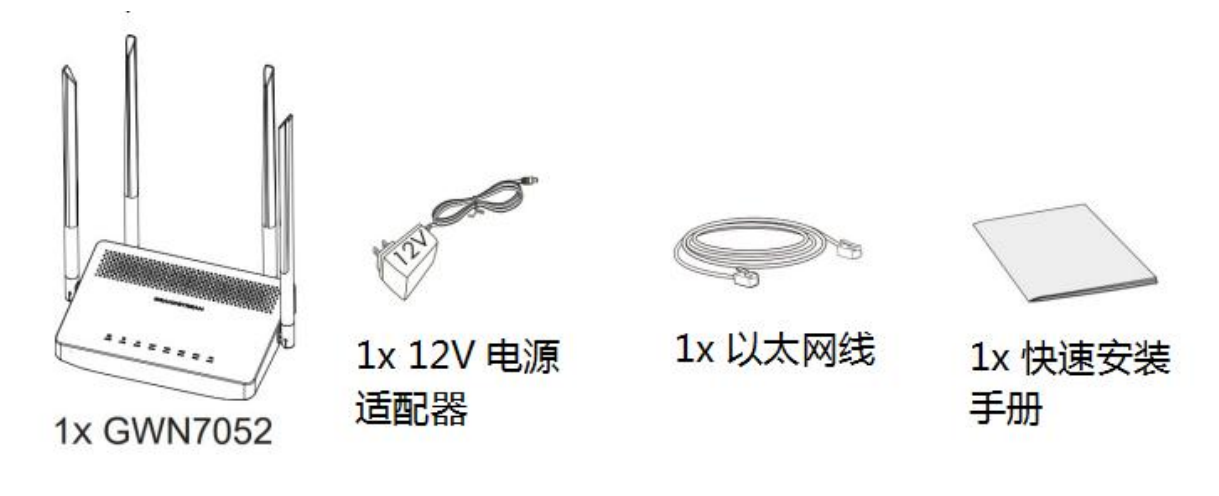

图 1 GWN7052/GWN7052F 包装清单

GWN7062

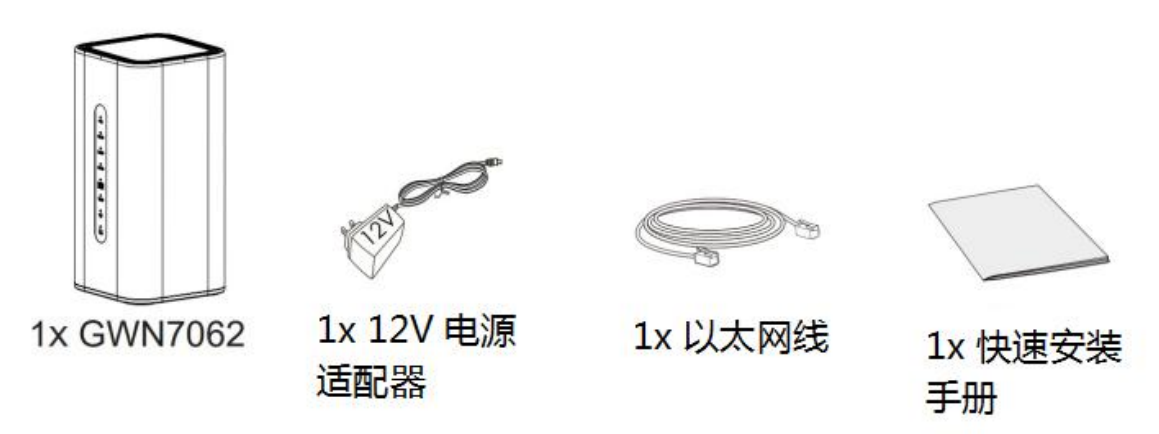

图 2 GWN7062 包装清单

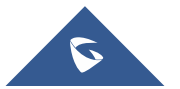

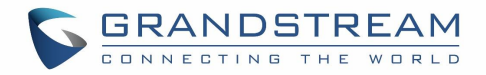

## GWN70xx 端口

GWN7052

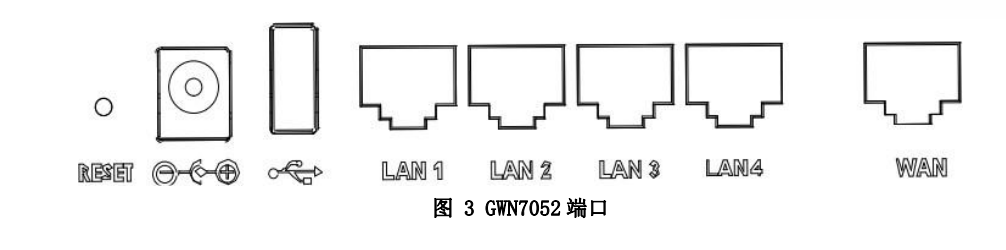

GWN7052F

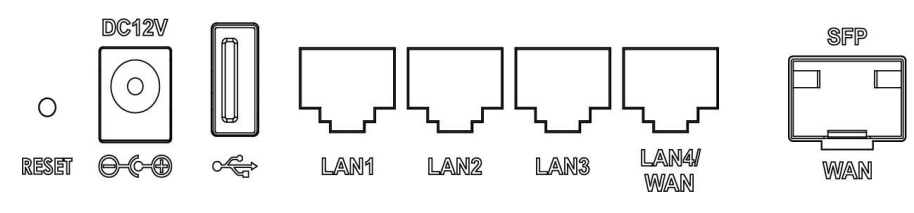

图 4 GWN7052F端口

GWN7062

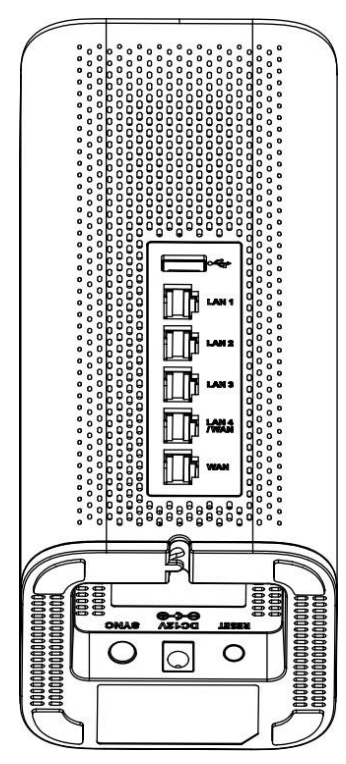

图 5 GWN7062 端口

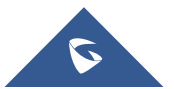

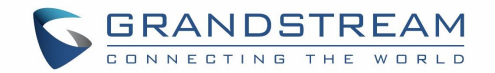

# 为 GWN70XX 供电并连接

### GWN7052/GWN7052F

1. 连接 GWN7052/GWN7052F 的电源

GWN7052/GWN7052F可以在正确的 PSU (DC 12V, 1A) 下供电。

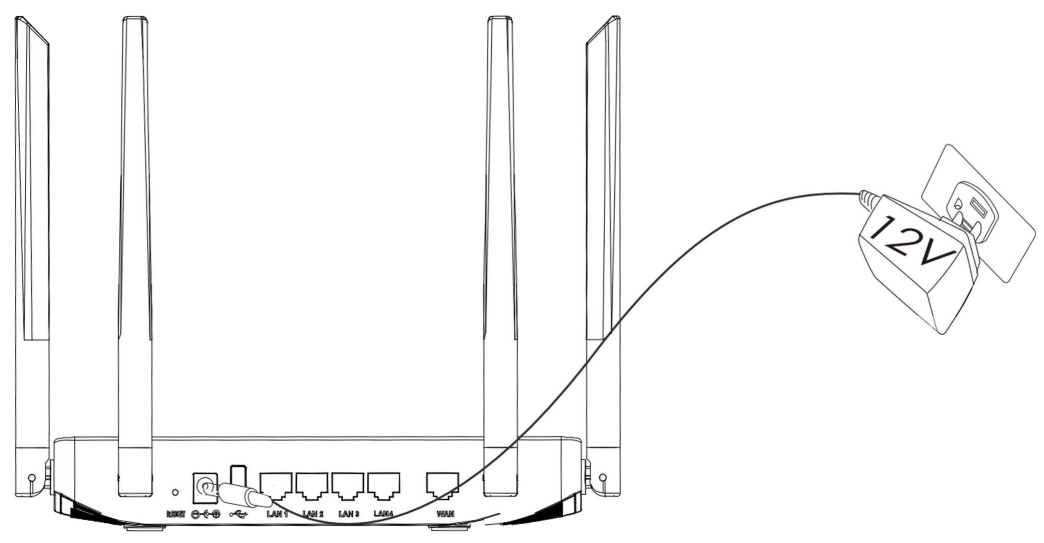

图 6 GWN7052 背部

2. 连接网络

将 WAN 端口连接到光纤宽带(通过 SFP 模块)、ADSL 宽带或社区宽带接口。

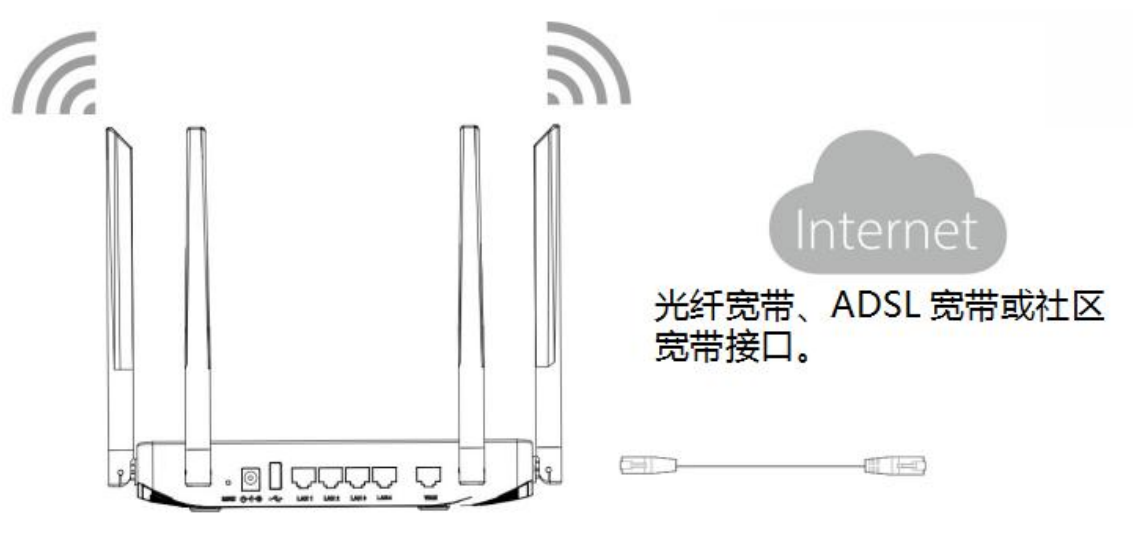

图 7 GWN7052 连接

3. 连接到网

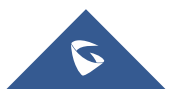

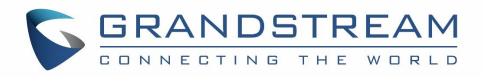

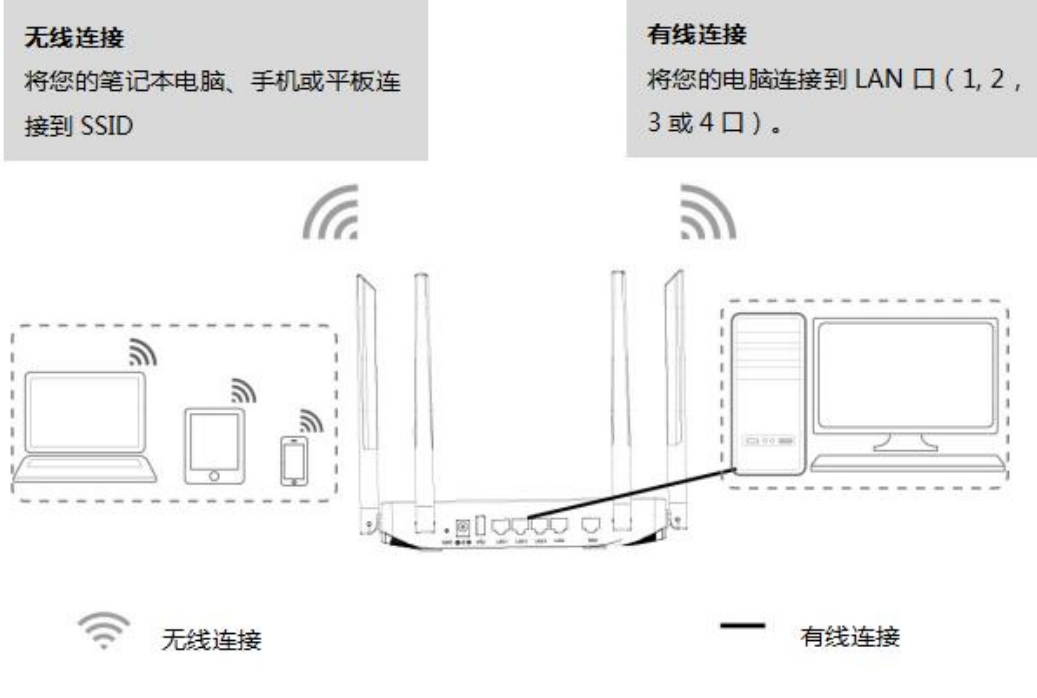

#### 图 8 GWN7052 默认网络

### GWN7062

1. 连接 GWN7062 的电源

GWN7052/GWN7052F可以在正确的 PSU (DC 12V, 1.5A) 下供电。

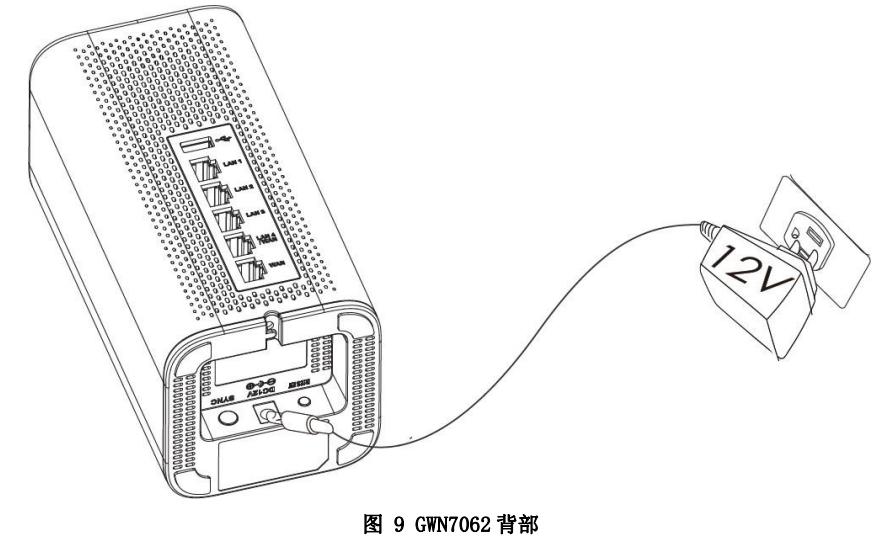

2. 连接网络

将 WAN 端口连接到光纤宽带(通过 SFP 模块)、ADSL 宽带或社区宽带接口。

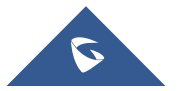

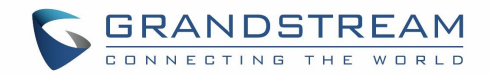

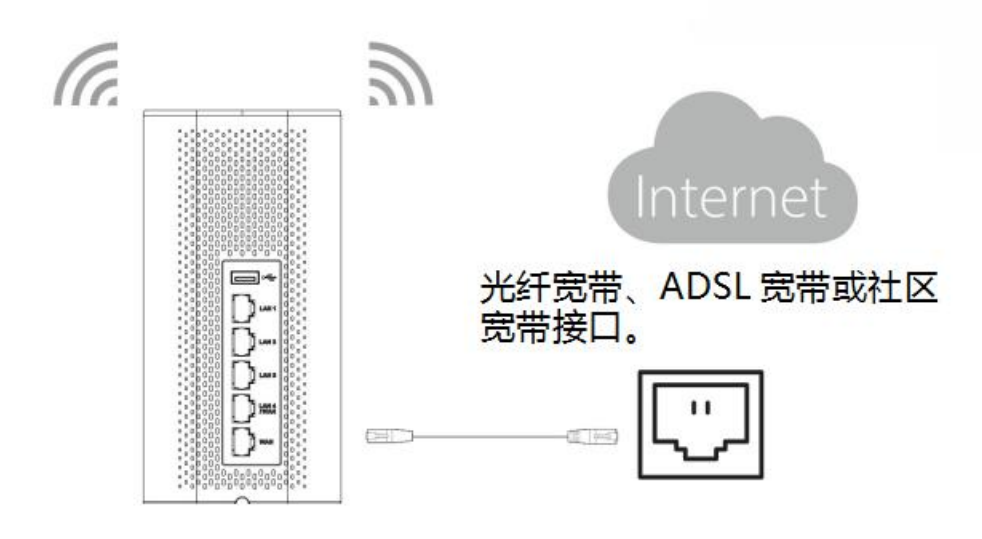

图 10 连接 GWN7062

3. 连接到默认网络

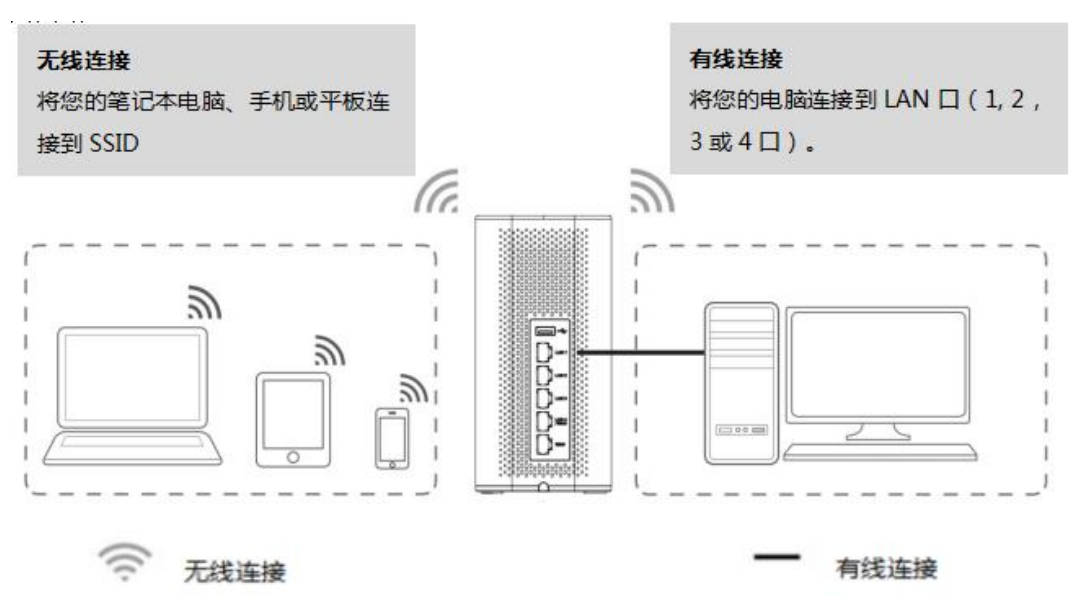

图 11 GWM7062 默认网络

SSID 的默认密码信息打印在设备底部的 MAC 标签上。

# 安全合规性

GWN70xx 双频 Wi-Fi 路由器符合 FCC/CE 和各种安全标准。GWN70xx 电源适配器符合 UL 标准。请使用随 GWN70xx 提供的通用电源适配器。制造商的保修不包括不支持的电源适配器对设备造成的损坏。

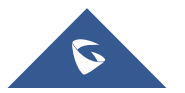

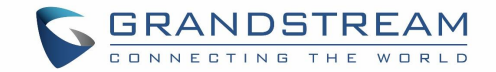

# 保修

如果 GWN70XX 双频Wi-Fi路由器是从经销商处购买的,请联系购买设备的公司进行更换、维修或退款。 如果设备是直接从潮流网络购买的,请在产品退回之前联系我们的技术支持团队获取 RMA(退货授权)编 号。 潮流网络保留修改保修政策的权利,恕不另行通知。

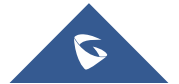

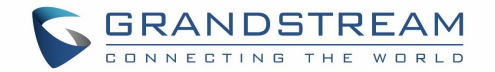

# 开始使用

GWN70xx 双频 Wi-Fi 路由器提供了直观的 web GUI 配置界面,以便用户进行管理。用户可以通过 Web 页面 访问 GWN70xx 的所有配置和选项。

本节对如何读取设备 LED 模式和使用 Web GUI 界面进行了说明。

# LED模式

GWN70XX 的前部面板对不同的活动有不同的 LED 模式,以帮助用户读取 GWN70XX 的状态,更多详细信息 请参阅下表。

| LED    | LED 状态 | 说明                    |
|--------|--------|-----------------------|
|        | 红灯闪烁   | 重置中。                  |
|        | 红灯常亮   | 升级失败。                 |
| 电源/部署  | 粉灯     | 设备没有部署。               |
|        | 绿灯     | 设备上电。                 |
|        | 蓝灯     | 正常使用。                 |
| Wi-Fi  | 蓝灯常亮   | Wi-Fi 已启用。            |
| WI I'I | 熄灭     | Wi-Fi 未启用。            |
| WAN    | 蓝灯闪烁   | 作为客户端连接到另一个网络,数据正在传输。 |
| WAIN   | 熄灭     | 无网络,网口未连接。            |
| I AN   | 蓝灯闪烁   | 对应的 LAN 口已连接,数据正在传输。  |
| 2211   | 熄灭     | 无网络,网口未连接。            |
| USB    | 蓝灯闪烁   | USB 设备已连接             |
| uuu    | 熄灭     | 未连接 USB 设备。           |

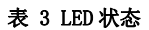

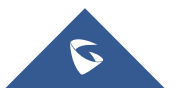

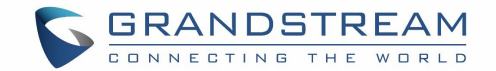

## 使用 Web GUI

用户可以通过其 WebGUI 访问 GWN70XX,以下部分介绍如何访问和使用 Web 界面。

### 连接 Web GUI

嵌入式 Web 服务器响应 HTTPS GET/POST 请求。 嵌入式 HTML 页面允许用户通过 Web 浏览器(例如 Microsoft IE、Mozilla Firefox、Google Chrome 等)配置设备。

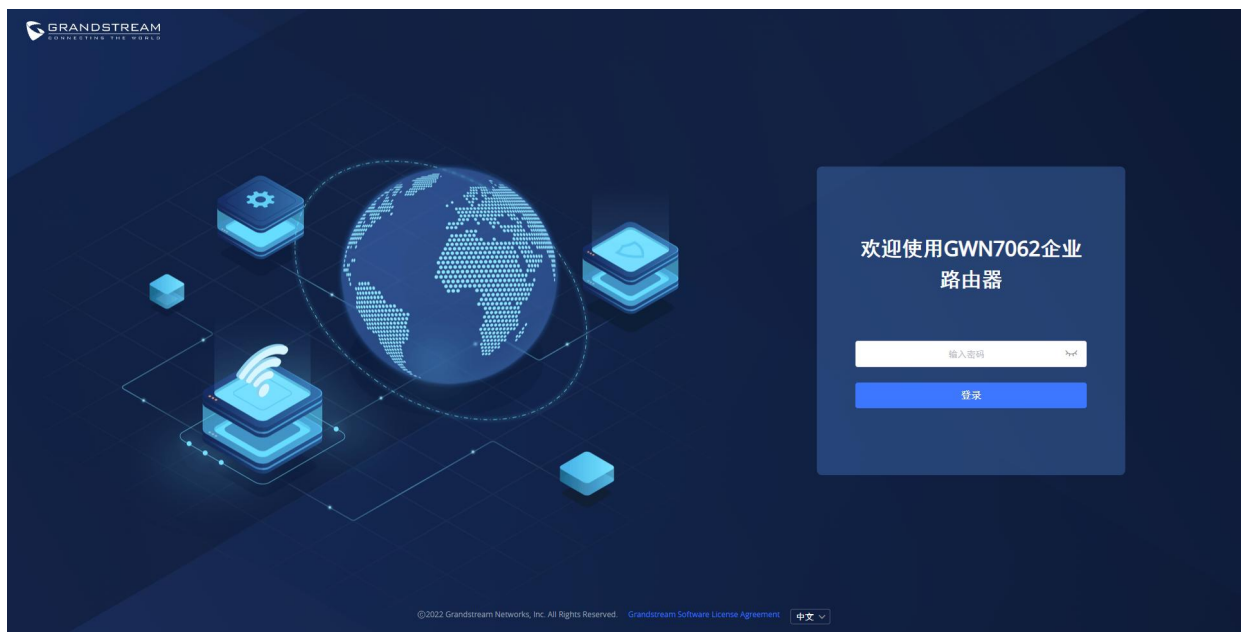

图 12 登录GWN7062 的Web GUI

连接 Web GUI:

- 1. 将电脑连接到GWN70XX的其中给一个LAN口。
- 2. 确保设备已正确上电,并且Power和LAN口的LED灯为蓝色。
- 3. 在电脑上打开网页浏览器,使用以下格式输入IP地址: https://192.168.80.1 (默认IP地址)。
- 输入管理员的登录名和密码以访问 Web 配置菜单。 默认管理员的用户名始终为 "admin", 密码 是设备背面标签上的唯一默认 Wi-Fi 密码。

#### 注意:

设备首次启动或出厂重置后,用户将被要求在访问GWN70xx web界面之前更改默认管理员和用户密码。密码字段区分大小写,最大长度为32个字符。出于安全目的,建议使用强密码,包含字母、数字和特殊字符。

#### WEB GUI 语言

目前GWN70XX系列网页界面支持英文和简体中文。

用户可以在登录前或登录后在Web GUI

下方选择显示的语言。

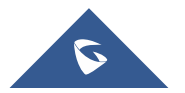

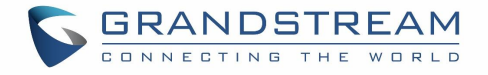

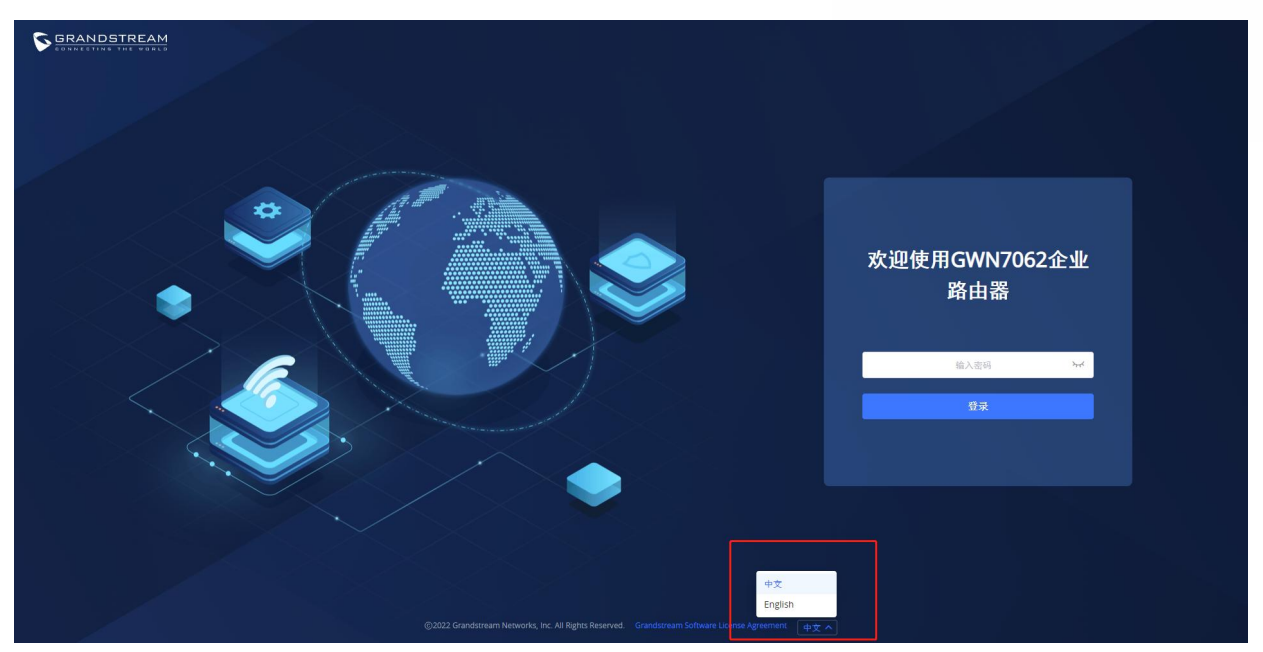

图 13 GWN70XX Web GUI 语言(登录页面)

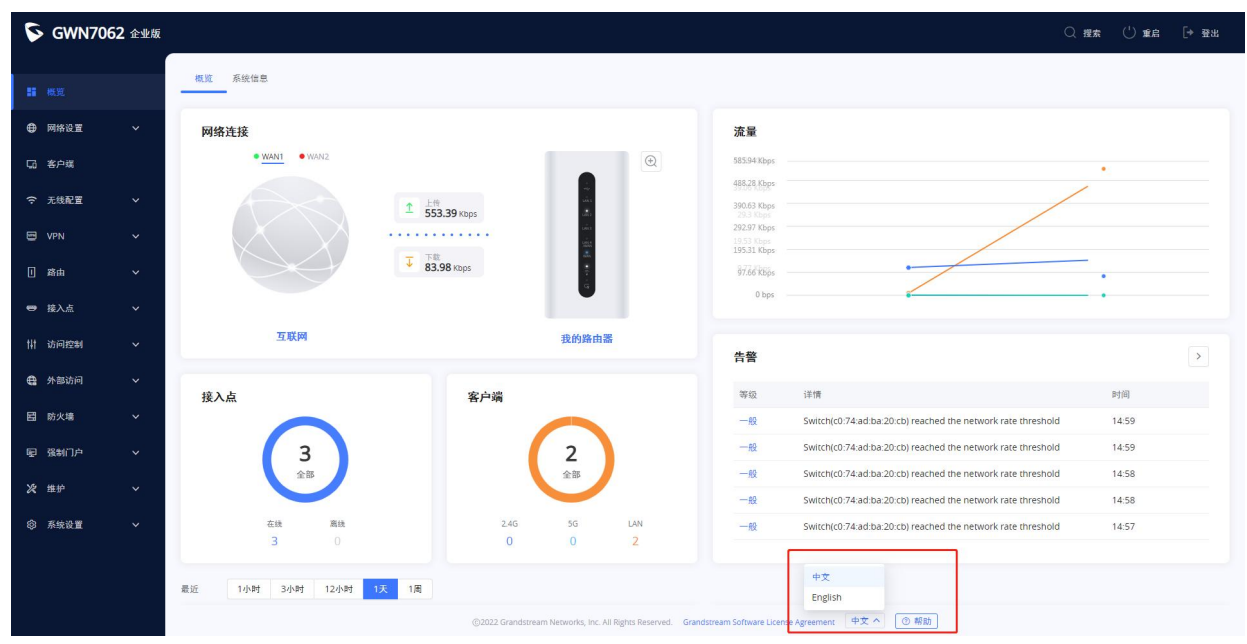

图 14 GWN70XX Web GUI 语言 (Web 界面)

## Web GUI 配置

GWN70xx web GUI 包括 13 个主要部分,用于配置和管理路由器以及检查连接状态。

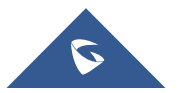

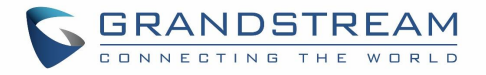

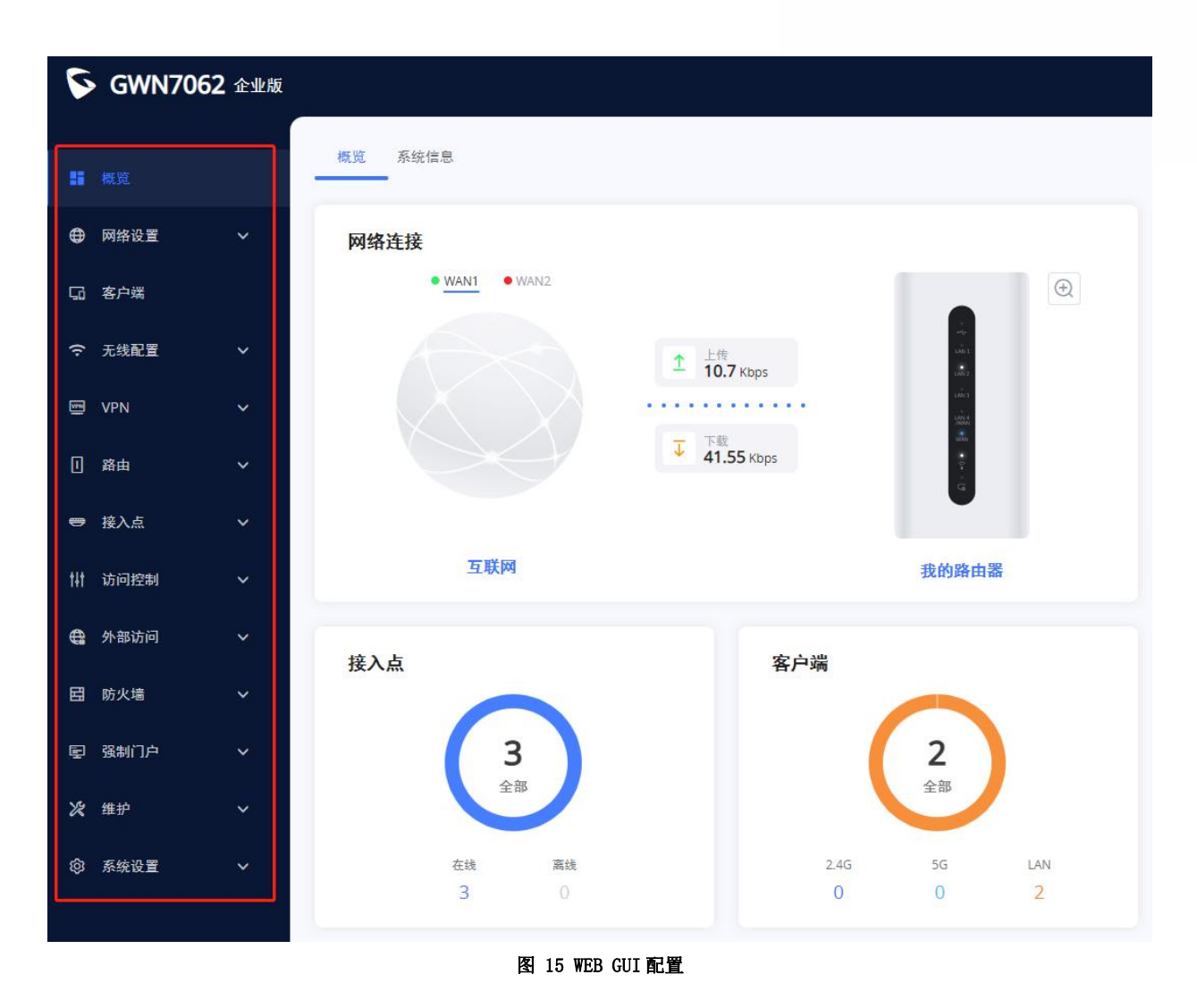

## 搜索

由于很难遍历每个部分,GWN70xx 路由器具有搜索功能,可帮助用户找到正确的配置、设置或参数等。 在页面顶部,有一个搜索图标,用户可以单击该图标,然后输入搜索关键字,然后将获得该关键字的所有 可能位置。

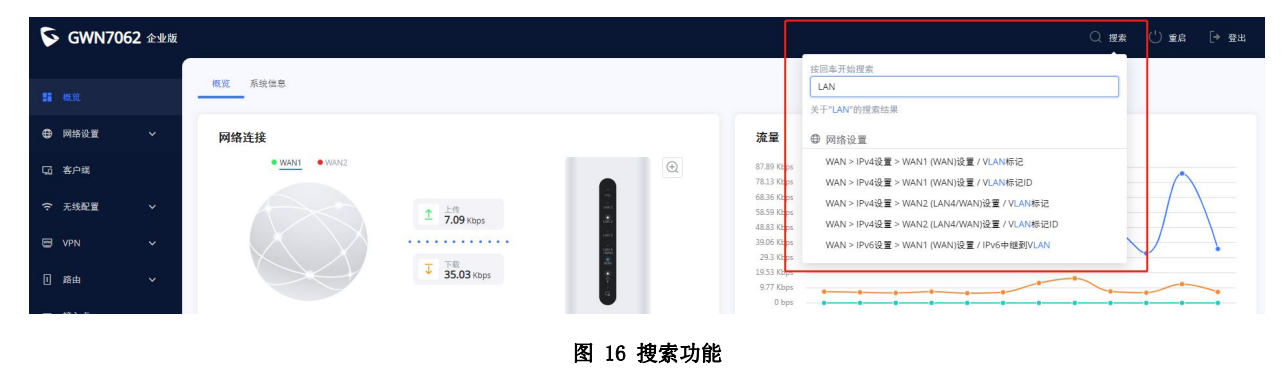

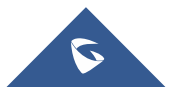

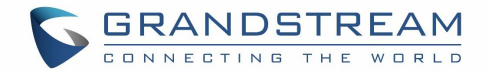

## 上网配置向导和反馈

如果用户遇到 GWN70xx 问题或有反馈。页面底部有一个帮助图标 7 帮助,用于设置路由器或发送反馈。

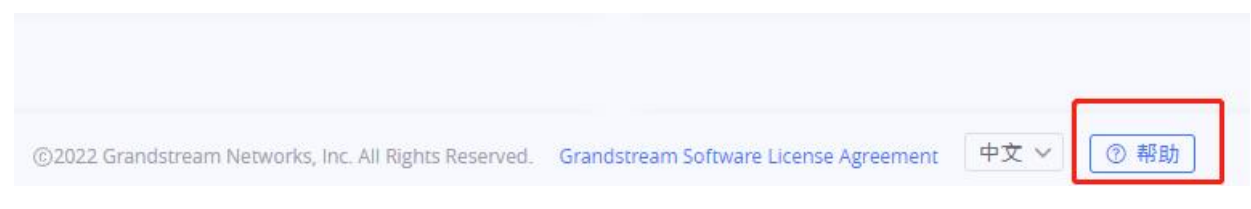

图 17 帮助

### 上网配置向导

5

如果用户在 GWN70xx 首次启动时错过了配置向导,您可以始终在页面底部访问它,它包含用户的必要设置, 分为 3 个部分,分别是国家和时区、上网设置,和 SSID 设置。

|               |           | 上网配置向导                   |                 |
|---------------|-----------|--------------------------|-----------------|
|               | 国家 / 时区设置 | 上网设置                     | SSID设置          |
|               |           | 2                        | 3               |
|               | 选择国家 / 时区 |                          |                 |
|               |           | 国家 / 地区                  |                 |
|               | • • -     | Diffed states            | ~               |
| $\mathcal{L}$ | P P .     | (UTC-06:00) Central Time | (US & Canada) v |
|               |           |                          |                 |
|               |           |                          |                 |

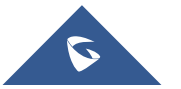

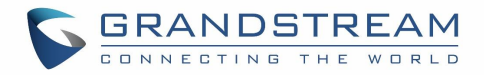

## 反馈

如果用户有设备问题或改进产品的建议,他可以随时发送反馈,如果是设备问题,最好在反馈中包含 syslog,这有助于更快地解决问题。

|                                                 |          | 0/300 |
|-------------------------------------------------|----------|-------|
| +                                               |          |       |
| 支持IPEG, IPG, PNG图片                              |          |       |
| 支持JPEG, JPG, PNG图片<br>✓ 同时上传系统日志(便              | 于更好定位问题〉 |       |
| 支持JPEG, JPG, PNG图片<br>✓ 同时上传系统日志(便<br>*可联系的邮箱地址 | 于更好定位问题) |       |

图 19 反馈

## 概览

概述是成功登录 GWN70xx 的 Web 界面后显示的第一页。它提供了 GWN70xx 信息的总体视图,以仪表板的样式显示,便于监控设备以及显示系统信息(产品名称、系统版本、MAC 地址…)。它可以显示 GWN70xx 不同项目的状态,例如(上传和下载速度、连接的客户端数量、使用的频段、接入点、网络流量、告警、接入点排行、SSID 排行和客户端排行)。

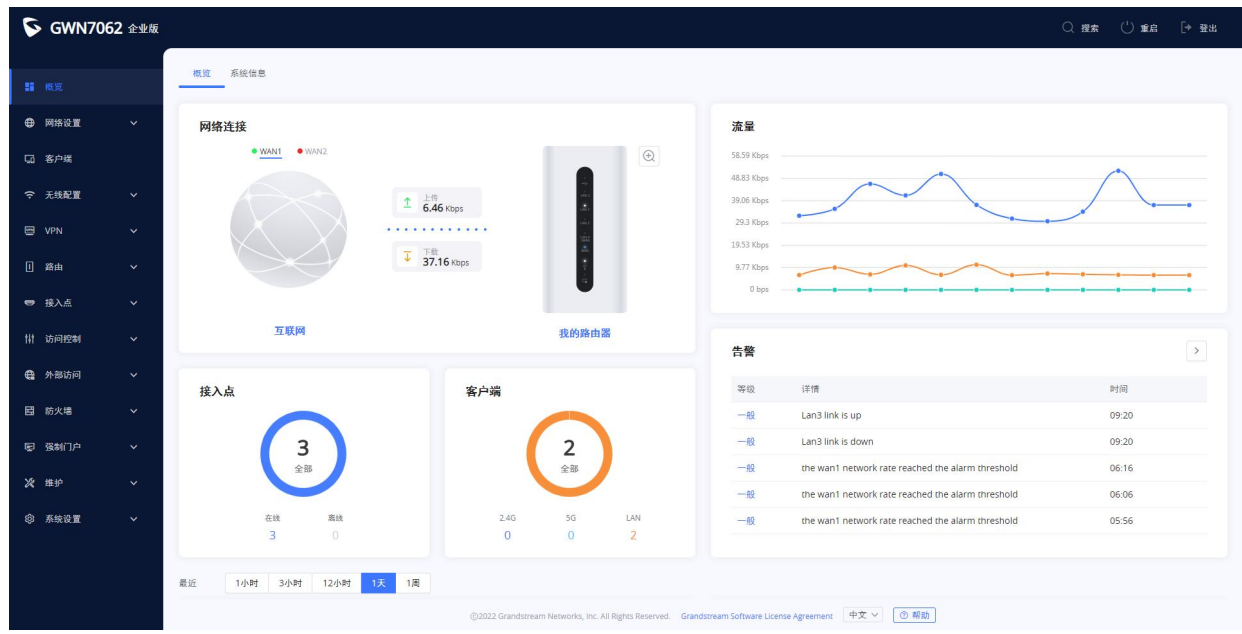

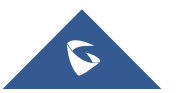

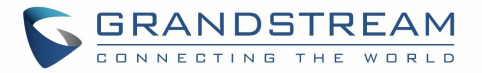

#### 图 20 概览界面

#### 表 4 概览

| 网络连接               | 显示路由器的当前状态,它是否连接,以及显示当前上传和下载速度。                                                          |
|--------------------|------------------------------------------------------------------------------------------|
| 流量                 | 实时显示网络流量。                                                                                |
| 接入点                | 显示了在线和离线的接入点总数。                                                                          |
| 客户端                | 显示连接到 2.46 和 5G 以及连接到 LAN 的客户端的总数。                                                       |
| <b>告答</b>          | 显示 3 种警告类型:严重、重要和一般                                                                      |
| Top Access Devices | 显示接入点列表,用户可以根据每个接入点连接的客户端数量、上传和下载的数据使用情况对列表进行分类。用户可以点击箭头进入接入点页面,了解接入点的基本和高级配置。           |
| Top SSIDs          | 显示 SSID 列表,用户可以根据连接到每个 SSID 的客户端数量或结合上<br>传和下载的数据使用情况对列表进行分类。用户可以点击箭头进入 SSID<br>以获取更多选项。 |
| Top Clients        | 显示客户端列表,用户可以通过上传或下载的数据来分类客户端列表。<br>用户可以点击箭头进入客户页面以获取更多选项。                                |

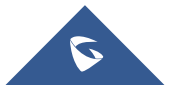

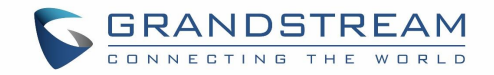

此外,用户可以单击放大镜图标 来检查路由器的 LED 状态。

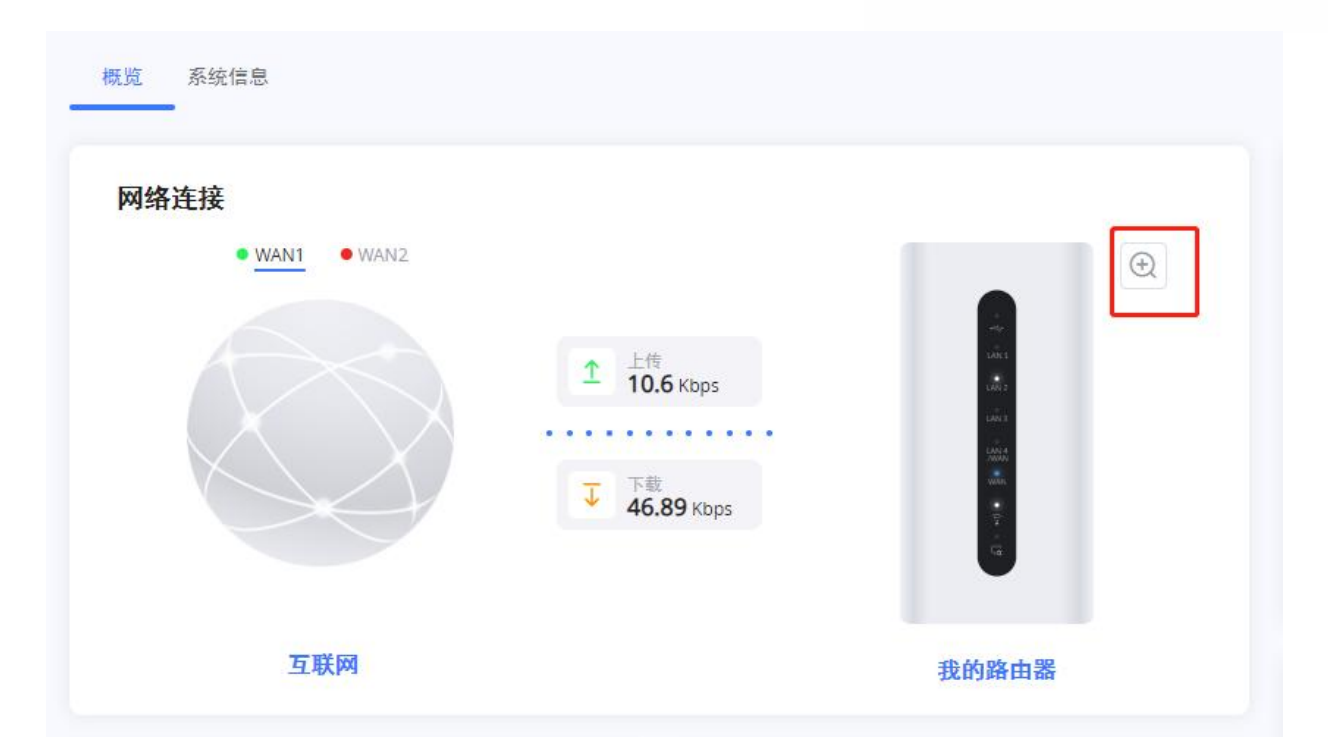

#### 图 21 LED 状态

## 系统信息

系统信息显示设备 GWN70xx 的 MAC 地址、PN 序列号、固件相关信息、运行时长、WAN 端口的一般信息,如 IP 地址和连接类型。

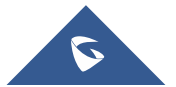

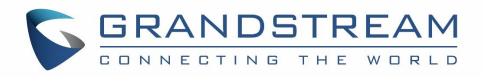

| 5   | GWN7052 | 企业版   |          |                  |
|-----|---------|-------|----------|------------------|
|     |         | 概览    | 系统信息<br> |                  |
| ⊕   | 网络设置    | ~     | 硬件版本     | V1.1C            |
| G   | 客户端     |       | 系统版本     | 1.0.5.10         |
| (ŀ  | 无线配置    | ¥     | MAC地址    |                  |
| E   | VPN     | ~     | SN序列号    |                  |
| 1   | 路由      | ~     | 运行时长     | 1天 23小时 20分钟     |
| •   | 接入点     | ~     | 系统时间     | 2022-10-19 10:26 |
| tŧt | 访问控制    | ~ w   | AN       |                  |
| ¢   | 外部访问    | ¥ IPi | 14       |                  |
| E   | 防火墙     | ~     | 连接类型     | 自动获取IP(DHCP)     |
|     |         |       | 端口速率/双工  | 1000M 全双工        |
| Ð   | 强制门户    | *     | IPv4 IP  | 172.16.0.136     |
| X   | 维护      | *     | 子网撞码     | 255.255.254.0    |
| Ø   | 系统设置    | ×     | 默认网关     | 172.16.0.1       |
|     |         |       | 首选DNS服务器 |                  |
|     |         |       | 备选DNS服务器 | 114.114.114.114  |

图 22 系统信息

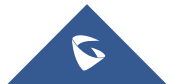

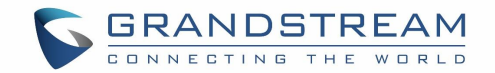

# 路由器配置

本节包括网络 WAN 端口、LAN 端口的配置页面说明。

## WAN口配置

通过连接在 LAN 端口的电脑或 GWN70xx 的 Wi-Fi SSID 连接到设备的 Web GUI, 然后访问网络设置→ WAN 页面。

WAN 端口可以连接到 DSL 调制解调器或路由器。WAN 端口还可以设置静态 IPv4/IPv6 地址, 配置 PPPoE。 GWN7062 有一个端口(LAN 4/WAN), 默认情况下配置为 LAN 端口。用户可以将此端口配置为 WAN 端口 (WAN 2), 用于 WAN 1 和 WAN 2 之间的负载平衡。

### IPv4 设置

| 旗屿          | ſ                                                                                                    | IPv4设置 Pv6设置 WAN口设置                                                                                                    |                                                                                                    |                                                                                                    |
|-------------|----------------------------------------------------------------------------------------------------|----------------------------------------------------------------------------------------------------|----------------------------------------------------------------------------------------------------|----------------------------------------------------------------------------------------------------|
| 146.945     | L                                                                                                    |                                                                                                    |                                                                                                    |                                                                                                    |
| 网络设置        | ^                                                                                                    | WAN1 (WAN)设置 へ                                                                                                    |                                                                                                    |                                                                                                    |
| WAN         |                                                                                                    | 连接类型                                                                                                    | 宽带帐号上网(PPPoE)                                                                                                    | ~                                                                                                    |
| LAN         |                                                                                                    | *宽带帐号                                                                                                    | test111Francais牛病 感冒 口罩                                                                                                    |                                                                                                    |
| 硬件加速        |                                                                                                    |                                                                                                    |                                                                                                    |                                                                                                    |
| 客户端         |                                                                                                    | *苋带密码                                                                                                    |                                                                                                    | איל                                                                                                  |
| 工作司号        | ~                                                                                                    | 静态DNS                                                                                                    |                                                                                                    |                                                                                                    |
| 儿线配里        |                                                                                                    | *最大传输单元(MTU) ①                                                                                                    | 1492                                                                                                    |                                                                                                    |
| VPN         | ~                                                                                                    | WAN口MAC地址                                                                                                    | 使用缺省地址                                                                                                    | ~                                                                                                    |
| 路由          | ~                                                                                                    | MAC地址                                                                                                    | 00:0B:82:AA:00:88                                                                                                    |                                                                                                    |
| 接入点         | ~                                                                                                    | *跟踪IP 1 ①                                                                                                    | 8.8.8.8                                                                                                    |                                                                                                    |
| 访问控制        | ~                                                                                                    | 跟踪IP 2                                                                                                    |                                                                                                    |                                                                                                    |
| 外部访问        | ~                                                                                                    | VLAN标记                                                                                                    | ○ 开启 (● 关闭                                                                                                    |                                                                                                    |
| 21111111121 |                                                                                                    | 多公网IP地址①                                                                                                    | ○ 开启 ● 关闭                                                                                                    |                                                                                                    |
| 防火墙         | ~                                                                                                    | WAN2 (LAN4/WAN)设置 へ                                                                                                    |                                                                                                    |                                                                                                    |
| 强制门户        | ~                                                                                                    | 连接类型                                                                                                    | 自动获取IP(DHCP)                                                                                                    | ~                                                                                                    |
| 维护          | ~                                                                                                    | 静态DNS                                                                                                    |                                                                                                    |                                                                                                    |
|             |                                                                                                    |                                                                                                    | 取消保存                                                                                                    |                                                                                                    |
|             | 概覧<br><b>网络设置</b><br>WAN<br>LAN<br>硬件加速<br>各户端<br>置<br>化PN<br>路由<br>接入点<br>小四<br>物<br>前<br>位<br>物<br>前<br>位<br>和<br>一<br>二<br>4<br>一<br>二<br>4<br>二<br>4<br>4<br>5<br>2<br>5<br>4<br>5<br>4<br>5<br>4<br>5<br>4<br>5<br>4<br>5<br>4<br>5<br>5<br>5<br>5<br>5<br>5<br>5<br>5<br>5<br>5<br>5<br>5<br>5 | <ul> <li>概覧</li> <li>7423</li> <li>74</li> <li>74<!--</th--><th>政策         IPV4设置         PV6设置         WAN口设置           M将设置         ヘ         WAN1 (WAN)设置 へ         近日           WAN         近接类型         近日         近日</th><th>概応         IP46设置         P46设置         WAND 设置           阿格公置         ヘ              び从NI (WAN)设置 ヘ</th></li></ul> | 政策         IPV4设置         PV6设置         WAN口设置           M将设置         ヘ         WAN1 (WAN)设置 へ         近日           WAN         近接类型         近日         近日 | 概応         IP46设置         P46设置         WAND 设置           阿格公置         ヘ              び从NI (WAN)设置 ヘ |

有关 GWN70xx 的 IPv4 WAN 端口上的基

本网络配置参数,请参阅下表。

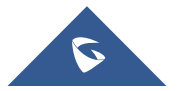

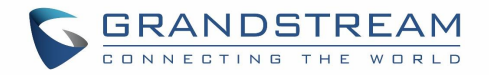

#### 表 5 IPv4 设置

| 连接类型           | <ul> <li>自动获取 IP (DHCP):选中时,它将充当 DHCP 客户端,并自动从<br/>DHCP 服务器获取 IPv4 地址。</li> <li>手动输入 IP (静态 IP):选中时,用户应设置静态 IPv4 地址、IPv4<br/>子网掩码、IPv4 网关,并添加其他 IPv4 地址用来访问 web 界面、SSH<br/>或其他服务通信。</li> <li>宽带账号上网 (PPPoE):选中时,用户应设置 PPPoE 帐号和密码、<br/>PPPoE 保持活动间隔和密钥间超时(秒)。</li> <li>L2TP:二层隧道协议(L2TP)是互联网服务提供商(ISP)用于启用<br/>虚拟专用网络(VPN)的点对点隧道协议(PPTP)的扩展。</li> <li>PPTP:点对点隧道协议(PPTP)是一种网络协议,通过在基于 TCP/IP<br/>的数据网络上创建虚拟专用网络(VPN),可以将数据从远程客户端<br/>安全传输到专用企业服务器。</li> <li>默认设置为"自动获取 IP (DHCP)"。</li> </ul> |
|----------------|----------------------------------------------------------------------------------------------------|
| 静态 DNS         | 选中静态 DNS, 然后输入首选 DNS 服务器和备用 DNS 服务器。                                                                                                    |
| 最大传输单元(MTU)    | 配置 WAN 端口上允许的最大传输单元。有效范围为 576-1450 字节,默认<br>值为 1450。                                                                                                    |
| WAN 口的 MAC 地址  | 选择使用默认 MAC 地址或使用当前管理 PC 的 MAC 地址,或使用自定义 MAC 地址。                                                                                                    |
| MAC 地址         | WAN 口使用的 MAC 地址。                                                                                                    |
| 跟踪 IP1         | 配置 WAN 端口的跟踪 IP 地址,以确定 WAN 端口网络是否正常。                                                                                                    |
| 跟踪 IP2         | 配置 WAN 端口的跟踪 IP 地址,以确定 WAN 端口网络是否正常。                                                                                                    |
| <b>VLAN</b> 标记 | 选择是启用还是禁用 VLAN 标记。                                                                                                    |
| 多公网 IP 地址      | 请使用端口转发功能,以便您可以通过公共 IP 地址访问路由器。                                                                                                    |

# IPv6 设置

GWN70XX 同时支持 IPv6。

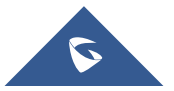

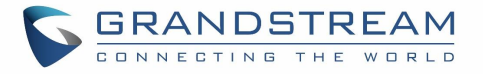

| 88 | 概览   |   | IPv4设置 IPv6设置 WAN口设置 |       |   |  |
|----|------|---|----------------------|-------|---|--|
| ۲  | 网络设置 | ^ | IDv6                 |       |   |  |
|    | WAN  |   | 1640                 |       |   |  |
|    | LAN  | 6 | WAN1 (WAN)设置 へ       |       |   |  |
|    | 硬件加速 |   | 连接类型                 | PPPoE | ~ |  |
| 50 | 客户端  |   | *宽带帐号                | test  |   |  |
| (ŀ | 无线配置 | ~ | *宽带密码                |       | * |  |
|    | VPN  | ~ | 静态DNS                |       |   |  |
|    | 路由   | ~ | IPv6中继到VLAN ①        |       |   |  |
|    | 接入点  | ~ |                      | 取消保存  |   |  |

图 24 IPv6 设置

关于 IPv6 的详细配置说明,请查阅下表。

表 6 IPv6 设置

| IPv6          | 选择"开启"来启用 IPv6。                                                                                                    |  |  |
|---------------|----------------------------------------------------------------------------------------------------|--|--|
|               | <ul> <li>DHCPv6:选中时,它将充当DHCP客户端,并自动从DHCP服务器获取IPv6地址。</li> <li>静态 IPv6:选中后,用户应设置静态 IPv6地址、前缀长度、默认网关和首选 DNS 服务器。</li> </ul> |  |  |
| 连接类型          | <ul> <li>PPPoE (仅当启用 IPv4 PPPoE 时):仅当 PPPoE IPv4 已启用时才能<br/>使用。</li> </ul>                                                |  |  |
|               |                                                                                                    |  |  |
| 静态 DNS        | 选中静态 DNS, 然后输入首选 DNS 服务器和备用 DNS 服务器。                                                                                      |  |  |
| IPv6 中继到 VLAN | 启用后,将 IPv6 地址中继到 LAN 端的客户端。<br><i>注意:此功能仅在 VLAN 上启用"来自 WAN 的 IPv6 中继"时生效。</i>                                             |  |  |

## WAN 口设置

GWN7062 支持双 WAN 端口设置,默认情况下,第四个 LAN 端口配置为 LAN,但用户可以启用双 WAN 口使其成为辅助 WAN 端口。

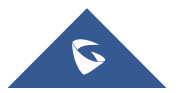
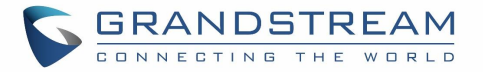

| 88 | 概览   |            | IPv4设置 IPv6设置 WAN口设置 |                             |
|----|------|------------|----------------------|-----------------------------|
| ۲  | 网络设置 | <b>N</b> 1 |                      |                             |
|    |      |            | AVIAND               | 开启双WAN口后,第4个LAN会被替换成WAN口使用。 |
|    | LAN  |            |                      |                             |
|    | 硬件加速 |            |                      |                             |
| 53 | 客户端  |            |                      |                             |
|    |      |            | 图 25 WA              | N 口设置                       |

## LAN

要访问 LAN 配置页面,请登录 GWN70xx WebGUI 并转至网络设置→ LAN。用户可以在本页进行 VLAN 配置 (如添加 VLAN 或设置 VLAN 端口)和静态 IP 绑定。

| 88       | 概览<br>网络设置 | ~  | VLAN<br>十 添加 |         |                |              |        |            |
|----------|------------|----|--------------|---------|----------------|--------------|--------|------------|
|          | WAN        |    | VLAN ID      | 名称      | 策略路由           | IPv4地址       | IPv6地址 | 操作         |
|          | LAN        |    | 4093         | 4093    | WAN1 Only Auto | 192.168.93.1 | 4      | <u>/</u> 🗇 |
|          | 硬件加速       |    | 1            | Default | WAN1 Only Auto | 192.168.80.1 |        | 2          |
| 58       | 客户端        |    |              |         |                |              |        |            |
| (i:      | 无线配置       | ÷. | VLAN 端口设置    |         |                |              |        |            |
|          | VDN        |    | LAN          | PVID    |                | 允许通过的VLAN    |        | 操作         |
|          | VEN        | Ť  | LAN1         | 1       |                | 1,4093       |        | <u>/</u>   |
|          | 路由         | ~  | LAN2         | 1.      |                | 1,4093       |        | <u>/</u> 🗇 |
| •        | 接入点        | ~  | LAN3         | 1       |                | 1,4093       |        | <u>/</u> Ū |
| tit      | 访问控制       | ~  | 静态IP绑定       |         |                |              |        |            |
| <b>e</b> | 外部访问       | ~  | + 添加         |         |                |              |        |            |
| Ħ        | 防火墙        | *  | 客户端          |         | VLAN           | IP地址         |        | 操作         |
|          |            |    |              |         |                |              |        |            |

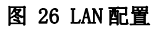

## VLAN

GWN70xx 路由器集成 VLAN 功能以增强安全性并添加更多功能和特性。VLAN 标记可以区分 SSID,也可以仅 允许在特定 LAN 上使用这些 VLAN,以便进行更多的控制和隔离,它们还可以与策略路由一起使用。

### 添加或编辑 VLAN

|                            | 十 添加 |       | 1    |            |
|----------------------------|------|-------|------|------------|
| 用户可以在网络设置→LAN 下添加或编辑 VLAN。 | 点击   | 按钮添加, | 点击 💳 | 按钮编辑 VLAN。 |

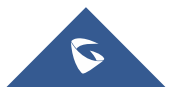

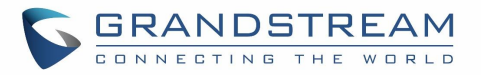

|              | 添加VLAN         |             |   |
|--------------|----------------|-------------|---|
| *VLAN ID (i) |                |             |   |
| 名称           |                |             |   |
| 策略路由①        | WAN1 Only Auto |             | ~ |
| 目标           | VAN1 (WAN)     | WAN2 (WAN)  |   |
|              | Default (VLAN) | 4093 (VLAN) |   |
| VLAN接口IP地址   | IPv4地址         |             |   |
|              | IPv6地址         |             |   |
|              | 取消保存           |             |   |

\_\_\_\_\_

图 27 添加 VLAN 表 7 添加或编辑 VLAN

| VLAN ID       | 输入 VLAN ID<br>注意: VLAN ID 范围为 3 到 4094。                                    |
|---------------|----------------------------------------------------------------------------|
| 名称            | 输入VLAN 名称。                                                                 |
| 策略路由          | 在列表中选择并添加策略路由。                                                             |
| 目标            | 快速配置 VLAN 与 WAN、其他 VLAN 和 VPN 的单向数据通信。<br>默认选择将基于"策略路由"选项的配置,以保持默认路由的可访问性。 |
| VLAN 接口 IP 地址 | 勾选来使用特定的 IP 地址。                                                            |
| IPv4 地址       | 输入 IPv4 地址。                                                                |
| 子网掩码          | 输入子网掩码。                                                                    |
| DHCP 服务       | 默认为关闭,选择开启来配置 IP 地址分配范围。                                                   |
| IPv4 地址分配范围   | 输入P地址分配范围的起始和终止地址。                                                         |
| 租期(分钟)        | 默认为120,合理范围为60~2880。                                                       |
| DHCP 选项       | 添加 DHCP 选项。                                                                |
| 首选 DNS 服务器    | 输入首选 DNS 服务器。                                                              |
| 次选 DNS 服务器    | 输入次选 DNS 服务器。                                                              |

### VLAN 端口设置

用户可以让每个 LAN 端口仅允许特定 VLAN,如果有多个 VLAN,则可以选择一个 VLAN 作为默认 VLAN ID

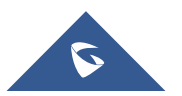

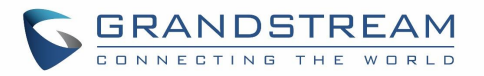

| (PVID 或端口 VLAN 标识符)。 | 单击 ————————————————————————————————————     | 试设置为 VLAN 1。 |
|----------------------|---------------------------------------------|--------------|
| *允许通过的VLAN           | 4093 🔽 1                                    |              |
| *PVID                | 1 ~                                         | ]            |
|                      | 取消<br>保存<br>图 28 VLAN 端口设置<br>表 8 VLAN 端口设置 |              |
| 允许通过的 VLAN           | 选择此端口上允许的 VLAN。                             |              |
| PVID                 | 选择端口 VLAN 标识或默认 VLAN ID                     |              |

### 静态 IP 绑定

用户可以使用此功能将静态 IP 绑定给某些不希望更改其 IP 地址的客户端。 请按一下步骤绑定静态 IP:

- 1. 进入网络设置→ LAN→ 静态 IP 绑定。
- 2. 单击 + 添加 按钮创建新条目。
- 3. 输入设备的 MAC 地址和 IP 地址。

### 静态IP绑定

| VLAN  | Default     | $\sim$ |
|-------|-------------|--------|
| 绑定的设备 | 手动输入        | ~      |
| MAC地址 |             |        |
| IP地址  | 192.168.80. |        |

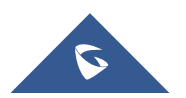

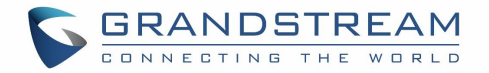

| VLAN   | 选择 VLAN 或默认 VLAN。                  |
|--------|------------------------------------|
| 绑定的设备  | 输入设备 MAC 地址和 IP 地址进行绑定,或从客户端列表中选择。 |
| MAC 地址 | 输入MAC地址。                           |
| IP 地址  | 输入给设备配置的 IP 地址。                    |

# 硬件加速

启用加速模式可以实现更高的速度和减少延迟。

| 88 | 概览     | 硬件加速 |           |                             |
|----|--------|------|-----------|-----------------------------|
| ۲  | 网络设置 个 |      |           | 开启后,QoS、限速等功能将无法正常使用,请谨慎操作。 |
|    | WAN    |      |           |                             |
|    | LAN    |      |           |                             |
|    | 硬件加速   |      |           |                             |
|    |        |      | 图 30 硬件加速 |                             |

启用后,某些功能可能无法正常工作或被禁用。

1. 软件加速:禁用 QoS 和速率限制(如无线客户端速率限制)。

2. 硬件加速:禁用 QoS、NetFlow、Bonding、Suspend 和无线加速。

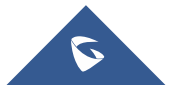

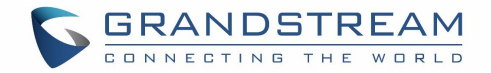

Х

# 路由

本节介绍应用于 WAN 口或 LAN/VLAN 口的静态路由或策略路由,用户给静态路由和策略路由指定下一跳和 Metric,或给策略路由设置优先级和权重。

## 策略路由

### 功能概览

基于策略的路由功能允许网络管理员为通过路由器的流量做出高级路由决策。此功能可对指定 WAN 口和 VLAN 使用的策略进行高颗粒度控制。通过这种方式控制的流量可以在多个 VLAN 之间实现平衡。

添加策略路由

## 添加/配置策略路由

要配置新的路由策略,首先用户需要在**路由→ 策略路由**创建成员。

| *名称    |             |   |
|--------|-------------|---|
| 成员     |             |   |
| *接口    | WAN1 (WAN)  | ~ |
| *优先级 ① | 1           |   |
| *权重①   | 1           |   |
| 添加成员   |             | 0 |
|        |             |   |
|        | 取消保存        |   |
|        | 图 31 添加策略路由 |   |
|        | 表 10 添加策略路由 |   |
| 名称     | 指定策略路由的名称。  |   |
| 接口     | 选择接口,如WAN口。 |   |

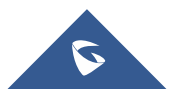

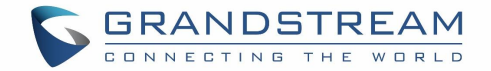

| 优先级 | 默认为1,合理范围为1 <sup>~</sup> 128。<br><i>注意:优先级值越小,优先级越高。</i> |
|-----|----------------------------------------------------------|
| 权重  | 默认为1,合理范围为1~10。                                          |

## 使用路由策略

### 添加 VLAN

要使用创建的路由策略,请至"网络设置"→ LAN",然后添加新的 VLAN 或编辑以前创建的 VLAN。

|            | <i>M</i> -2017 |            |   |
|------------|----------------|------------|---|
| /LAN ID ①  | 123            |            |   |
| 马称         |                |            |   |
| 策略路由 ①     | WAN1 Only Auto |            | ~ |
| 目标         | WAN1 (WAN)     | WAN2 (WAN) |   |
|            | Default (VLAN) | 5 (VLAN)   |   |
| /LAN接口IP地址 | IPv4地址         |            |   |
|            | IPv6地址         |            |   |
|            | 取消保存           |            |   |
|            | 图 32 添加 VI AN  |            |   |

表 11 添加 VLAN

| VLAN ID       | 输入 VLAN ID<br>注意: VLAN ID 范围为 3 到 4094。 |
|---------------|-----------------------------------------|
| 名称            | 输入VLAN名称。                               |
| 策略路由          | 在列表中选择并添加策略路由。                          |
| VLAN 接口 IP 地址 | 勾选来使用特定的 IP 地址。                         |

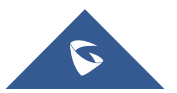

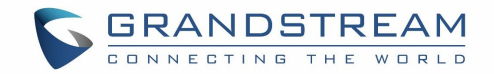

# 静态路由

GWN70xx 支持手动设置 IPv4 静态路由,可以在 GWN70xx WebGUI 路由→ 静态路由中配置。

用户可以点击 +添加 按钮添加静态路由。

添加IPv4静态路由

| 状态       | ○ 开启 💿 关闭 |   |
|----------|-----------|---|
| *IP地址    |           |   |
| *子网掩码    |           |   |
| *出接口     | WAN1(WAN) | ~ |
| 下一跳      |           |   |
| Metric 🛈 | 60        | ~ |

图 33 添加静态路由

表 12 添加静态路由

| 名称     | 指定静态路由的名称。                                                             |
|--------|------------------------------------------------------------------------|
| 状态     | 启用或禁用静态路由。                                                             |
| IP 地址  | 设置 IP 地址。                                                              |
| 子网掩码   | 输入子网掩码。                                                                |
| 出接口    | 选择接口。                                                                  |
| 下一跳    | 第一下一跳。                                                                 |
| Metric | 当网络中存在多条路由可以达到同一目的地址时,可通过设置 Metric 来 调整路由规则的优先级,数据包将按照 Metric 最小的路径转发。 |

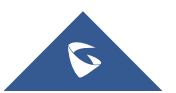

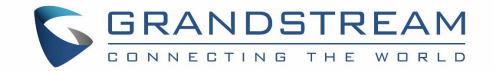

# WAN口负载平衡

具有双 WAN 口的路由器(如 GWN7062)可以在冗余网络连接的 WAN 端口之间进行负载平衡。它充分利用每个链路,减少了网络宕机时间。

要在多个 WAN 口之间实现负载平衡,请按照以下步骤配置:

### 1. 启用双 WAN 口。

首先请确认设备已经启用了双 WAN 口功能。可以在网络设置→WAN→WAN 口设置中打开。

| 88 | 概览    | IPv4设置 IPv6设置 WAN口设置 |                             |
|----|-------|----------------------|-----------------------------|
| •  | 网络设置へ |                      |                             |
|    |       |                      | 开启双WAN口后,第4个LAN会被替换成WAN口使用。 |
|    | LAN   |                      |                             |
|    | 硬件加速  |                      |                             |
| G  | 客户端   |                      |                             |

### 图 34 双 WAN 口设置

### 2. 添加策略路由

在路由→ 策略路由中添加策略路由,然后添加成员,其中每个成员引用一个接口 WAN1 或 WAN2。每个接口 的优先级范围为 1-128,优先级最高的 WAN 将被最多使用。权重范围为 1-10,表示应发送到此 WAN 的流量 百分比。

优先级在相同值的情况下,才能根据权重进行负载平衡。

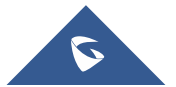

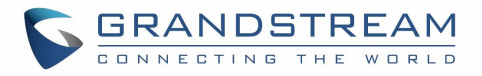

|        | 添加策略路由      | : |
|--------|-------------|---|
| *名称    | test        |   |
| 成员     |             | • |
| *接口    | WAN1 (WAN)  | ~ |
| *优先级 ① | 1           |   |
| *权重①   | 1           |   |
| 成员     |             | • |
| *接口    | WAN2 (WAN)  | ~ |
| *优先级 ① | 77          |   |
| *权重①   | s           |   |
|        | 取消保存        |   |
|        | 图 35 添加策略路由 |   |

### 3. 添加使用策略路由的 VLAN

添加 VLAN,并使用之前创建的策略路由。

### 添加VLAN

| 3称            | test           |             |
|---------------|----------------|-------------|
| <b>策略路由</b> ① | WAN1 Only Auto | ~           |
| 目标            | WAN1 (WAN)     | WAN2 (WAN)  |
|               | Default (VLAN) | 4093 (VLAN) |
| /LAN接口IP地址    | IPv4地址         |             |
|               | IPv6地址         |             |

## 4. 将 VLAN 应用到 SSID 或 LAN 口

最后,将创建好的 VLAN 应用到 SSID 或 LAN 口。

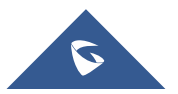

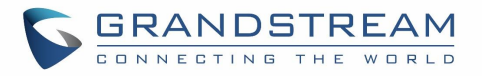

| 添加SS    | ID              |                                                             |                                                              |
|---------|-----------------|-------------------------------------------------------------|--------------------------------------------------------------|
| Wi-Fi设置 | 设备管理            |                                                             |                                                              |
|         |                 |                                                             |                                                              |
| 〇 开启    | ● 关闭            |                                                             |                                                              |
| test    |                 |                                                             |                                                              |
| ◉ 开启    | ○ 关闭            |                                                             |                                                              |
| 4093    |                 | ~                                                           |                                                              |
| 双频段     | ł               | ~                                                           |                                                              |
|         |                 |                                                             |                                                              |
|         |                 |                                                             | ,                                                            |
|         |                 |                                                             |                                                              |
|         | 添加SS<br>WI-Fi设置 | 添加SSID<br>WI-Fi设置 设备管理 ① 开启 ③ 关闭<br>test ④ 开启 〕 关闭 4093 双频段 | ※加SSID   WI-F设置   设备管理   开启   ● 开启   ● 开启   ※闭   4093    双频段 |

图 37:添加 SSID

LAN1

类似地,用户可以将 VLAN 应用到 LAN 口,让 LAN 使用策略路由。

| VERI CONTRACTOR OF THE |   |   |
|------------------------|---|---|
| *PVID                  | 1 | ~ |
|                        |   |   |
|                        |   |   |
|                        |   |   |
|                        |   |   |
|                        |   |   |

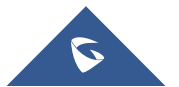

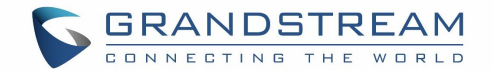

# 配置无线网络

GWN70xx 路由器为用户提供了直接从 GWN70xx 或通过添加多个 GWN76xx 系列接入点创建无线网络的能力, 用户可通过 2.4GHz&5GHz 802.11a/b/g/n/ac/ax 进行连接。GWN70xx 集成了多层安全性功能,包括 IEEE 802.1x 基于端口的身份验证协议、Wi-Fi 保护访问(WPA/WPA2、WPA2、WPA2、WPA3、WPA3和 WPA3-192)以 及防火墙和 VPN 隧道。

# 发现并配对其他GWN76XX 接入点

1. 在 WEB GUI 中进入**接入点→配置**。

2. 点击 按钮发现 GWN70XX 局域网下的 AP, 或点击 按钮和与 Master AP 断开的 Slave AP 配对。

3. 检查 AP 是否在线,并点击确定。

| 明 梅安    |   |             | -                 |         |                             |          |       |                        |               |
|---------|---|-------------|-------------------|---------|-----------------------------|----------|-------|------------------------|---------------|
| BU MASE |   | ②配对AP ①报管AP | 王配里 全升级           |         |                             |          |       | 所有设备 ∨ Q 提索M           | AC/设备名称       |
| 网络设置    | ~ | 设备类型        | MAC地址             | 设备名称    | IP地址                        | 固件版本     | SSIDs | 信道 / 信道帶宽              | 操作            |
| い 客戸端   |   | ★ GWN7062   | 00:0B:82:AA:00:84 | GWN7062 | IPv4:192.168.80.1<br>IPv6:- | 1.0.5.11 | 1     | 2.4G:6/20<br>5G:157/80 | <u>/</u>      |
|         | ~ |             |                   |         |                             |          |       |                        | 今年·1 10条/再 1/ |
| E VPN   | ~ |             |                   |         |                             |          |       |                        | 10 m/ 10      |
| 1 路由    | ~ |             |                   |         |                             |          |       |                        |               |
| ● 接入点   | ^ |             |                   |         |                             |          |       |                        |               |
| 配置      |   |             |                   |         |                             |          |       |                        |               |
| 状态      |   |             |                   |         |                             |          |       |                        |               |

#### 图 39: 发现并配对 AP

## AP定位

GWN 支持一个方便的功能,允许用户通过闪烁的 LED 来定位其他接入点。 要使用该功能,请在**接入点→** 状态页面下单击所需 AP 旁边的<sup>2</sup> 图标,对应的设备将开始闪烁 LED。

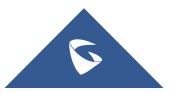

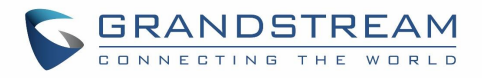

| 概览        |   |                            |                   |              |                               |           |             |                         |                        |            |         |
|-----------|---|----------------------------|-------------------|--------------|-------------------------------|-----------|-------------|-------------------------|------------------------|------------|---------|
| 网络设置      | ~ | <ul> <li>4±88:4</li> </ul> |                   |              |                               |           |             |                         | 所有类型                   | • • Q 徑案M/ | VC/設备各称 |
|           |   | 设备类型                       | MAC地址             | 设备名称         | IP地址                          | 固件版本      | 运行时长        | 信道 / 信道带宽               | 无线功率                   | 客户端        | 操作      |
| 客户端       |   | ★ GWN7062                  |                   | 7062 zlj cap | IPv4:192.168.77.1<br>IPv6:-   | 1.0.5.11  | 1小时 47分钟    | 2.4G:6/20<br>5G:161/80  | 2.4G:27dBm<br>5G:26dBm | 0          |         |
| 无线配置      | ~ | GWN7605LR(Mesh)            | a subscription of | GWN7605LR    | IPv4:192.168.77.187<br>IPv6:- | 1.0.23.15 | 2天 59分钟     | 2.4G:1/20<br>5G:161/80  | 2.4G:27dBm<br>5G:24dBm | 0          | ۲       |
| VPN<br>路由 | č | GWN7664(Mesh)              |                   | GWN7664      | IPv4:192.168.77.193<br>IPv6:- | 1.0.23.7  | 1小时 27分钟    | 2.4G:11/20<br>5G:161/80 | 2.4G:26dBm<br>5G:25dBm | 0          | ۲       |
| 接入点       | ~ | GWN7664LR(Mesh)            |                   | GWN7664LR    | IPv4:192.168.77.141<br>IPv6:- | 1.0.23.7  | 1天 1小时 28分钟 | 2.4G:1/20<br>5G:161/80  | 2.4G:26dBm<br>5G:25dBm | 0          | ۲       |
| 配置        |   |                            |                   |              |                               | <         | 1 >         |                         |                        |            | 全部:4 1  |
|           |   |                            |                   |              |                               |           |             |                         |                        |            |         |

#### 图 40: 接入点-状态页面

### SSIDs

当使用 GWN70XX 作为主接入点时,用户可以创建不同的 SSID 并为它们分配 GWN76XX 从接入点。

| 登录 GWN7OXX 的 WEB GUI,i | 进入无线配置→SSIDs,点击 未 添加 添加新的 SSID。 |   |
|------------------------|---------------------------------|---|
|                        | 添加SSID                          | × |
|                        | Wi-Fi设置 设备管理                    |   |
| 基础                     |                                 | ~ |
| Wi-Fi                  | ○ 开启 ● 关闭                       |   |
| *名称                    |                                 |   |
| 关联VLAN                 | ○ 开启 ● 关闭                       |   |
| 频段                     | 双频段                             | ~ |
| 接入安全                   |                                 | + |
| 高级                     |                                 | • |
|                        | 取消保存                            |   |
|                        | 图 41: 添加 SSID                   |   |

编辑或添加新 SSID 时,用户将配置两个选项卡:

• Wi-Fi: 有关 Wi-Fi 选项卡选项,请参阅下表:

表: 13 Wi-Fi 设置

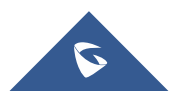

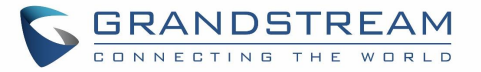

| 字段          | 描述                                                                                                    |
|-------------|----------------------------------------------------------------------------------------------------|
| Wi-Fi       | 点击"开启"启用 SSID。                                                                                                    |
| 名称          | 设备或修改 SSID 名称。                                                                                                    |
| 客户端 IP 分配方式 | 设置为 NAT 模式,客户端将从指定的 NAT 池中获取 IP 地址。且连接到<br>不同 AP 的客户端是相互隔离。<br>GWN7610 不支持此功能。                                                                                                    |
| 频段          | 选择 GWN 要使用的 Wi-Fi 频段,有 3 个选项: <ul> <li>Dual-Band</li> <li>2. 4GHz</li> <li>5Ghz</li> </ul>                                                                                                    |
| 关联 VLAN     | 点击"开启"启用 VLAN。然后从列表中指定 VLAN 或创建 VLAN。                                                                                                    |
| 接入安全        | <ul> <li>设置加密的安全模式,有6个选项可用:</li> <li>WPA/WPA2:使用"PSK"或"802.1x"作为WPA密钥模式,使用<br/>"AES"或"AES/TKIP"加密类型。</li> <li>WPA2:使用"PSK"或"802.1x"作为WPA密钥模式,使用<br/>"AES"或"GCMP-128"加密类型。</li> <li>WPA2/WPA3:使用"SAE-PSK"或"802.1x"作为WPA密钥模式,<br/>采用"AES"或"GCMP-128"加密类型。</li> <li>WPA3:Using "SAE" or "802.1x" as WPA Key Mode, with<br/>"AES" or "AES/TKIP" Encryption Type.</li> <li>WPA3-192:使用"802.1x"作为WPA密钥模式,使用"GCMP-<br/>256"或"CCMP-256"加密类型。</li> <li>Open:不需要密码。用户无需身份验证即可连接。出于安全原<br/>因不推荐。</li> </ul> |
| WEP 秘钥      | 输入 WEP 保护模式的密码密钥。<br>此字段仅在"安全模式"设置为"WEP 64 位"或"WEP 128 位"时可<br>用。                                                                                                    |

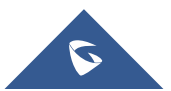

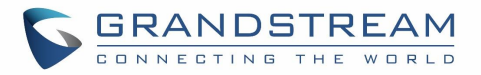

| WPA 秘钥模式     | <ul> <li>有两种:</li> <li>PSK:使用预共享密钥对 Wi-Fi 进行身份验证。</li> <li>802.1X:使用 RADIUS 服务器对 Wi-Fi 进行身份验证。</li> <li>此字段仅在"安全模式"设置为"WPA/WPA2"、"WPA2"、</li> <li>"WPA2/WPA3"、"WPA3"或"WPA3-192"时可用。</li> </ul>              |
|--------------|----------------------------------------------------------------------------------------------------|
| WPA 加密类型     | <ul> <li>有两种:</li> <li>AES:此方法动态更改加密密钥,使其几乎无法绕过</li> <li>AES/TKIP:同时使用临时密钥完整性协议和高级加密标准进行加密,这提供了最可靠的安全性。</li> <li>此字段仅在"安全模式"设置为"WPA/WPA2"、"WPA2"、</li> <li>"WPA2&amp;WPA3"、"WPA3"或"WPA3-128"时可用。</li> </ul> |
| WPA 共享秘钥     | 为客户端设置访问密钥,输入范围为: 8-63 个 ASCII 字符或 8-64 个十<br>六进制字符。<br>此字段仅在"安全模式"设置为"WPA/WPA2"、"WPA2"、<br>"WPA2/WPA3"或"WPA3"时可用。                                                                                          |
| 802.11w      | 802.11w 标准用于防止某些类型的 WLAN DoS 攻击。 802.11w 扩展了强<br>大的加密保护,并为广播/多播鲁棒管理帧提供数据完整性和重放保护。<br>将此选项设置为 Disabled:禁用 802.11w; Optional:支持和不支持<br>802.11w 的客户端都可以有网络访问权限; Required:只有支持 802.11w<br>的客户端才有入网权限。           |
| RADIU 服务器地址  | 配置 RADIUS 认证服务器地址。<br>此字段仅在"WPA 密钥模式"设置为"802.1x"时可用。                                                                                                    |
| RADIUS 服务器端口 | 配置 RADIUS 服务器监听端口。 默认值为: 1812。<br>此字段仅在"WPA 密钥模式"设置为"802.1x"时可用。                                                                                                    |
| RADIUS 服务器秘钥 | 输入用于与 RADIUS 服务器进行客户端身份验证的机密密码。此字段仅<br>在"WPA 密钥模式"设置为 "802.1x"时可用。                                                                                                    |

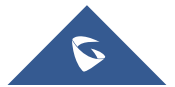

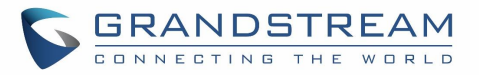

| 备用 RADIUS 服务器      | <ul> <li>选中该框启用备用 RADIUS 服务器。</li> <li>您需要指定以下三个字段:</li> <li>RADIUS 服务器地址: 配置备用 RADIUS 服务器地址。</li> <li>RADIUS 服务器端口: 输入备用 RADIUS 服务器端口。 默认端口 为 1812,范围为 1-65535。</li> <li>RADIUS 服务器秘钥: 输入用于与备用 RADIUS 服务器进行客户端 身份验证的机密密码。</li> </ul>                       |
|--------------------|----------------------------------------------------------------------------------------------------|
| RADIUS 计费服务器地址     | 配置 RADIUS 计费服务器地址。此字段仅在"WPA 密钥模式"设置为<br>"802.1x"时可用。                                                                                                    |
| RADIUS 计费服务器地址端口   | 配置 RADIUS 计费服务器监听地址。默认为 1813.<br>此字段仅在"WPA 密钥模式"设置为 "802.1x"时可用。                                                                                                    |
| RADIUS 计费服务器地址秘钥   | 输入用于与 RADIUS 计费服务器进行客户端身份验证的密码。<br>此字段仅在"WPA 密钥模式"设置为"802.1x"时可用。                                                                                                    |
| 备用计费服务器            | <ul> <li>选中该框启用备用 RADIUS 计费 服务器。</li> <li>您需要指定以下三个字段:</li> <li>RADIUS 计费服务器地址: 配置备用 RADIUS 计费服务器地址。</li> <li>RADIUS 计费服务器端口: 输入备用 RADIUS 计费服务器端口。<br/>默认端口为 1812,范围为 1-65535。</li> <li>RADIUS 计费服务器秘钥: 输入用于与备用计费 RADIUS 服务器进<br/>行客户端身份验证的机密密码。</li> </ul> |
| RADIUS NAS ID      | 启用 RADIUS NAS ID.<br><i>此字段仅在"WPA 密钥模式"设置为"802.1x"时可用。</i>                                                                                                    |
| 启用 Hotspot2.0      | 勾选开启 SSID 中 的 Hotspot2.0<br><i>此字段仅在"WPA 密钥模式"设置为"802.1x"时可用。</i><br>更多详情请参考【Hotspot2.0】                                                                                                    |
| Hotspot2.0 Profile | 选择要在 SSID 中使用的 Hotspot2.0 配置文件。<br><i>此字段仅在"WPA 密钥模式"设置为"802.1x"时可用。</i><br>更多详情请参考【Hotspot2.0】                                                                                                    |
| 开启强制门户             | 勾选启用强制门户功能。                                                                                                    |
| 黑名单过滤              | 选择黑名单/白名单以指定从连接到区域的 Wi-Fi 时排除/包含的 MAC 地址。 默认为禁止。                                                                                                    |

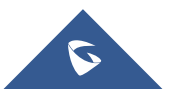

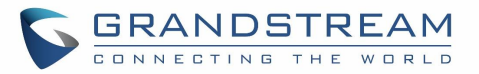

| 开启动态 VLAN (beta) | 启用后,将从 RADIUS 用户配置文件中配置的相应 VLAN 中为客户端分配<br>IP 地址。<br>此字段仅在"WPA 密钥模式"设置为"802.1x"时可用。                                                                                                    |
|------------------|----------------------------------------------------------------------------------------------------|
| 客户端隔离            | <ul> <li>客户端隔离功能可阻止已连接客户端与 GWN70XX 的 Wi-Fi 接入点之间的<br/>任何 TCP/IP 连接。 客户端隔离有助于提高访客网络/公共 Wi-Fi 的安<br/>全性。提供三种模式:</li> <li>无线:无线客户端可以访问互联网服务、GWN7xxx 路由器和接入<br/>点 GWN70XX,但它们不能相互通信。</li> <li>互联网:无线客户端将只被允许访问互联网服务,他们无法访问<br/>路由器或接入点 GWN70XX 上的任何管理服务。</li> <li>网关 MAC:无线客户端扫描只与网关通信,客户端之间的通信被阻<br/>塞,无法访问 GWN70XX 接入点上的任何管理服务。</li> </ul> |
|                  | 高级                                                                                                    |
| 隐藏 SSID          | 选择隐藏 SSID。 扫描 Wi-Fi 时 SSID 将不可见,要将设备连接到隐藏<br>的 SSID,用户需要手动指定 SSID 名称和验证密码。                                                                                                    |
| DTIM 周期          | <ul> <li>配置每个 Beacon 广播的 DTIM (Delivery Traffic Indication Message)</li> <li>传输频率。 客户端将在每个配置的 DTIM 周期检查 AP 的缓冲数据。 您</li> <li>可以为省电考虑设置一个较高的值。</li> <li>默认值为 1,表示 AP 每个 Beacon 广播一次 DTIM。</li> <li>如果设置为 10, AP 将每 10 个 Beacon 广播一次 DTIM。有效范围: 1 - 10。</li> </ul>                                                                         |
| 无线客户端限制          | 配置无线客户端的限制。 如果 LAN 上的每个无线电都有一个 SSID,则<br>每个 SSID 将具有相同的限制。 因此,将限制设置为 50 会将每个 ssid<br>单独限制 50 个用户。 注意:如果设置为 0,则等于禁用限制。                                                                                                    |
| 客户端活动超时(秒)       | 如果客户端在指定的时间段内根本没有产生任何流量, AP 将删除客户端<br>的条目。 默认情况下,客户端不活动超时设置为 300 秒。 范围为 60-<br>3600 秒。                                                                                                    |
| 组播/广播抑制          | 当设置为"禁止"时:所有的广播和组播包将被转发到无线接口。<br>设置为"开启"时:丢弃除DHCP/ARP/IGMP/ND外的所有广播和组播包;<br>当设置为"开启并使用ARP代理"时:AP将同时启用代理ARP。                                                                                                    |

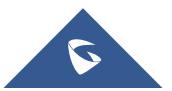

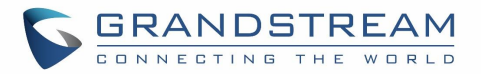

| IP 组播转单播<br>开启预约 | 设置为"禁止"时:不转换任何组播包;<br>被动模式: AP 永远不会主动广播 IGMP 查询, IGMP Snooping 项在注册后<br>会老化 300 秒,可能导致组播数据转发失败。<br>主动模式: AP 会主动广播 IGMP 查询,不断更新 IGMP Snooping 项。<br>启用此选项可为带宽规则分配预约。                                                                                                    |
|------------------|----------------------------------------------------------------------------------------------------|
| 预约               | 在预约时间内,可以使用 SSID。                                                                                                    |
| 开启企业级语音          | <ul> <li>选中以启用/禁用企业级语音。</li> <li>启用语音企业后,漫游时间将减少。</li> <li>802.11k 标准通过创建优化的信道列表帮助客户端加快搜索附近可用作漫游目标的 AP。当当前 AP 的信号强度减弱时,您的设备会从该列表中扫描目标 AP。</li> <li>当您的客户端设备在同一网络上从一个 AP 漫游到另一个 AP 时,802.11r 使用称为快速基本服务集转换(FT)的功能来更快地进行身份验证。FT 适用于预共享密钥(PSK)和 802.1X 身份验证方法。</li> <li>802.11v 允许客户端设备交换有关网络拓扑的信息,包括有关 RF 环境的信息,使每个客户端网络都了解,促进无线网络的整体改进。</li> <li><b>注意:</b> 企业级音频功能需要 11R,11V 和 11K 是可选的。 <i>此字段仅在</i>"安全模式"设置为"WPA/WPA2"或"WPA2"时可用。</li> </ul> |
| 开启 802.11R       | 勾选开启 802.11r. <i>此字段仅在"安全模式"设置为"WPA/WPA2"或</i><br>"WPA2"时可用。                                                                                                    |
| 开启 802.11K       | 勾选开启 802.11k                                                                                                    |
| 开启 802.11V       | 勾选开启 802.11v                                                                                                    |
| ARP 代理           | 此选项将使 GWN AP 能够回答其 LAN 为其连接的 Wi-Fi 客户端的 ARP 请求。这主要是为了减少 ARP 包消耗的通话时间                                                                                                    |
| 开启 U-APSD        | 此选项将允许用户启用/禁用计划外自动省电传输功能。                                                                                                    |
| 最大上传速度           | 支持 1-1000 的整数,为空则不限制。                                                                                                    |
| 最小上传速度           | 支持 1-1000 的整数,为空则不限制。                                                                                                    |

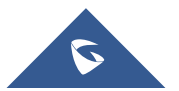

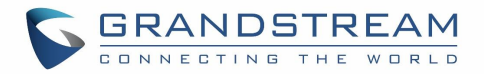

设备管理:用于向 SSID 添加或删除配对接入点。

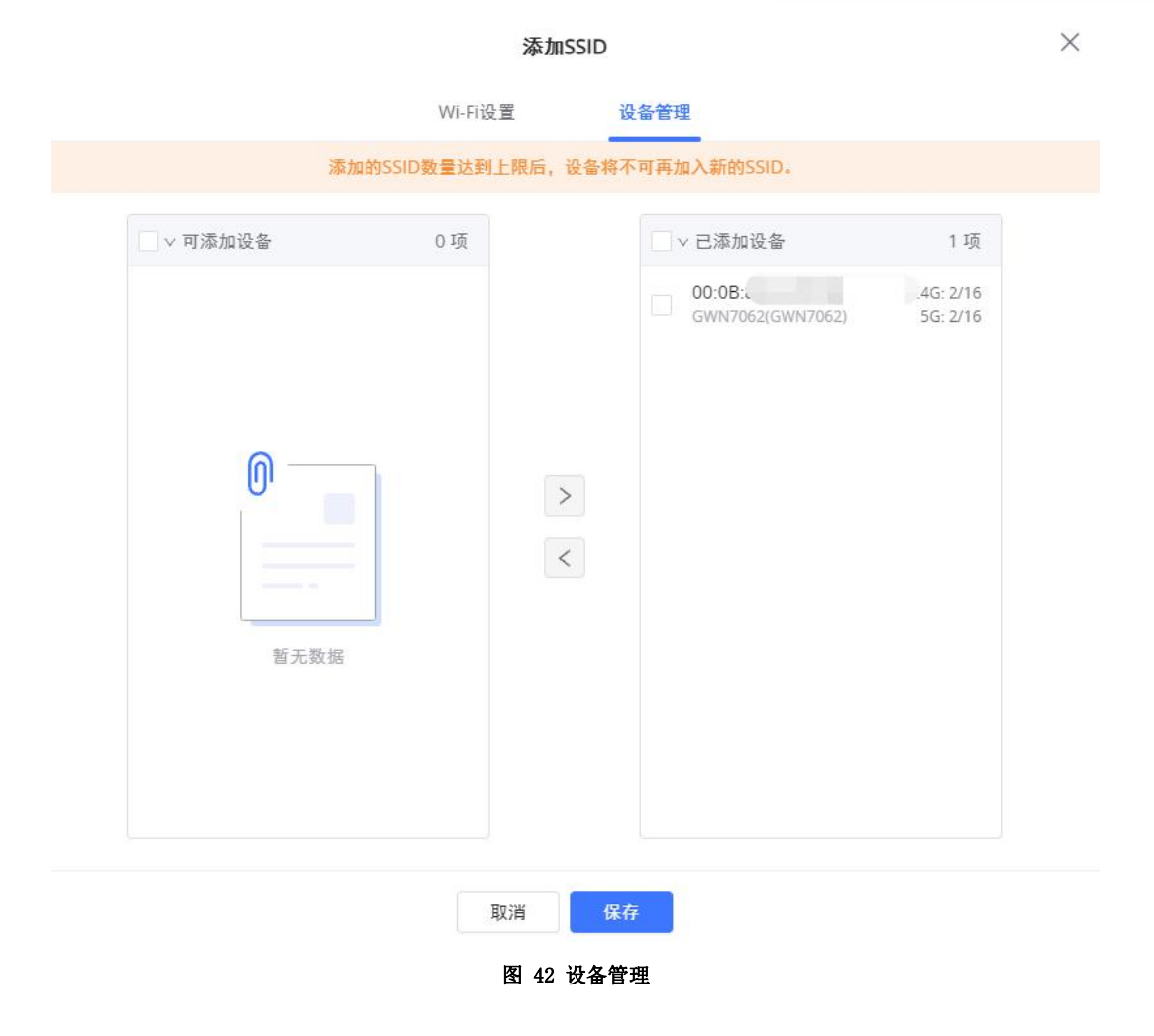

## Mesh

在 Mesh 网络中,多个 Aps 之间可建立无线连接来传递数据流量,而不是客户端关联。 每个 AP 都会根据 多个因素评估无线信道的性能,并选择一个或多个合适的 AP 来建立连接。

用户可以在系统**设置→Mesh**中开启 Mesh 网络。

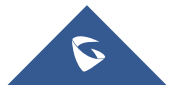

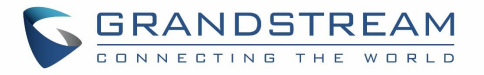

|                  | l l | <b>副業 拉扑</b> |                                                                  |
|------------------|-----|--------------|------------------------------------------------------------------|
| 1 路由             | ~   |              |                                                                  |
| 등 接入点            | ~   | Mesh         |                                                                  |
| 11 访问控制          | ~   |              | 如果开启Mesh,AP在同一VLAN下只能支持5个SSID                                    |
| 🖨 外部访问           | Ý   | *扫描间隔(分钟) ①  | 5                                                                |
|                  |     | 接口           | 5G ×                                                             |
| <b>団</b> 防火墙     | ×   | *无线级联 ①      | 3                                                                |
| 国 强制门户           | ~   |              |                                                                  |
| 🎸 维护             | ~   |              | 取消保存                                                             |
| nn 亥 <u>妳</u> 沿署 | ^   |              |                                                                  |
| 甘山沢雲             |     |              |                                                                  |
| 安全管理             |     |              |                                                                  |
| 预约               |     |              |                                                                  |
| 证书管理             |     |              |                                                                  |
| 文件共享             | R . |              |                                                                  |
| 备份与恢             | 复   |              |                                                                  |
| 系统诊断             | _   |              |                                                                  |
|                  |     |              |                                                                  |
| 升级               |     |              |                                                                  |
| 告警&通             | 知   |              | ©2022 Grandstream Networks, Inc. All Rights Reserved. Grandstrea |

图 43 Mesh 网络

在网状网络中, 接入点分为两种类型:

- CAP (中央接入点): 与有线网络有上行链路连接的接入点。
- RE (范围扩展器):参与网状网络拓扑的接入点,具有到中央网络的无线上行链路连接。

为了部署 Mesh 接入点 (RE), 用户/安装人员可以遵循以下步骤:

- 1. 确保已经部署了主接入点和 CAP 接入点(有时 CAP 接入点可以是网络的主控制器)。
- 2. 将 RE 接入点与主设备配对。 这可以通过两种方式完成:
  - A. 将所有 RE 与 master 连接到同一有线局域网,然后进行正常的发现/配对过程, AP 配对成功后 即可在场地上部署。
  - B. 通过 PSU 或 PoE 供电时, RE 也可以无线发现,管理员可以在发现后配置它们。 这要求 RE 必须在 Master 或 CAP Slave 的信号覆盖范围内。

下表为 Mesh 配置说明。

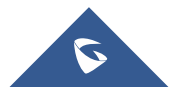

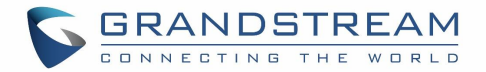

#### 表 14 GWN70XX Mesh 配置

| 开启 Mesh  | 选中后, Mesh 功能将被激活。默认为禁用。               |
|----------|---------------------------------------|
| 扫描间隔(分钟) | 扫描可用 Mesh 邻居的时间间隔(以分钟为单位)。 合理范围为 1-5。 |
| 接口       | 2.4GHzh 或 5GHz 频段。                    |
| 无线级联     | 定义可以与 AP 无线级联的层数。 最小值为 1, 最大值为 3。     |

关于 GWN Mesh 网络特性的更多详细信息,您可以参考以下技术文档: Mesh Network Guide.

# 升级接入点

如果您想升级单个或多个接入点,用户需要选择接入点,然后单击按钮启动升级过程,接入点将会使用路 由器在**系统设置→ 升级**中配置的参数。

| 98   | 概览   | (D配对AP                  | ●接管AP         | 幸配置 ∲升级AF |              |                               |           |       | 所有设备 > Q 搜索M            |
|------|------|-------------------------|---------------|-----------|--------------|-------------------------------|-----------|-------|-------------------------|
| 0    | 网络设置 | <ul> <li>设备:</li> </ul> | 类型            | MAC地址     | 设备名称         | IP地址                          | 固件版本      | SSIDs | 信道 / 信道帯宽               |
| 50   | 客户端  | 🗌 🛨 GWN                 | 17062         |           | 7062 zlj cap | IPv4:192.168.77.1<br>IPv6:-   | 1.0.5.11  | 1     | 2.4G:6/20<br>5G:161/80  |
| (· [ | 无线配置 | 🔽 🔹 GWN                 | 17605LR(Mesh) |           | GWN7605LR    | IPv4:192.168.77.187<br>IPv6:- | 1.0.23.15 | 2     | 2.4G:1/20<br>5G:161/80  |
|      | 路由   | 🗹 🔹 GWN                 | 17664(Mesh)   |           | GWN7664      | IPv4:192.168.77.193<br>IPv6:- | 1.0.23.7  | 2     | 2.4G:11/20<br>5G:161/80 |
| •    | 接入点  | GWN                     | 17664LR(Mesh) | The Real  | GWN7664LR    | IPv4:192.168.77.141<br>IPv6:- | 1.0.23.7  | 2     | 2.4G:1/20<br>5G:161/80  |
|      |      |                         |               |           |              | <                             |           |       |                         |
|      | 状态   |                         |               |           |              |                               |           |       |                         |
| tit  | 访问控制 |                         |               |           |              |                               |           |       |                         |

图 44 升级接入点

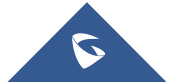

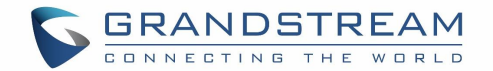

# 客户端配置

# 客户端

客户端页面显示当前和以前连接到不同 LAN 网的所有设备和用户,其中包含 MAC 地址、IP 地址、连接时长 以及上载和下载流量等详细信息。了解客户的统计数据以及谁消耗了更多带宽是很有帮助的。用户可以在

客户端页面单击 🚄 按钮编辑设备名称。

在 LAN 端口启 DHCP 服务器的 GWN70xx 将自动为连接到其 LAN 口的设备(如计算机或 GWN76xx 接入点)和 连接到配对 GWN76xx 接入点的无线客户端分配 IP 地址。

用户可以从 Web GUI→客户端访问连接到 GWN70XX 的客户端列表,并对无线客户端执行不同的操作。

|        |     | 建清空高线客户端            |                   |                                               |      |                     | 新有SSID > 所 | 有类型 > 所有关联设备 | ✓ Q 提索MAI |                                                                                                    |          |
|--------|-----|---------------------|-------------------|-----------------------------------------------|------|---------------------|------------|--------------|-----------|----------------------------------------------------------------------------------------------------|----------|
| 田協設置   | ~   | MACIE               | 设备名称              | IP地址                                          | 连接类型 | 连接时长 ≑              | 总流量≑       | 上传流量 \$      | 下載流量≑     | 当前速率                                                                                                    | 操作       |
|        |     | 78:7E:61:3E:95:69   | IPhone            | IPv4:192.168.77.237<br>IPv6:-                 | 有线   | 38秒                 | OB         | OB           | 0B        | 1 Obps<br>Obps                                                                                                    | 2 🗓      |
|        | ×   | 8A:96:72:77:16:2D   | iPhone-se-n       | IPv4:192.168.77.120<br>IPv6:-                 | 有线   | 57秒                 | 256.54KB   | 50.28KB      | 206.27KB  | 1 24bps<br>32bps                                                                                                    | <u> </u> |
|        | ×   | • 02:18:28:49:F9:17 | 未知设备              | IPv4:192.168.77.194<br>IPv6:-                 | 有线   | 5分钟                 | 85.95KB    | 5.01KB       | 80.94KB   | 1.84Kbps<br>280bps                                                                                                    | 2        |
|        | × I | • C0:74:AD:02:F8:10 | Grandstrea        |                                               |      | 编辑                  |            | ×            | 13.5KB    | 1 8bps<br>V 8bps                                                                                                    | 2        |
|        | ř   | A4:34:D9:95:C4:82   | zz-carinna-       | 设备名称                                          |      | Grandstream GWN7630 |            |              | 425B      | 1 56bps<br>↓ 48bps                                                                                                    | 2        |
| 計 访问控制 | Ŭ.  | • C0:74:AD:02:F7:68 | Grandstrea        |                                               | 取引   | 背 保存                |            |              | 22.29KB   | 1 Obps<br>5 64bps                                                                                                    | 2        |
|        | ~   | C0:74:AD:17:C3:08   | Grandstream GWN76 | IPv4:192.168.77.233<br>IPv6:fe80::c274:adff:f | 有线   | 39分钟                | 381.47KB   | 351.89KB     | 29.58KB   | 1 Obps<br>J Obps                                                                                                    | ∠ ⊡      |
|        | ~   | • C0:74:AD:23:AE:B8 | GWN7664LR AEB8    | IPv4:192.168.77.80<br>IPv6:fe80::c274:adff:f  | 有线   | 5分钟                 | 26.57KB    | 17.61KB      | 8.96KB    | 1200 ± 1200 ± 12000 ± 12000 ± 12000 ± 12000 ± 120000000000 | 2        |
|        | ~   | • C0:74:AD:BA:20:CB | Switch 7802p      | IPv4:192.168.77.180<br>IPv6:-                 | 有线   | 8分钟                 | OB         | OB           | 0B        | 1 Obps<br>↓ Obps                                                                                                    | 2        |
|        | ×   | 00:0B:82:03:00:9E   | 未知设备              | IPv4:192.168.77.231<br>IPv6:fe80::20b:82ff:fe | 未知   | OĐ                  | OB         | OB           | 0B        | ± Obps<br>↓ Obps                                                                                                    | ∠ 🗓      |
|        |     |                     |                   |                                               |      | < 1 2               | >          |              |           | 全部:12                                                                                                    | 10条/页 ∨  |

图 45 编辑客户端

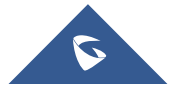

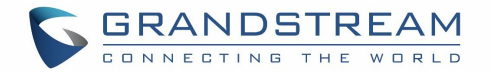

# VPN

## 概览

VPN 允许 GWN70xx 路由器使用 PPTP、IPSec、L2TP 和 OpenVPN®协议连接到远程 VPN 服务器,或者配置 OpenVPN™服务器并为客户端生成证书和密钥。用户可以从 GWN70xx Web GUI 访问 VPN 页面。

## 0penVPN®配置

要将 GWN70xx 用作 OpenVPN®服务器,您需要拥有一个账号、OpenVPN™服务器证书和客户端证书。在生成服务器/客户端证书之前,需要先拥有 CA 证书,这将有助于颁发服务器/客户端的证书。

GWN70XX 证书可以在 WEB GUI 的系统设置→证书管理中管理。

| □ 路由         | ~ | CA证书 证书 用户 |             |                          |                                              |
|--------------|---|------------|-------------|--------------------------|----------------------------------------------|
| ● 接入点        | ~ |            |             |                          |                                              |
| 11 访问控制      | ~ | 证书名称       | 颁发者         | 有效期                      | 主题 操作                                        |
| 中部访问         | ~ | GS         | self-Issued | Oct 21 07:35:01 2022 GMT | C=US/ST=ZhengJang/L=Hangzhou/O=潮流/OU=潮 🗐 💡 🔟 |
| <b>曰</b> 防火墙 | ~ |            |             |                          |                                              |
| 驱 强制门户       | ~ |            |             |                          |                                              |
| 次 维护         | ~ |            |             |                          |                                              |
| 系统设置         | ^ |            |             |                          |                                              |
| 基础设置         |   |            |             |                          |                                              |
| 安全管理         |   |            |             |                          |                                              |
| 預约           |   |            |             |                          |                                              |
| 证书管理         |   |            |             |                          |                                              |

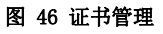

# 生成自颁发证书颁发机构(CA)

证书颁发机构(CA)是一个受信任的实体,它发布在 Internet 上验证数字实体身份的电子文档。电子文档(又称数字证书)是安全通信的重要组成部分,在公钥基础设施(PKI)中发挥着重要作用。

请按照以下步骤生成 CA 证书:

### 1. 进入系统设置→证书管理→CA证书。

2. 点击 + 添加 按钮。

3. 根据需要输入 CA 值,如证书名称、秘钥长度和摘要算法等。

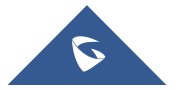

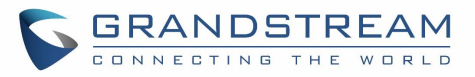

X

添加CA证书

| *证书名称   |                          |   |
|---------|--------------------------|---|
| 秘钥长度    | 2048                     | ~ |
| 摘要算法    | SHA1                     | ~ |
| 有效期(天)① |                          |   |
| 国家 / 地区 | United States of America | ~ |
| 洲/省     |                          |   |
| 城市      |                          |   |
| 组织      |                          |   |
| 组织单位    |                          |   |
| 邮箱地址    |                          |   |

保存

图 47 添加 CA 证书

取消

下表对 CA 证书的配置项做了说明:

### 表 15 CA 证书

| 江廿夕秒          | 输入 CA 的证书名称。                                  |
|---------------|-----------------------------------------------|
| <b>近</b> 77石林 | 注意:可以是任何名称来标识此证书。示例: "CATest"。                |
|               | 选择用于生成 CA 证书的密钥长度。以下值可用:                      |
|               | ● 512:512位密钥不安全,最好避免此选项。                      |
| お名とみ          | ● 1024: 1024 位密钥不足以抵御攻击。                      |
| 松钥长度          | ● 2048: 2048 位密钥是一个好的最小值。(推荐)。                |
|               | ● 4096: 几乎所有 RSA 系统都接受 4096 位密钥。使用 4096 位密钥将显 |
|               | 著增加生成时间、TLS 握手延迟和 TLS 操作的 CPU 使用。             |
|               | 选择摘要算法。                                       |
| 協西質法          | ● SHA1:此摘要算法提供基于任意长度的160位指纹输出。                |
| <b>順安异</b> 伝  | ● SHA256:此摘要算法生成唯一的固定大小 256 位哈希。              |
|               | 注意:哈希是一个单向函数,不能解密回来。                          |
|               |                                               |

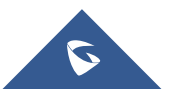

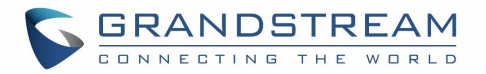

| 有效期(天) | 输入 CA 证书的有效日期(以天为单位)。  |
|--------|------------------------|
| 国家/地区  | 从下拉列表中选择国家/地区代码。       |
| 洲/省    | 输入洲/省的名称。              |
| 城市     | 输入城市名称。                |
| 组织     | 输入组织名称。如: Grandstream。 |
| 组织单位   | 输入组织单位。如: GS 市场。       |
| 邮箱地址   | 输入邮箱地址。                |

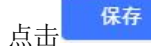

按钮保存证书。

(上市)

E 按钮可以导出 CA 证书至本地。CA 文件的扩展名为. crt。

|        |            | (4证书 证书 田白 |             |                          |                                                |  |
|--------|------------|------------|-------------|--------------------------|------------------------------------------------|--|
| 由路 []  |            |            |             |                          |                                                |  |
| ● 接入点  |            | + 38.10    |             |                          |                                                |  |
| 访问控制   | N ~        | 证书名称       | 颁发者         | 有效期                      | 主题 操作                                          |  |
| 分部访问   | 0 V        | GS         | self-issued | Oct 21 07:35:01 2022 GMT | C=US/ST=Zhengjiang/L=Hangzhou/O=潮流/OU=潮… 🔳 💡 🔟 |  |
| 國 防火墙  |            |            |             |                          |                                                |  |
| 😨 强制门; | ⊨ v        |            |             |                          |                                                |  |
| ☆ 堆护   |            |            |             |                          |                                                |  |
| 系统设计   | <b>.</b> ^ |            |             |                          |                                                |  |
| 基础设计   | 8          |            |             |                          |                                                |  |
| 安全管环   | 理          |            |             |                          |                                                |  |
| 預約     |            |            |             |                          |                                                |  |
| 证书管理   |            |            |             |                          |                                                |  |
| 文件共同   | 17<br>17   |            |             |                          |                                                |  |

### 图 48 导出 CA 证书

# 生成服务器/客户端证书

为充当 OpenVPN®服务器的 GWN70xx 与客户端之间的加密通信创建服务器和客户端证书。

### 生成服务器证书

用户可以按照以下步骤生成服务器证书:

- 1. 进入系统设置→证书管理→证书。
- 2. 点击 + 添加 按钮添加证书。

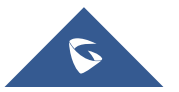

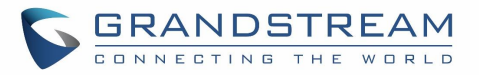

| ST.L    | NT 15 |
|---------|-------|
| 2010    | TT L  |
| 265711  |       |
| 2-3-236 |       |

| *证书名称          |                          |   |
|----------------|--------------------------|---|
| *CA证书          | GS                       | ~ |
| 证书类型           | 服务器                      | ~ |
| 秘钥长度           | 2048                     | ~ |
| 摘要算法           | SHA1                     | ~ |
| *有效期(天)①       |                          |   |
| 国家 / 地区        | United States of America | ~ |
| *洲/省           |                          |   |
| *城市            |                          |   |
| *组织            |                          |   |
| *组织单位          |                          |   |
| + m7 23 th til |                          |   |

图 49 添加证书

下表对证书的配置项做了说明。

表 16 服务器证书

| 证书名称  | 输入 CA 的证书名称。                                  |
|-------|-----------------------------------------------|
|       | 注意:可以是任何名称来标识此证书。示例: "CATest"。                |
| CA 证书 | 在下拉框中选择先前创建的 CA 证书。                           |
| 证书类型  | 选择证书类型,可以是服务器或客户端。选择服务器。                      |
|       | 选择用于生成 CA 证书的密钥长度。以下值可用:                      |
|       | • 512:512位密钥不安全,最好避免此选项。                      |
| 秘钥长度  | ● 1024: 1024 位密钥不足以抵御攻击。                      |
|       | ● 2048: 2048 位密钥是一个好的最小值。(推荐)。                |
|       | ● 4096: 几乎所有 RSA 系统都接受 4096 位密钥。使用 4096 位密钥将显 |
|       | 著增加生成时间、TLS 握手延迟和 TLS 操作的 CPU 使用。             |

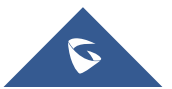

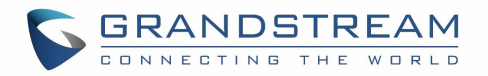

|        | 选择摘要算法。                           |
|--------|-----------------------------------|
| 協西質法   | • SHA1:此摘要算法提供基于任意长度的160位指纹输出。    |
| 順女异仏   | • SHA256: 此摘要算法生成唯一的固定大小 256 位哈希。 |
|        | 注意:哈希是一个单向函数,不能解密回来。              |
| 有效期(天) | 输入 CA 证书的有效日期(以天为单位)。             |
| 国家/地区  | 从下拉列表中选择国家/地区代码。                  |
| 洲/省    | 输入洲/省的名称。                         |
| 城市     | 输入城市名称。                           |
| 组织     | 输入组织名称。如: Grandstream。            |
| 组织单位   | 输入组织单位。如: GS 市场。                  |
| 邮箱地址   | 输入邮箱地址。                           |

保存 点击

按钮保存证书。

- 点击 按钮可以导出服务器证书至本地。CA 文件的扩展名为. crt。
- 点击 Y 按钮可以导出服务器证书秘钥至本地。秘钥文件的扩展名为. key。

点击 🔟 按钮删除不再需要的服务器证书。

注意: GWN70xx 路由器在充当服务器时将使用服务器证书(.crt 和.key)。 服务器证书(.crt和.key)可以导出并在另一个 OpenVPN®服务器上使用。

## 生成客户端证书

用户可以按照以下步骤生成服务器证书:

## 1. 创建用户

进入系统设置→证书管理→用户。

十添加 按钮添加用户。 点击

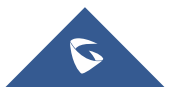

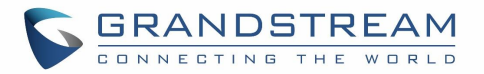

| 添加田戸 |
|------|
| ○ 开启 |
|      |
|      |
| ৸৻   |
|      |
| ⊕ 添加 |
|      |

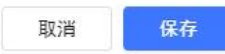

图 50 添加服务器用户

下表对添加用户的配置项做了说明。

表 17 添加用户

| 状态           | 点击开启使用用户。                                |
|--------------|------------------------------------------|
| 全称           | 输入用户的全称来定义用户。                            |
| 用户名          | 输入用户名称来区分用户。                             |
| 密码           | 输入用户的密码。                                 |
|              | 当 OpenVPN 客户端路由器使用用户账号建立站点对站点 VPN 时,用于指示 |
| Open vrn Jrm | 远程设备后面的网络。                               |

## 2. 创建客户端证书

- 1. 进入系统设置→证书管理→证书。
- 2. 点击 + 添加 按钮添加证书。

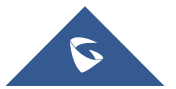

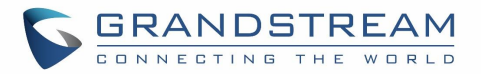

#### 添加证书

| LA证书    | GS                       | ~ |
|---------|--------------------------|---|
| 证书类型    | 客户端                      | ~ |
| 用户名     | 请选择用户名                   | ~ |
| 秘钥长度    | 2048                     | ~ |
| 摘要算法    | SHA1                     | ~ |
| 有效期(天)① |                          |   |
| 国家 / 地区 | United States of America | ~ |
| 洲/省     |                          |   |
| 城市      |                          |   |
| 组织      |                          |   |
| 组织单位    |                          |   |
| 邮箱地址    |                          |   |

图 51 添加客户端证书

下表对证书的配置项做了说明。

### 表 18 客户端证书

| 证书夕称  | 输入CA的证书名称。                                    |
|-------|-----------------------------------------------|
|       | 注意:可以是任何名称来标识此证书。示例: "CATest"。                |
| CA 证书 | 在下拉框中选择先前创建的 CA 证书。                           |
| 证书类型  | 选择证书类型,可以是服务器或客户端。选择客户端。                      |
| 用户名   | 选择用户名来生成证书。                                   |
|       | 选择用于生成 CA 证书的密钥长度。以下值可用:                      |
|       | • 512:512位密钥不安全,最好避免此选项。                      |
| 利伯乙市  | • 1024: 1024 位密钥不足以抵御攻击。                      |
| 他的认及  | ● 2048: 2048 位密钥是一个好的最小值。(推荐)。                |
|       | ● 4096: 几乎所有 RSA 系统都接受 4096 位密钥。使用 4096 位密钥将显 |
|       | 著增加生成时间、TLS 握手延迟和 TLS 操作的 CPU 使用。             |

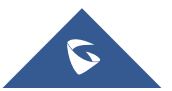

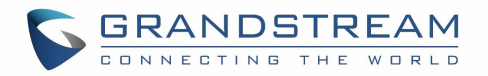

|        | 选择摘要算法。                           |
|--------|-----------------------------------|
| 協西曾法   | • SHA1:此摘要算法提供基于任意长度的160位指纹输出。    |
| 順女异仏   | • SHA256: 此摘要算法生成唯一的固定大小 256 位哈希。 |
|        | 注意:哈希是一个单向函数,不能解密回来。              |
| 有效期(天) | 输入 CA 证书的有效日期(以天为单位)。             |
| 国家/地区  | 从下拉列表中选择国家/地区代码。                  |
| 洲/省    | 输入洲/省的名称。                         |
| 城市     | 输入城市名称。                           |
| 组织     | 输入组织名称。如: Grandstream。            |
| 组织单位   | 输入组织单位。如: GS 市场。                  |
| 邮箱地址   | 输入邮箱地址。                           |

点击 保存 按钮保存证书。

点击 按钮可以导出服务器证书至本地。CA 文件的扩展名为. crt。

点击 Y 按钮可以导出服务器证书秘钥至本地。秘钥文件的扩展名为. key。

点击 🔟 按钮删除不再需要的服务器证书。

**注意**:从 GWN70xx 生成的客户端证书需要上传到客户端。

为了提高安全性,每个客户端都需要有自己的用户名和证书,这样即使用户被泄露,其他用户也不 会受到影响。

# 0penVPN®客户端配置

用户有两种方式将 GWN70XX 设置成 OpenVPN®客户端。

1. 将从 OpenVPN®服务器创建的客户端证书上传到 GWN70xx。

2. 在 GWN70xx 上创建客户端/服务器证书,并将服务器证书上传到 OpenVPN®服务器。

在 VPN→VPN 客户端中按以下步骤进行操作:

点击 按钮添加 VPN 客户端。

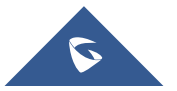

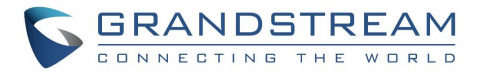

| 连接举型  | L2TP ¥                                                |
|-------|-------------------------------------------------------|
| *服务器  |                                                       |
| *用户名  |                                                       |
| *密码   | <u>کہ</u> ر (                                         |
| 接口①   | WAN1 WAN2                                             |
|       | 若关闭双WAN, WAN 2上的VPN将自动断开连接                            |
| 目标    | WAN1 (WAN)   WAN2 (WAN)     Default (VLAN)   5 (VLAN) |
| IP伪装  | ● 开启 ○ 关闭                                             |
| 远程网络① |                                                       |
|       | ④ 添加远程网络                                              |
|       | 取消保存                                                  |
|       | 图 52 添加 VPN 客户端                                       |
|       |                                                       |

## L2TP配置

点击

第2层隧道协议(L2TP)是一种隧道协议,用于支持虚拟专用网络(VPN)或发挥 ISP 服务的部分传递作用。它本身不提供任何加密或保密。相反,它依赖于在隧道内传递的加密协议来提供隐私。

## L2TP 客户端配置

用户可以在 VPN→VPN 客户端中对 GWN70XX 进行 L2TP 客户端配置。

1. 点击 + 添加 按钮添加 L2TP 客户端。

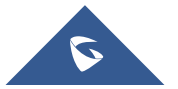

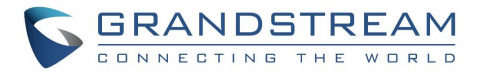

| 师分奋   |                                                                   |
|-------|-------------------------------------------------------------------|
| 用户名   |                                                                   |
| 密码    | <u>بر</u>                                                         |
| 接口①   | <ul> <li>WAN1 WAN2</li> <li>若关闭双WAN, WAN 2上的VPN将自动断开连接</li> </ul> |
| 目标    | WAN1 (WAN)     WAN2 (WAN)       Default (VLAN)     5 (VLAN)       |
| IP伪装  | ● 开启 ○ 关闭                                                         |
| 远程网络① |                                                                   |
|       | 添加远程网络                                                            |
|       | 取消保存                                                              |
|       |                                                                   |

## PPTP配置

点击

PPTP 是由 Microsoft 开发的基于点对点协议(PPP)的数据链路层协议,用于广域网(WAN),使网络流量能够在不安全的公共网络(如因特网)上封装和路由。

点对点隧道协议(PPTP)允许创建虚拟专用网络(VPN),该虚拟专用网络通过互联网传输 TCP/IP 流量。

## PPTP 客户端配置

用户可以在 VPN→VPN 客户端中对 GWN70XX 进行 PPTP 客户端配置。

1. 点击 + 添加 按钮添加 PPTP 客户端。

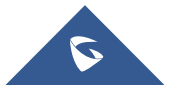

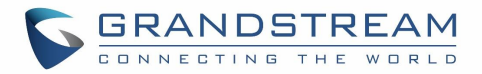

| 连接类型   | PPTP                       |  |  |
|--------|----------------------------|--|--|
| *服务器   |                            |  |  |
| MPPE加密 |                            |  |  |
| *用户名   |                            |  |  |
| *密码    | کېرلا                      |  |  |
| 接口①    | WAN1 WAN2                  |  |  |
|        | 若关闭双WAN, WAN 2上的VPN将自动断开连接 |  |  |
| 目标     | VAN1 (WAN) WAN2 (WAN)      |  |  |
|        | Default (VLAN) 5 (VLAN)    |  |  |
| IP伪装   | ● 开启 ○ 关闭                  |  |  |
| 远程网络①  |                            |  |  |
|        | ① 添加远程网络                   |  |  |
|        | 取消保存                       |  |  |
|        |                            |  |  |

### **IPSec VPN Tunnel**

### 概览

点击

互联网安全协议-IPsec 主要用于认证和加密通过网络层发送的数据包。为了实现这一点,他们使用了两种 安全协议——ESP(封装安全有效载荷)和 AH(认证头域),前者既提供认证,也提供加密,而后者只提 供数据包的认证。由于 ESP 可同时进行身份验证和加密,因此大多数的实施都使用 ESP。

IPsec 支持两种不同的加密模式,分别是隧道(默认)和传输模式。隧道模式用于加密有效载荷和 IP 数据 包的报头,更安全。传输模式仅加密 IP 数据包的有效载荷,通常用于网关或主机部署。

IPsec 还涉及用于建立安全关联(SA)的 IKE (Internet 密钥交换)协议。安全关联在两个网络实体之间 建立一组共享安全参数,以提供安全的网络层通信。这些安全参数可以包括加密算法和模式、流量加密密 钥以及通过连接发送的网络数据的参数。目前,有两个 IKE 版本可用 - IKEv1 和 IKEv2。IKE 分为两个阶段: 阶段 1: ISAKMP 操作将在两个网络实体之间建立安全信道之后执行。

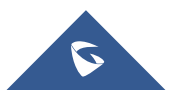

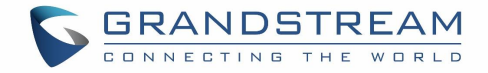

阶段2: 安全关联将在两个网络实体之间协商。

IKE 在三种模式下运行,用于交换密钥信息和建立安全关联,三种模式分别为: 主模式、主动模式和快速 模式。

**主模式**:用于在密钥交换期间建立阶段 1。它在发起者和接收者之间使用三个双向交换。在第一次交换中,算法和散列被交换。在第二个交换中,使用 Diffie-Hellman 交换生成共享密钥。在最后一次交换中,对彼此的身份进行验证。

**主动模式**:提供与主模式相同的服务,但它使用两个交换而不是三个交换。它不提供身份保护,这使得它容易受到黑客的攻击。主模式比此模式更安全。

**快速模式**:使用主模式或主动模式建立安全通道后,快速模式可用于协商一般 IPsec 安全服务并生成新的 密钥文件。它们总是在安全信道下加密,并使用用于验证数据包其余部分的哈希有效载荷。

### 配置 IPSec 通道

要在位于 Internet 上不同位置的两个设备之间构建 IPSec 安全隧道,我们可以使用以下示例场景: 分支办公室路由器需要通过 IPSec 隧道连接到总部办公室,每侧都有一个 GWN70xx 路由器。用户可以按如 下方式配置这两个设备:

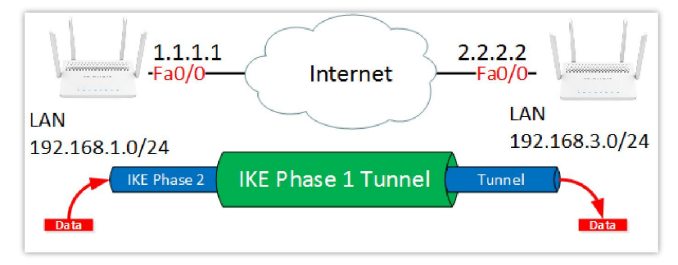

图 55 IPSec 通道

分支办公室路由器使用局域网子网 192.168.1.0/24,总部路由器使用局域网网络 192.168.3.0,分支办公 室路由器的公共 IP 为 1.1.1.1,总部路由器的 IP 为 2.2.2.2。

### 配置分支机构的路由器

在 VPN→VPN 客户端中添加 VPN 客户端。

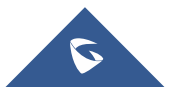

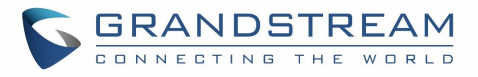

>

| 添加VPN客户端 |  |
|----------|--|
|----------|--|

| 连接类型          | IPSec(Site-to-Site) V |                            |  |
|---------------|-----------------------|----------------------------|--|
| 远程服务器地址       | 3.3.3.3               |                            |  |
| 接口 ①          | WAN1 WAN2             |                            |  |
|               | 若关闭双WAN, WAN 2上的VPN将自 | 若关闭双WAN, WAN 2上的VPN将自动断开连接 |  |
| 目标            | VAN1 (WAN)            | VAN2 (WAN)                 |  |
|               | Default (VLAN) 5      | (VLAN)                     |  |
| KE版本          | IKEv1                 | ~                          |  |
| KE存活时间 (秒) ①  | 28800                 |                            |  |
| 281           |                       |                            |  |
| 的商模式          | 主模式                   | ~                          |  |
|               | ·                     |                            |  |
| 页共享密码         |                       | ትተ                         |  |
| 硕共享密码<br>加密算法 | AES-256               | <u>بر</u><br>م             |  |

阶段1

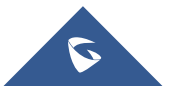

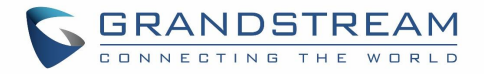

| 土侠政      | ~                                                                 |
|----------|-------------------------------------------------------------------|
|          |                                                                   |
|          | 5                                                                 |
| AES-256  | ~                                                                 |
| SHA2-256 | ~                                                                 |
| Group14  | ~                                                                 |
|          |                                                                   |
| 10       |                                                                   |
|          |                                                                   |
| 30       |                                                                   |
| 120      |                                                                   |
| 暂停       | ~                                                                 |
|          |                                                                   |
|          | AES-256<br>SHA2-256<br>Group14<br>✓<br>10<br>✓<br>30<br>120<br>暂停 |

阶段2

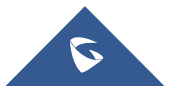

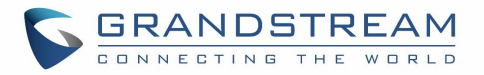

| 添加VPN客户端 |
|----------|
|----------|

| DPD行为      | 暂停             | ~      |
|------------|----------------|--------|
| 阶段2        |                |        |
| 本地网络①      | 192.168.1.0/24 |        |
|            | 分 添加本地网络       |        |
| 本地源IP      | 192.168.1.55   |        |
| 远程网络①      | 192.168.3.0/24 |        |
|            | ⑦ 添加远程网络       |        |
| SA存活时间(秒)① | 3600           |        |
| 安全协议       | ESP            | ~      |
| ESP加密算法    | AES-256        | $\sim$ |
| ESP认证算法    | SHA2-256       | $\sim$ |
| 封装模式       | 隧道模式           | ~      |
| PFS组       | 未启用            | ~      |

图 58 阶段 2

完成后,点击"保存"并对另一台路由器执行相同操作。这两个路由器将构建通道和必要的路由信息,使 流量通过隧道在分支办公室和总部网络之间传输。

## 配置 IPSec 服务器

用户可以在 VPN→VPN 路由器→IPSec 服务器配置服务器。

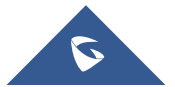
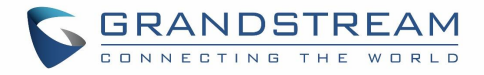

|     | town to be  |            | IPSec服务器 OpenVPN®服务  | 5 <b>5</b>     |             |                |                    |  |
|-----|-------------|------------|----------------------|----------------|-------------|----------------|--------------------|--|
| 80  | 概覚          |            | <b>a</b> <i>i i</i>  |                |             |                |                    |  |
| 0   | 网络设置        | ~          | IPSec(Host-to-Site)周 | 服务             | ● 开启 ○ 关闭   |                |                    |  |
| 50  | 客户端         |            | *名称                  |                | ToHQTunnel  |                |                    |  |
| (ŀ  | 无线配置        | ~          | 接口①                  |                | • WAN1      | WAN2           |                    |  |
| VVN | VPN         | ^          |                      |                | 若关闭双WAN, WA | N 2上的VPN将自动断   | 开连接                |  |
|     | VPN客户端      |            | 目标                   |                | WAN1 (WAN   | ) W/<br>N) 5 ( | AN2 (WAN)<br>VLAN) |  |
| 2   | VPN服务器      |            | *预共享密码               |                |             |                | <b>&gt;</b>        |  |
|     | 路由          | ~          | 加密算法                 |                | 3DES        | AES-128        | AES-192            |  |
| •   | 接入点         | ~          |                      |                | AES-256     |                |                    |  |
| tit | 访问控制        | ~          | 认证算法                 |                | MD5         | SHA-1          | V SHA2-256         |  |
| •   | 씨亦구는        |            | DH组                  |                | Group2      | Group5         | Group14            |  |
| æ.  | 가라이미        | Ť          |                      |                | Group19     | Group20        | Group21            |  |
| E   | 防火墙         | ~          |                      |                | 取消          | 保存             |                    |  |
|     |             |            |                      | 图 59 IPSec 服务器 |             |                |                    |  |
| 上十  | 一 伊 方 一 好 后 | <u>к</u> + | 添加                   | 144 )田 白       |             |                |                    |  |
| 川口  | 下休什。 ※ 加    | 从山         | 好田祢加足相               | 如八円厂。          |             |                |                    |  |
|     |             |            |                      | 添加用户           |             |                |                    |  |
|     |             |            |                      |                |             |                |                    |  |
|     | 拔入类         | 之世         |                      | IKEV1          |             |                | ~                  |  |
|     | *IP地址       | 范围 ①       |                      |                |             |                |                    |  |
|     |             |            |                      |                |             |                |                    |  |
|     |             |            |                      |                |             |                |                    |  |
|     |             |            |                      |                |             |                |                    |  |
|     |             |            |                      | 取消 保存          | 1           |                |                    |  |
|     |             |            |                      | -pulla DKI)    |             |                |                    |  |
|     |             |            | 图                    | 60 添加远程拨入用户    | 1           |                |                    |  |
|     |             |            |                      |                |             |                |                    |  |

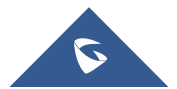

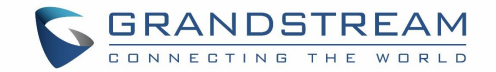

# 防火墙和外部访问

GWN70xx 路由器支持防火墙功能,通过限制或拒绝特定流量来控制传入和传出流量,并防止对 GWN70xx 网络的攻击,增强安全性。像 DMZ 这样的功能允许计算机完全暴露在互联网上。

### 外部访问

GWN70xx 可以启用端口转发等功能使网络外部可以访问它,同时还具有 DMZ 功能暴露物理或逻辑子网络,以及通用即插即用(UPnP)功能。

.要获取有关特定接入点状态的更多详细信息,用户可以单击所需的 AP,然后将显示以下页面:

选项卡"信息"显示了所选 AP 的详细信息,例如型号、名称、固件版本、内存使用和这台 AP 正在广播的 SSID 等。

#### DDNS

1. 访问 GWN70xx web GUI,进入**外部访问→ DDNS**,然后单击 + 添加 添加服务。

2. 在"服务提供商"字段下填写由 DDNS 提供商创建的域名。

3. 在用户名和密码字段下输入您的账号用户名和密码。

4. 在"域名"下指定应用 DDNS 账号的域。

服务提供商 状态 \*用户名 \*弦码 \*域名

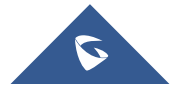

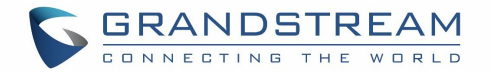

#### 图 61 DDNS 服务

表 19 DDNS

| 服务提供商 | 在下拉列表中选择 DDNS 服务商。 |
|-------|--------------------|
| 用户名   | 输入用户名。             |
| 密码    | 输入密码。              |
| 域名    | 输入域名。              |
| 接口    | 选择接口。              |

### 端口转发

端口转发允许将通信请求从一个地址和端口号组合重定向到另一个。 用户可以在**外部访问→端口转发**中进行配置。

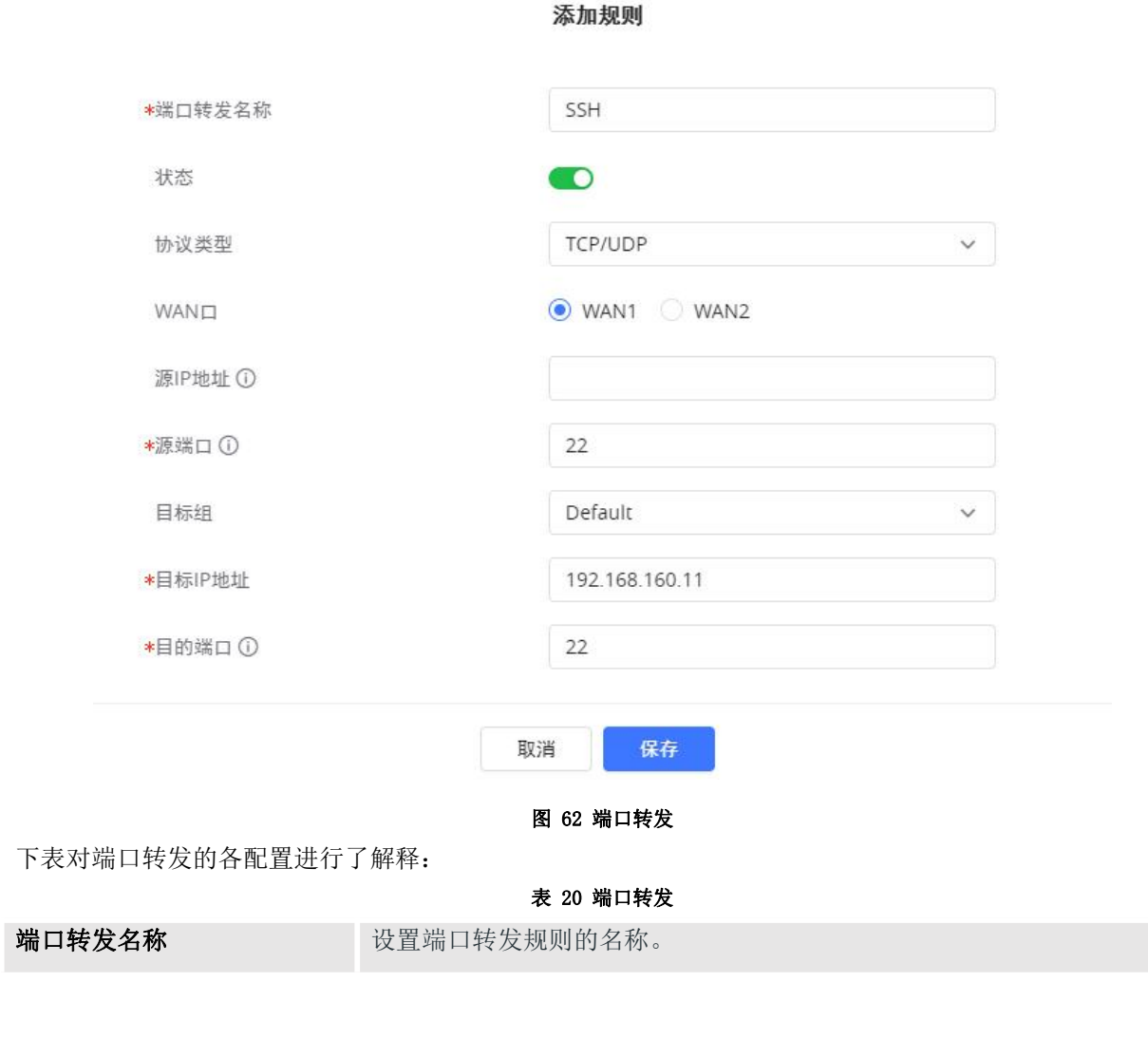

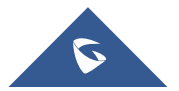

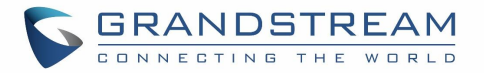

| 协议类型     | 选择协议类型。可选择 TCP、UDP 或者 TCP/UDP。                                        |
|----------|-----------------------------------------------------------------------|
| WAN 🗆    | 选择WAN端口。                                                              |
| 源 IP 地址  | 设置外部用户访问此设备的 IP 地址。若不设置,则对应 WAN 口上的任一 IP 地址均可使用。                      |
| 源端口      | 路由器提供给广域网的服务端口,可以输入端口号,也可以输入端口范围<br>(如 5-23 的形式),外部用户通过向该端口发送请求来获取服务。 |
| 目标组      | 选择 VLAN 组。                                                            |
| 目标 IP 地址 | 选择目标 IP 地址。                                                           |
| 目的端口     | 路由器提供给局域网的服务端口,即 LAN 端服务端口。当源端口设置为端口范围时,自动同步源端口范围。                    |

#### DMZ

#### 用户可以在**外部访问→DMZ**中进行配置。

GWN70xx 支持 DMZ,在 DMZ 中可以指定要放置在 DMZ 上的主机名 IP 地址。

| - 昭 - 概览 |   | DMZ       | <ul> <li>开启</li> <li>关闭</li> </ul>         |
|----------|---|-----------|--------------------------------------------|
| 〇〇 网络设置  | ~ |           | 高用DMZ主机功能,可将设置为DMZ主机的计算机完全暴露抽因特网,实现双向无限制通信 |
| 品 客户端    |   | WAN1      |                                            |
| ← 无线配置   | ~ | 目标组       | Default V                                  |
| 🖭 VPN    | ~ | DMZ主机IP地址 |                                            |
| 日路由      | ~ | WAN2      |                                            |
| ☞ 接入点    | ~ | 目标组       | Default 🗸                                  |
| ₩ 访问控制   | ~ | ロ国と土和ドル地址 |                                            |
| 🌐 外部访问   | ^ |           | 取消保存                                       |
| DDNS     |   |           |                                            |
| 端口转发     |   |           |                                            |
|          |   |           |                                            |
| UPnP     |   |           |                                            |

#### 图 63 DMZ

启用 DMZ 主机功能,设置为 DMZ 主机的计算机可以完全暴露于互联网,实现双向无限制通信。 下表对 DMZ 的各配置进行了解释。

表 21 DMZ

| DMZ | 点击"开启"启用 DMZ。 |
|-----|---------------|

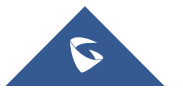

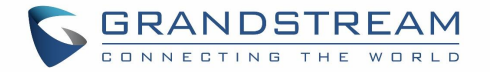

| 目标组          | 选择 VLAN 组。  |
|--------------|-------------|
| DMZ 主机 IP 地址 | 选择目标 IP 地址。 |

### UPnP

GWN70xx 支持 UPnP, 使运行在主机上的程序能够自动配置端口转发。 UPnP 允许程序打开 GWN70xx 必要的端口,无需用户干预,无需进行任何检查。 用户可以从 GWN70xx Web GUI→**外部访问→ UPnP** 进行 UPnP 设置。

| 88  | 概览   |   | UPnP     | ● 开启                   | 关闭                         |    |
|-----|------|---|----------|------------------------|----------------------------|----|
| 0   | 网络设置 | ~ |          | 启用UPnP(通用即<br>由器自动进行端口 | ·插即用)功能后,局域网中的计算机可以请<br>传换 | 求路 |
| 50  | 客户端  |   | 接口       | ● WAN1 ○               | WAN2                       |    |
| (ŀ  | 无线配置 | ~ | 目标组      | Default                |                            | ~  |
| E   | VPN  | ~ |          | 取消                     | 保存                         |    |
|     | 路由   | ~ |          |                        |                            |    |
| Ð   | 接入点  | ~ | UPnP端口转发 |                        |                            |    |
| tit | 访问控制 | ~ | ○ 刷新     |                        |                            |    |
| ۲   | 外部访问 | ~ | 应用描述     | IP地址                   | 外部端口                       |    |
|     | DDNS |   |          |                        |                            |    |
|     | 端口转发 |   |          |                        |                            |    |
| F   | DMZ  |   |          |                        |                            |    |
|     | UPnP |   |          |                        |                            |    |
|     |      |   |          |                        |                            |    |

图 64 UPnP

下表对 UPnP 的各配置进行了解释。

表 22 UPnP

| UPnP | 点击"开启"启用 DMZ。 |
|------|---------------|
| 接口   | 选择接口。(WAN)    |
| 目标组  | 选择 VLAN 组。    |

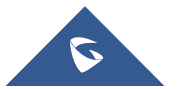

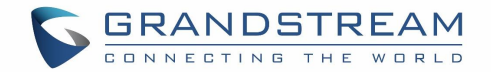

## 防火墙

防火墙可对每个 WAN 口和 LAN 组设置入局/出局策略,并可对静态、动态 NAT 和 ALG 进行配置。

### 攻击防御

默认情况下,设备已启用 DoS、TCP SYN Flood、UDP Flood、ICMP Flood 防御以及死亡之 Ping。

| UU 19696 |                                              |                                 |                    |
|----------|----------------------------------------------|---------------------------------|--------------------|
| 🕀 网络设    | 置 🗸                                          | Flush连接重置①                      | ● 开启 ○ 关闭          |
| 「日 客户端   |                                              | 简单DoS攻击                         |                    |
|          |                                              | in the second                   |                    |
| 令 无线配    | <u>置                                    </u> | DoS攻击防御                         | ● 开启 ○ 关闭          |
|          |                                              | TCP SYN Flood攻击防御               | ● 开启 关闭            |
| 🔤 VPN    | ~                                            |                                 |                    |
|          |                                              | *TCP SYN Flood数据包阈值 (包/秒) ①     | 50                 |
| 1 路由     | ~                                            | LIDE Flood攻丰吃御                  | ▲ 开户 ○ 关闭          |
|          |                                              |                                 |                    |
| 😁 接入点    | ~                                            | <b>*</b> UDP Flood数据包阈值 (包/秒) ① | 50                 |
|          |                                              |                                 |                    |
| 访问控      | 制 🗸                                          | ICMP Flood攻击防御                  | ● 开启 ○ 关闭          |
|          |                                              |                                 |                    |
| 😫 外部访    | 问 ~                                          | *ICMP Flood数据包阈值(包/秒) ①         | 50                 |
|          |                                              | 死亡Ping                          | ● 开启 关闭            |
| 📑 防火墙    | ^                                            | 20 - C mg                       |                    |
|          |                                              |                                 | 元间/Fit /开版/CLPIIIg |
| 基础设      | Ë                                            |                                 |                    |
| 流量规      | 则                                            |                                 | 取消保存               |
|          |                                              |                                 |                    |

#### 图 65 防火墙基础设置

**Flush 连接重置:** 启用此选项并更改防火墙配置后,先前防火墙规则允许的现有连接将被终止。这样,如果新的防火墙规则不允许以前建立的连接,连接将被终止,无法重新连接。如果禁用此选项,即使新规则不允许建立这些连接,也允许现有连接持续到超时。

### 流量规则

GWN70xx 能够在定制的预定时间内完全控制不同协议的传入/传出流量,并对指定规则(如接受、拒绝和丢弃)采取操作。

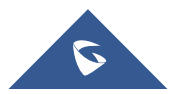

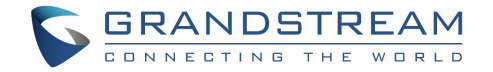

用户可以从 GWN70xx Web GUI 防火墙→ 流量规则进行配置。 以下操作可为配置的协议配置输入、输出和转发规则:

点击 卡添加 添加新规则。

点击 🪄 编辑规则。

点击 前 删除规则。

### 输入规则

GWN70xx 可以过滤网络组或端口 WAN 的输入流量,并应用以下规则:

接收:允许流量通过。

**拒绝**:将向远端发送一个回复,说明数据包被拒绝。

丢弃:数据包将被丢弃,不会通知远端。

| uu  |         | 输入规则输出规则转发规则       |                |                |   |         |
|-----|---------|--------------------|----------------|----------------|---|---------|
| ⊕   | 网络设置    |                    |                | <b>添加输入</b> 抑酬 | × |         |
| Gô  | 客户端     | +添加 直删除            |                | ראשער קשרתישה  |   |         |
| (ŀ  | 无线配置    | 名称                 | *名称            |                |   | 目的端     |
| VE  | VPN     | Allow-DHCP-Renew   | 状态             |                |   | 58      |
|     | uner_1_ | Allow-Ping         | IP协议族          | Any 🗸          |   |         |
| Ш   | 前田      | Allow-IGMP         | 协议类型           | UDP v          |   |         |
| Ð   | 接入点     | Allow-DHCPv6       | *源组 ①          | WAN1 (WAN) 🗸   |   | 546     |
| tit | 访问控制    | Allow-MLD          | 源MAC地址         |                |   |         |
| 0   | 外部访问    | Allow-ICMPv6-Input | 源IP地址          |                |   |         |
| 11  | 防火墙     | Anti-lockout-Rule  | 源端口 ①          |                |   | 22,80,4 |
|     | 基础设置    | Allow-DHCP-Renew   | 目标IP地址         |                |   |         |
|     |         | Allow-Ping         | 目的端口①          |                | _ |         |
|     | 高级NAT   | Allow-IGMP         | 策略 ①           | 接收 イ           |   |         |
|     |         |                    | 3 <del>.</del> | 取消 保左          |   |         |
| Ę   | 强制门户    |                    |                | ANTH DATE      |   |         |

#### 图 66 输入规则

下面的示例为拒绝向 WAN 端口输入的 ICMP 请求,这意味着无论何时 GWN70xx 在 WAN 端口上接收到输入 ICMP 请求时,目标 IP 地址都将收到一条消息,说明目标 IP 地址不可访问。 下图为配置示例:

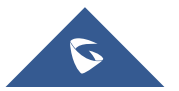

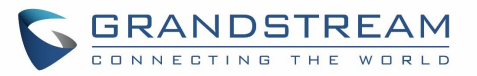

| *名称     | ICMP           |
|---------|----------------|
| 状态      |                |
| IP协议族   | Any ~          |
| 协议类型    | ICMP ~         |
| *ICMP类型 | Echo-request × |
| ▶源组 ①   | WAN1 (WAN)     |
| 源MAC地址  |                |
| 源IP地址   |                |
| 目标IP地址  |                |
| 策略①     | 拒绝 ~           |

图 67 输入规则示例

#### 输出规则

GWN70xx 可以过滤网络组或端口 WAN 的输出流量,并应用以下规则:

接收:允许流量通过。

**拒绝**:将向远端发送一个回复,说明数据包被拒绝。

丢弃:数据包将被丢弃,不会通知远端。

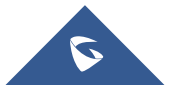

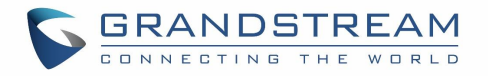

| Latur 1996-2003 | 输入规则输出规则转发规则 |       |        |            |   |
|-----------------|--------------|-------|--------|------------|---|
| 网络设置            |              |       |        |            |   |
| GD 客户端          | +添加          |       |        | 添加输出规则     | × |
| 중 无线配置          | 名称           | IP协议族 | *名称    |            |   |
| VPN             |              |       | 状态     |            |   |
| 日 路由            |              |       | IP协议族  | Any        | × |
| ema tot )占      |              |       | 协议类型   | UDP        | ~ |
|                 |              |       | 源IP地址  |            |   |
| ₩ 访问控制          |              |       | 源端口 ①  |            |   |
| 中部访问            |              |       | *目标组   | WAN1 (WAN) | ~ |
| <b>豒</b> 防火墙    |              |       | 目标IP地址 |            |   |
| 基础设置            |              |       | 目的端口①  |            |   |
| 流量规则            |              |       | 策略 ①   | 接收         | ~ |
| 高级NAT           |              | _     |        |            |   |
| ALG             |              |       |        | 取消保存       |   |

#### 图 68 输出规则

下面的示例将拒绝从 GWN70xx 到默认 (VLAN)的每个传出 ICMP 的请求,这意味着无论何时 GWN70xx 从另 一个网络组接收到 ICMP "回送请求",都将被拒绝。 下图为配置示例:

添加输出规则

| *名称    | Icmp           |   |
|--------|----------------|---|
| 状态     |                |   |
| IP协议族  | Any            | ~ |
| 协议类型   | ICMP           | ~ |
| ICMP类型 | Echo-request × |   |
| 源IP地址  |                |   |
| 目标组    | Default (VLAN) | ~ |
| 目标IP地址 |                |   |
| 策略 ①   | 接收             | ~ |

图 69 输出规则示例

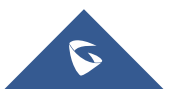

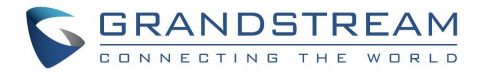

### 转发规则

GWN70XX 可以让不同的组和接口之间进行通信。

| 모응       | 概約       |   | 输入规则输出规则转发规则         |        |              |   |
|----------|----------|---|----------------------|--------|--------------|---|
|          |          |   |                      |        | 添加转发规则       | × |
| <b>(</b> | 网络设置     | ~ | + 35 to 1            |        |              |   |
| 5        |          |   |                      | *名称    |              |   |
|          |          |   | 名称                   | 状态     |              |   |
| ÷.       | <u> </u> | × | Allow-ICMPv6-Forward | IP协议族  | Any ~        |   |
|          |          | * |                      | 协议类型   | UDP ~        |   |
|          | 路由       | ~ |                      | *源组①   | WAN1 (WAN)   |   |
| 9        | 接入点      | ~ |                      | 源MAC地址 |              |   |
| tŧt      | 访问控制     | ~ |                      | 源IP地址  |              |   |
| æ        | 外部访问     | ~ |                      | 源端口 ①  |              |   |
|          |          |   |                      | *目标组   | WAN1 (WAN) × |   |
|          | 防火墙      | ^ |                      | 目标IP地址 |              |   |
|          | 基础设置     |   |                      | 目的端口①  |              |   |
| Å        |          |   |                      |        | 14.16        |   |
| 1000     |          |   |                      | 策略 (1) | 接收 ~         |   |
| â        |          |   |                      |        | 取消 保存        |   |
| ₽ļ       | 强制门户     | ~ |                      |        |              |   |

图 70 转发规则

### 高级NAT

防火墙高级 NAT 页面可以配合静态和动态 NAT。

### SNAT

用户可以对 SNAT 进行以下操作:

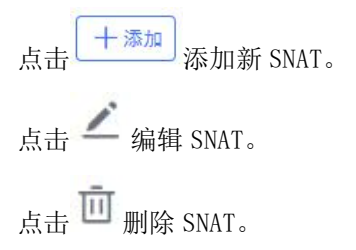

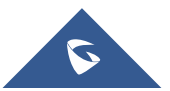

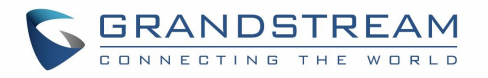

| 品 概览         |     | SNAT DNAT |          |              |   |
|--------------|-----|-----------|----------|--------------|---|
| 〇 网络设置       | ~   | +漆加 前 删除  |          | 添加SNAT       | × |
| G 客户端        |     | 名称 IP协议族  | *名称      |              |   |
|              | ~   |           | 状态       |              |   |
| UPN          | ~   |           | IP协议族    | Any 🗸        |   |
| 1 路由         | ~   |           | 协议类型     | UDP/TCP 🗸    |   |
| -            | 100 |           | *源IP地址   |              |   |
| ● 接入点        | ×   |           | ★重写源IP地址 |              |   |
| 访问控制         | ~   |           | 源端口 ①    |              |   |
| 中部访问         | ~   |           | 重写源端口 ①  |              |   |
| <b>豒</b> 防火墙 | ^   |           | *目标组     | WAN1 (WAN) ~ |   |
| 基础设置         |     |           | 目标IP地址   |              |   |
| 流量规则         |     |           | 目的端口 ①   |              |   |
| 高级NAT        |     |           |          |              | _ |
| ALG          |     |           |          | 取消保存         |   |

图 71 SNAT

以下对 SNAT 配置项进行了说明:

表 23 SNAT

| 名称        | 指定 SNAT 条目的名称                            |
|-----------|------------------------------------------|
| IP 协议族    | 选择 IP 版本,有连个选择项: IPv4 和 Any。             |
| 协议类型      | 从下拉列表中选择一个协议,可用选项包括: UDP/TCP、UDP、TCP和所有。 |
| 源 IP 地址   | 设置源 IP 地址。                               |
| 重写源 IP 地址 | 设置重写源 IP 地址。源组中数据包的源 IP 地址将更新为此配置的 IP。   |
| 源端口       | 合理范围为1~65535。                            |
| 重写源端口     | 合理范围为1~65535。                            |
| 目标组       | 为目标组选择 WAN 接口或 VLAN。                     |
| 目标 IP 地址  | 设置目标 IP 地址。                              |
| 目的端口      | 合理范围为1~65535。                            |

#### DNAT

用户可以对 DNAT 进行以下操作:

点击 卡添加 添加新 DNAT。

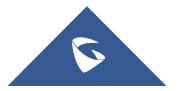

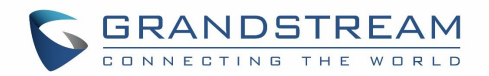

点击 <mark>∠</mark> 编辑 DNAT。 点击 団 删除 DNAT。

| 品 概览         | SNAT              |           | 添加DNAT       | ×   |
|--------------|-------------------|-----------|--------------|-----|
| 网络设置         |                   | *名称       |              |     |
| 5日 客户端       | 222 IP协议按         | 状态        |              | SID |
| 중 无线配置       | -H-10" II ID BARA | IP协议族     | Any ~        | 200 |
|              |                   | 协议类型      | UDP/TCP v    |     |
| [] 路由        |                   | *源组       | WAN1 (WAN) 🗸 |     |
| ── 接入点       |                   | 源IP地址     |              |     |
| 11 访问控制      |                   | 源端口 ①     |              |     |
| 141 W1013E#1 |                   | *目标组      | WAN1 (WAN) ~ | _   |
| 中部访问         |                   | 目标IP地址    |              |     |
| <b>薪</b> 防火墙 |                   | *重写目标IP地址 |              | _   |
| 基础设置         |                   | 目的端口 ①    |              |     |
| 流量规则         |                   | 重写目的端口 ①  |              | _   |
| 高级NAT        |                   | NAT反射     | ○ 开启         | _   |
|              |                   |           |              |     |
| 国 強制门户       |                   |           | 取消保存         |     |

图 72 DNAT

以下对 SNAT 配置项进行了说明:

#### 表 24 DNAT

| 名称         | 指定 DNAT 条目的名称                                 |
|------------|-----------------------------------------------|
| IP 协议族     | 选择 IP 版本,有连个选择项: IPv4 和 Any。                  |
| 协议类型       | 从下拉列表中选择一个协议,可用选项包括: UDP/TCP、UDP、TCP和所有。      |
| 源组         | 为"源组"选择 WAN 接口或 LAN 组,或选择"全部"。                |
| 源 IP 地址    | 设置源 IP 地址。                                    |
| 源端口        | 合理范围为1~65535。                                 |
| 目标组        | 选择 WAN 接口或 LAN 组作为目标组,或选择全部。确保目标组和源组不同,以避免冲突。 |
| 目标 IP 地址   | 设置目标 IP 地址。                                   |
| 重写目标 IP 地址 | 设置重写目标 IP 地址。                                 |
| 目的端口       | 合理范围为1~65535。                                 |
| 重写目的端口     | 设置重写目的端口。                                     |

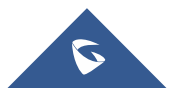

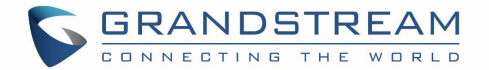

| NAT 反射  | 点击"开启"启用 NAT 反射。 |
|---------|------------------|
| NAT 反射源 | 选择内部或外部 NAT 反射源。 |

### ALG

ALG 代表应用层网关。其目的是通过检查 VoIP 流量(数据包)并在必要时对其进行修改来防止路由器防火 墙造成的一些问题。导航到 Web GUI→ 防火墙→ ALG 激活 ALG。

| 88  | 概览    |   | SIP协议     |                      |
|-----|-------|---|-----------|----------------------|
| 0   | 网络设置  | ~ |           | SIP协议支持使用TCP/UDP进行协商 |
| 다   | 客户端   |   | *监听端口()   | 5060                 |
| (i: | 无线配置  | ~ | KISP UPPK | RTSP协议仅支持使用TCP进行协商   |
| Ē   | VPN   | ~ | *监听端口 ①   | 554                  |
|     | 路由    | ~ |           | 取消保存                 |
| Ð   | 接入点   | ~ |           |                      |
| tŧt | 访问控制  | ~ |           |                      |
| •   | 外部访问  | ~ |           |                      |
|     | 防火墙   | ~ |           |                      |
|     | 基础设置  |   |           |                      |
|     | 流量规则  |   |           |                      |
|     | 高级NAT |   |           |                      |
|     | ALG   |   |           |                      |

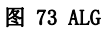

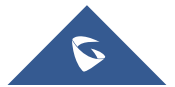

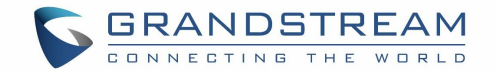

# 强制门户

GWN70XX 上的强制网络门户功能可以自定义登录页面(网页),当尝试访问 Internet 时,该登录页面将 显示在 Wi-Fi 客户端的浏览器上。 连接到 GWN70XX AP 后,Wi-Fi 客户端将被迫查看该登录页面并与之 交互,然后才能获得 Internet 访问权限。 强制网络门户功能可以在 GWN70XX 网页中的"强制门户"下配置。

### 策略

用户可以在此界面自定义策略列表。.

点击 赤加 添加新策略。

点击 🖊 编辑策略。

点击 🔟 删除策略。

策略配置页面允许添加多个强制门户策略,这些策略将应用于 SSID,并包含不同身份验证类型的选项,

管理员可以使用内部或外部启动页面。

|        | #睡面 【 【 林 本 十 |              | 添加策略                  | ×   |
|--------|---------------|--------------|-----------------------|-----|
| ● 网络设置 | 策略名称          | *策略名称        |                       | - 1 |
| GG 客户端 |               | 启动页          | 内部 ~                  |     |
| 중 无线配置 |               | *客户端有效期①     | 0-7 天 0-23 小时 0-59 分钟 |     |
|        |               | 客户端闲置超时(分) ① |                       |     |
| 日 路由   |               | 日接入限制        | ○ 开启 ● 关闭             |     |
|        |               | *启动页定制       | 请选择                   |     |
| ♥ 接入点  |               | *登录页面 ①      | 重定向到原来的网址 >           |     |
| 访问控制   |               | HTTPS重定向①    | ○ 开启                  |     |
| 中部访问   |               | 安全门户 ①       | ○ 开启   ● 关闭           |     |
| 曰 防火墙  |               | 预认证规则 ①      | 造择目标 イ                |     |
| 📮 强制门户 |               |              | € 添加                  |     |
|        |               | 认证后规则 ①      | 造择目标 マ                |     |
|        |               |              | € 添加                  | - 1 |
|        |               |              | 取選 保友                 |     |
| ☆ 维护   |               |              | MATER NAT             |     |

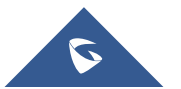

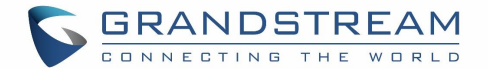

#### 图 74 策略页面

### 启动页

启动页可以让用户通过易于配置的菜单生成自定义启动页面,当尝试连接到 Wi-Fi 时,该页面将显示给用户。

在此菜单上,用户可以创建多个初始页面,并将每个初始页面分配给单独的强制门户策略,以强制选择身份验证类型。

生成工具提供了一种直观的"所见即所得"方法,用户可以使用一个非常丰富的操作工具来定制强制门户。 用户可以设置以下内容:

认证类型:从支持的身份验证方法(简单密码、Radius 服务器、免费)中添加一种或多种方式。

启动图片(企业 Logo)。

自定义布局和背景颜色。

自定义使用条款文本。

#### 可视化预览移动设备和笔记本电脑界面。

| 138 概览          |   | 启动页        |                     | 请输入启动页名称        | 取消保存                                         |
|-----------------|---|------------|---------------------|-----------------|----------------------------------------------|
| ⊕ 网络设置          | ~ | 基本组件       |                     | *按钮义-**<br>免费认证 |                                              |
| GG 客户端          |   | ☑ 图片       | 0                   | 技組颜色            | <b>·····································</b> |
| 令 无线配置          | × | ☑ 文本       |                     | 字体颜色            | ~ ·                                          |
| UPN             | ~ | ✔ 使用条款     |                     | 密码登录<br>*密码 ①   | *                                            |
| ∏ கூ            |   | 登录组件       | GWN7062             |                 | <b>**</b> *                                  |
|                 |   | 🔽 免认证      | <b>财</b> 抑来到G⊌N7062 | *按钮文本<br>密码登录   |                                              |
| ● 接入点           | ~ | ✓ 密码登录     |                     | 按钮颜色            | · · ·                                        |
| <b>    访问控制</b> | * | 🔽 Radius服务 |                     | 字体颜色            | ~ ·                                          |
| 中部访问            | ~ |            |                     | Radius服务        | *                                            |
| <b>國</b> 防火墙    | ~ |            | 免費以近                | *Kadius/# 99    | 商起址                                          |
| 📮 强制门户          | ^ |            | 新子2100<br>新号登录      | *Radius服务       | 離場口 ①                                        |
| 策略              |   |            |                     | *Radius服务       | 器密钥                                          |
| 启动页             |   |            |                     | *Radiusi), iF   | <u>~</u><br>方法                               |
| 访客              |   |            | □ 接受使用条款 🗳          | CHAP            | <b>5</b> # ', © § = & * #                    |
| 次 维护            | ~ |            |                     | 按钮文本            |                                              |
| ◎ 系统设置          | ~ |            |                     | ALC: N. S. L.A. |                                              |

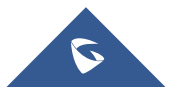

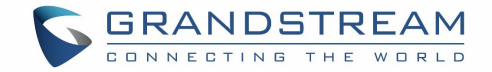

# 访客

| 嘂 概览    |    |       |       |             |                     |        | QE | 索MAC/主机名/SSID |
|---------|----|-------|-------|-------------|---------------------|--------|----|---------------|
| ⊕ 网络设置  | ~  | MAC地址 | 主机名   | 认证方式        | 登录时间 💠              | 过期时间 🗧 | 状态 | 操作            |
| い 客户端   |    |       |       |             |                     |        |    |               |
| ◆ 无线配置  | Ň  |       |       |             | 0                   |        |    |               |
|         | č  |       |       |             |                     |        |    |               |
| ➡ 接入点   | ~  |       |       |             |                     |        |    |               |
| 1 计访问控制 | ~  |       |       |             | 智无访客记录              |        |    |               |
| 中部访问    | ~  |       |       |             |                     |        |    |               |
| 國 防火墙   | ~  |       |       |             |                     |        |    |               |
| 🖶 發制门户  | ^  |       |       |             |                     |        |    |               |
| 策略 启动页  |    |       |       |             |                     |        |    |               |
| 访客      |    |       |       |             |                     |        |    |               |
| 义 推护    | ~  |       |       | रिस्त       | गर देने के          |        |    |               |
|         |    |       |       | 图           | /5                  |        |    |               |
| 点击 回    | 按钮 | 取消认证, | 客户端需  | 言要重新认证才能    | 再连接网络。              |        |    |               |
| =       |    |       |       |             |                     |        |    |               |
| 点击      | 按  | 钮自定义要 | 要在页面上 | 亡显示的项目。 支   | 持以下项目:              |        |    |               |
|         |    |       |       |             |                     |        |    |               |
|         |    |       |       | Q 搜索MAC/主机名 | G/SSID              |        |    |               |
|         |    |       |       |             | ✓ M                 | AC地址   |    |               |
|         |    |       |       |             | 🔽 主                 | 机名     |    |               |
|         |    |       |       |             | ×                   | 联设备    |    |               |
|         |    |       |       |             | S                   | SID    |    |               |
|         |    |       |       |             |                     |        |    |               |
|         |    |       |       |             |                     |        |    |               |
|         |    |       |       |             | V 1                 | 证方式    |    |               |
|         |    |       |       |             | ☑ 登                 | 录时间    |    |               |
|         |    |       |       |             | IP                  | 地址     |    |               |
|         |    |       |       |             | 🔽 过                 | 期时间    |    |               |
|         |    |       |       |             | <mark>&gt;</mark> 状 | 态      |    |               |
|         |    |       |       |             |                     |        |    |               |
|         |    |       |       | 图 76        | 访客−选项               |        |    |               |

本部分列出了通过强制网络门户连接或尝试连接到 Wi-Fi 的客户端。

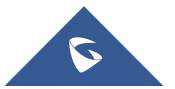

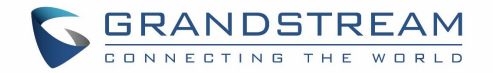

# 访问控制

GWN70XX 可以让用户启用黑名单来阻拦客户端和网站,也可以给每个 SSID 和客户端限制带宽。

### 黑名单

黑名单功能可以让用户从可用客户端中拦截无线客户端,也可以手动添加 MAC 地址拦截客户端。 用户可以在 WEB GUI 的**访问控制→黑名单**中配置。

| 昭 概览     |   | +漆加 面 删除 |      |      |             |     |
|----------|---|----------|------|------|-------------|-----|
| 网络设置     |   | 名称       |      |      | 设备          |     |
| 品 客户端    |   |          |      |      |             |     |
| 令 无线配置   |   |          | _    |      |             |     |
| VPN      |   |          |      | 添加   | <b>四黑名单</b> | ×   |
| 1 路由     |   |          | *名称  |      |             |     |
| 등 接入点    |   |          |      | 可选设备 | 手动漆加        | - 1 |
| tit 访问控制 |   |          | 设备名称 |      | MAC地址       |     |
| 黑名单      | ] |          |      |      | 无设备         |     |
| 站点控制     |   |          |      | 取消   | 保存          |     |
| 中部访问     | ~ |          |      |      |             |     |

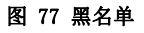

### 站点控制

站点控制允许系统管理员阻止设备对某些域的 DNS 查询。此功能可用于阻止广告软件网站和恶意软件网站, 也可用于阻止流行的社交媒体网站(Facebook、YouTube 等)。

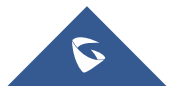

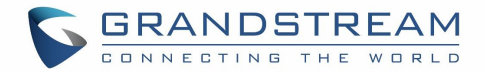

用户可以在 WEB GUI 的访问控制→站点控制中配置。

|     | 概览   |   | 访问站点控制 ① | <ul> <li> 开启 关闭</li> </ul> |
|-----|------|---|----------|----------------------------|
| 0   | 网络设置 | ~ | 域名       | 输入需要禁止访问的域名                |
| 50  | 客户端  |   |          | ⊕ 添加域名                     |
| (i· | 无线配置 | ~ |          | 取消保存                       |
| 5   | VPN  | ~ |          |                            |
|     | 路由   | ~ |          |                            |
| •   | 接入点  | ~ |          |                            |
| t‡t | 访问控制 | ^ |          |                            |
|     | 黑名单  |   |          |                            |
|     | 站点控制 |   |          |                            |

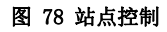

### 带宽限制

带宽规则允许用户限制每个 SSID 或客户端 (MAC 地址)的带宽利用率。

#### 每个客户端

进入客户端页面,点击 🗾 编辑客户端,然后给无线客户端定义名称和最大上传和下载速率。

|                                | Edit        |
|--------------------------------|-------------|
| Device Name                    | PlayStation |
| Maximum Upload Rate (Mbps) 🛈   | 100         |
| Maximum Download Rate (Mbps) 🛈 | 500         |
| Cano                           | rel Save    |

图 79 客户端带宽限制

### 每个 SSID

进入无线配置→SSIDs,点击▲编辑SSID,在Wi-Fi设置标签中进入"高级",设置SSID的最大上传和下载速

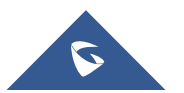

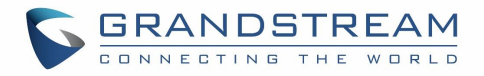

率。

|                     |   |                  | -              |                                    |   |
|---------------------|---|------------------|----------------|------------------------------------|---|
| 昭 概览                |   | 十 添加             |                | 编辑SSID                             |   |
| ⊕ 网络设置              | ~ | SSID名称           |                | WI-Fi设置 设备管理                       |   |
| GG 客户端              |   | GWN9511BC        | *客户端活动超时(秒) ①  | 300                                |   |
| → # ¥1 <sup>m</sup> |   | !!slave zli 7052 | 组播/广播抑制 ④      | 未启用                                | ~ |
|                     | ^ | -                | IP多播转单播 ①      | 未启用                                | ~ |
| Radio               |   |                  | 开启预约           | ○ 开启                               |   |
|                     |   |                  | 开启企业级语音        | ○ 开启                               |   |
|                     |   |                  | 开启802.11r      | ○ 开启                               |   |
| 」路由                 | ~ |                  | 开启802.11k      | ○ 开启 (④ 关闭                         |   |
| ➡ 接入点               | ~ |                  | 开启802.11v      | ○ 开启 (●) 关闭                        |   |
| † 访问控制              | ~ |                  | ARP代理 ①        | ○ 开启 (●) 关闭                        |   |
| 外部访问                | ~ |                  | 开启U-APSD ①     | <ul> <li>开启</li> <li>关闭</li> </ul> |   |
| 园 吃少!!!             |   |                  | 最大上传速度(Mbps) ① |                                    |   |
|                     |   |                  | 最大下载速度(Mbps) ① |                                    |   |
| <b>望 强制门户</b>       | ~ |                  |                |                                    |   |
| <b>炎</b> 维护         | ~ |                  |                | 取消保存                               |   |
| ③ 系统设置              | ~ |                  |                |                                    |   |

图 80 SSID 带宽限制

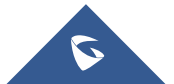

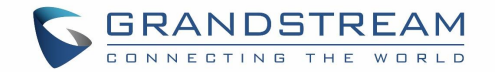

# 维护和故障排查

GWN70xx 为维护和调试提供了多种工具和选项,来帮助排除故障并监控 GWN70xx 资源。

### 维护

GWN70XX 有很多工具来帮助维护设备。

#### 基础设置

| 用户可以在 <b>系统设置→基础设置</b> 中修改国家/地区和设置设备重启时间 |
|------------------------------------------|
|------------------------------------------|

| 品 概览                              | 国家 & 时间 |                                                      |
|-----------------------------------|---------|------------------------------------------------------|
| ⊕ 网络设置 ✓                          | 国家 / 地区 | Hong Kong V                                          |
| G 客户端                             | 时区      | (UTC+08:00) Beijing, Chongqing, Hong Kong, Ur $\vee$ |
| 奈 无线配置 ∽                          | NTP服务器  | pool.ntp.org                                         |
| VPN →                             | 重启计划    | 未启用 イン                                               |
| □ 路由 ∨                            | LED指示灯  |                                                      |
|                                   | LED指示灯  | 预约时间内开启 🗸 🗸                                          |
| <ul> <li>接入点</li> <li></li> </ul> | *预约     | YY ~                                                 |
| 访问控制 >                            |         |                                                      |
| 😫 外部访问 🛛 🗸                        |         | 取消保存                                                 |
| 日 防火増 🗸 🗸                         |         |                                                      |
| 夏  强制 门 卢                         |         |                                                      |
| <b>次</b> 维护 ~                     |         |                                                      |
| ✿ 系统设置 ^                          |         |                                                      |
| 基础设置                              |         |                                                      |
| 安全管理                              |         |                                                      |

图 81 基础设置

#### TR-069

注意:如果启用,GWN70xx路由器无法由GWN Cloud管理,也无法继续管理GWN76xx接入点。

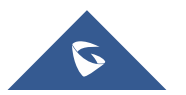

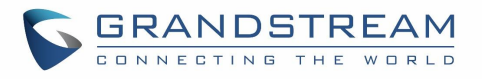

|              |   |               | 开启TR-069,路由器将无法被GWN.Cloud管理,也无法继续管理GWN76XX AP, |
|--------------|---|---------------|------------------------------------------------|
|              |   | TR-069        |                                                |
| 网络设置         |   | *4/15/        |                                                |
| 司 客户端        |   | ****C3#*      |                                                |
|              |   | ACCHIPA       |                                                |
| VPN          |   | AC3查询         |                                                |
| П தக         | ~ | 77 海上半り注注 (1) |                                                |
|              |   | 定时注张问响(少)     | 00400                                          |
| ● 接入点        |   |               |                                                |
| 访问控制         |   | ACC连接海水面间 ①   | 7647                                           |
| 😫 外部访问       |   |               | 7.347<br>                                      |
| <b>曰</b> 防火墙 |   | Crt M P U     |                                                |
| 副 强制门户       |   | CPE密码 ①       |                                                |
| ★ 维护         |   |               |                                                |
|              |   |               |                                                |
| SNMP         |   |               | <b>取消</b> 保存                                   |
|              |   |               | 图 82 TR-069                                    |

#### SNMP

GWN70xx 支持 SNMP(简单网络管理协议),该协议广泛用于网络管理。 要配置 SNMP 设置,请转到 GWN70xx Web GUI→**维护→ SNMP**,在此页面中,用户可以启用 SNMPv1、 SNMPv2c 或 SNMPv3,并配置所有必要的参数。

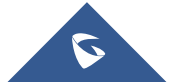

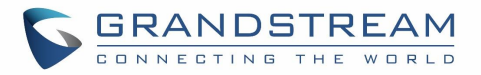

| 品 概览          |   | SNMPv1, SNMPv2c |           |
|---------------|---|-----------------|-----------|
| 〇 网络设置        | ~ | 启用              | ● 开启 ○ 关闭 |
| GD 客户端        |   | *团体字符串          | public    |
| ← 无线配置        | ~ | SNMPv3          |           |
| I VPN         | ~ | 启用              | ○ 开启      |
| 自路由           | ~ |                 | 取消 保存     |
| ── 接入点        | ~ |                 |           |
| ₩ 访问控制        | ~ |                 |           |
| <b>会</b> 外部访问 | ~ |                 |           |
| 日防火墙          | ~ |                 |           |
| <b>夏</b> 强制门户 | ~ |                 |           |
| ★ 维护          | ^ |                 |           |
| TR-069        |   |                 |           |
| SNMP          |   |                 |           |

#### 图 83 SNMP

### 安全管理

在 Web UI→ 系统设置→ 安全管理下,用户可以更改登录密码并激活 web 服务,例如设置用于 web WAN 端口访问的 HTTPS 端口 443,以及启用 SSH 远程访问。

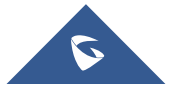

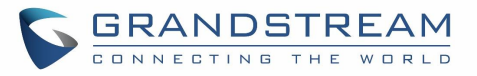

| □ 路山       >              日 田田山田田田田田田田田田田田田田田田田田田田田田田                                                                                                    |     |       |   |            |                                       |  |
|----------------------------------------------------------------------------------------------------|-----|-------|---|------------|---------------------------------------|--|
| 学校入点       ・編以当前窃碍       ・ボ         (計 访问控划       ・       ・新奇母①       ・総入新密明       ・ボ         (単 外部访问       ・       ・       ・       ・         (単 外部访问       ・       ・       ・       ・         (単 外部访问       ・       ・       ・       ・       ・         (日 防火場       ・       ・       ・       ・       ・       ・         (日 防火場       ・       ・       ・       ・       ・       ・       ・       ・       ・       ・       ・       ・       ・       ・       ・       ・       ・       ・       ・       ・       ・       ・       ・       ・       ・       ・       ・       ・       ・       ・       ・       ・       ・       ・       ・       ・       ・       ・       ・       ・       ・       ・       ・       ・       ・       ・       ・       ・       ・       ・       ・       ・       ・       ・       ・       ・       ・       ・       ・       ・       ・       ・       ・       ・       ・       ・       ・       ・       ・       ・       ・       ・       ・       ・       ・       ・       ・                     |     | 路由    | ~ | 登录密码       |                                       |  |
| *新密码①       *新密码①                                                                                                    | 0   | 接入点   | ~ | *确认当前密码    | મત્ત                                  |  |
| ● 外部访问       ●       ●       ●       ●       ●       ●       ●       ●       ●       ●       ●       ●       ●       ●       ●       ●       ●       ●       ●       ●       ●       ●       ●       ●       ●       ●       ●       ●       ●       ●       ●       ●       ●       ●       ●       ●       ●       ●       ●       ●       ●       ●       ●       ●       ●       ●       ●       ●       ●       ●       ●       ●       ●       ●       ●       ●       ●       ●       ●       ●       ●       ●       ●       ●       ●       ●       ●       ●       ●       ●       ●       ●       ●       ●       ●       ●       ●       ●       ●       ●       ●       ●       ●       ●       ●       ●       ●       ●       ●       ●       ●       ●       ●       ●       ●       ●       ●       ●       ●       ●       ●       ●       ●       ●       ●       ●       ●       ●       ●       ●       ●       ●       ●       ●       ●       ●       ●       ●< | tŧt | 访问控制  | ~ | *新密码 ①     | 输入新密码 😽                               |  |
| 図 防火端       ×         図 防火端       ×         図 強川户       ×         2 弦動门户       ×         2 旅校置       *         2 旅校置       *         ※ 维护       *         ※ 维护       *         ※ 推力       **         ※ 推力       **         ※ 使全音理       **         ※ 成为       *         ※ 成为       *         ※ 成为       *         ※ 成为       *         ※ 成为       *         ※ 成为       *         ※ 成为       *         ※ 成为       * <th>¢</th> <th>外部访问</th> <th>~</th> <th>*确认新恋码</th> <th>· · · · · · · · · · · · · · · · · · ·</th> <th></th>                                                                   | ¢   | 外部访问  | ~ | *确认新恋码     | · · · · · · · · · · · · · · · · · · · |  |
| 取消       保存         取消       保存         ※ 推护       ✓       Web服务         ◆ 系统设置       ◆       *HTTPS端口①       443         基础设置       Web WAN口访问       ✓         反全管理       Web WAN口访问       ✓         反約        取消       保存         反約            反約             反約              反約 <t< th=""><th>田</th><th>防火墙</th><th>~</th><th></th><th></th><th></th></t<>                                                                                                    | 田   | 防火墙   | ~ |            |                                       |  |
| ※ 推护     Web服务            ◆ 系统设置 <ul> <li>本HTTPS端口①</li> <li>443</li> <li>就认为443、合理范围为1-65535.</li> <li>就认为443、合理范围为1-65535.</li> <li>基础设置</li> <li>Web WAN口访问</li> <li>安全管理         <ul> <li>仮約</li> <li>近书管理</li> <li>文件共享</li> <li>备份与恢复</li> <li>充统诊断</li> </ul> </li> </ul>                                                                                                    | Ę   | 强制门户  | ~ |            | 取消保存                                  |  |
| <ul> <li>◆ 系统设置 へ</li> <li>※HTTPS端□①</li> <li>443<br/>取込为443, 会理范围为1-65535.</li> <li>Web WAN□访问</li> <li>✓</li> <li>         を全管理         <ul> <li></li></ul></li></ul>                                                                                                    | *   | 维护    | ~ | Web服务      |                                       |  |
| 基础设置         Web WAN□访问           女全管理         Web WAN□访问           预約         取消         保存           证书管理         取消         保存           文件共享         SSH服务            备份与恢复         允许SSH访问                                                                                                    | ٠   | 系统设置  | ^ | *HTTPS端口 ① | 443<br>默认为443, 合理范围为1~65535。          |  |
| 女全管理     取消 保存       近     取消 保存       立     文件共享       备份与恢复     允许SSH访问                                                                                                    | Ē   | 基础设置  |   | Web WAN口访问 |                                       |  |
| 预约     取消     保存       证书管理         文件共享     SSH服务       备份与恢复     允许SSH访问                                                                                                    |     | 安全管理  |   |            |                                       |  |
| 证书管理        文件共享     SSH服务       备份与恢复     允许SSH访问       系统诊断                                                                                                    |     | 预约    |   |            | 取消 保存                                 |  |
| 文件共享     SSH服务       备份与恢复     允许SSH访问       系统诊断                                                                                                    |     | 证书管理  |   |            |                                       |  |
| 备份与恢复                                                                                                    |     | 文件共享  |   | SSH服务      |                                       |  |
| 允许SSH访问 COLORED AND AND AND AND AND AND AND AND AND AN                                                                                                    |     | 备份与恢复 |   |            |                                       |  |
|                                                                                                    |     | 系统诊断  |   | 允许SSH访问    |                                       |  |
| Mesh SSH远程访问                                                                                                    |     | Mesh  |   | SSH远程访问    |                                       |  |
| <b>升级 *密码</b> 输入登录密码后进行访问 **                                                                                                    |     | 升级    |   | *密码        | 输入登录密码后进行访问                           |  |

图 84 安全管理

### Debug

GWN70xx 的 Web GUI 上提供了许多调试工具,用于检查 GWN70xx 的服务和网络的状态并进行故障排除。 用户可以在**系统设置→系统诊断**中进行调试。

#### Ping/路由跟踪

Ping 和路由跟踪是一种很有用的调试工具,可用于验证网络(WAN或LAN)上其他客户端的可达性。 GWN70xx为 IPv4 和 IPv6 协议提供 Ping 和路由跟踪工具。

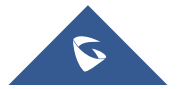

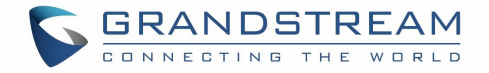

| Ping/路由跟踪 Core文件 | 抓包 外部系 | 统日志 ARP缓存表 | 链路跟踪表            |   |
|------------------|--------|------------|------------------|---|
| *工具              |        |            |                  | ~ |
| *目标IP地址/主机       | 名      | 输          | 入IPv4/IPv6地址或主机名 |   |
| 接口               |        | 自          | 动                | ~ |
|                  |        | Ē          | 开始诊断             |   |

#### 图 85 PIng/路由跟踪

#### core 文件

当设备发生 Crash 事件时, 它将自动生成一个 core 转储文件, 技术团队可以使用该文件进行调试。

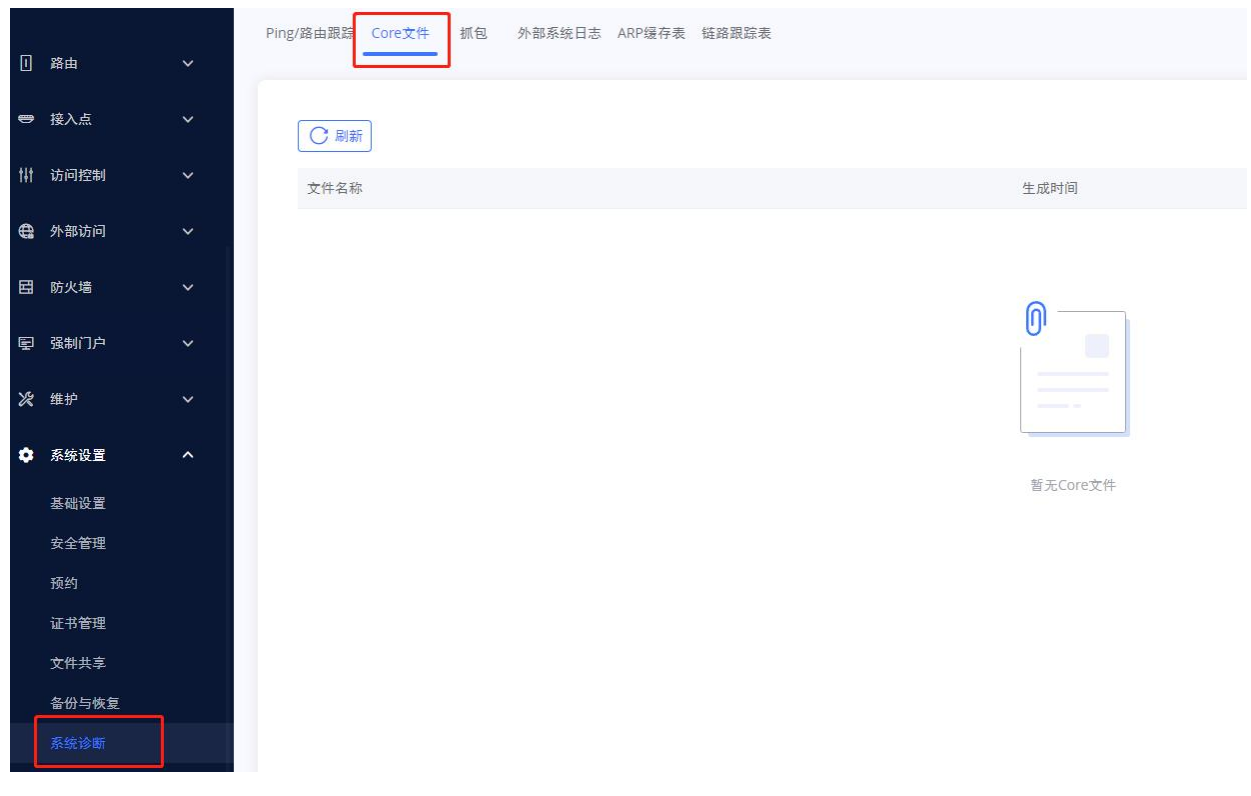

图 86 core 文件

### 抓包

该部分用于从 GWN70xx 接口 (WAN 端口和网络组)捕获数据包跟踪,以便进行故障排除或监控。用户还可 以根据 MAC 地址或 IP 地址进行捕获,用户可以单击 开始抓包 立即开始抓包并下载文件 (CAP 格式)。

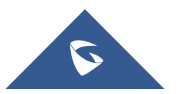

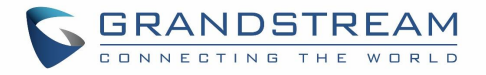

| 抓包时长(分钟) | 10   | ~       |
|----------|------|---------|
| 接口       | WAN1 | ~       |
| 抓包规则     | 默认规则 | ~       |
| 协议       |      | ~       |
| MAC地址    |      | : 🗌 : 📃 |
| IP地址     |      |         |

图 87 抓包

### 外部系统日志

GWN70xx 路由器支持在 Web GUI 下将 Syslog 信息转储到远程服务器。

用户可以在系统设置→系统诊断→外部系统日志中进行配置。

输入 Syslog 服务器主机名或 IP 地址,并选择 Syslog 信息的级别。系统日志有九个级别: None, Emergency, Alert, Critical, Error, Warning, Notice, Information 和 Debug。

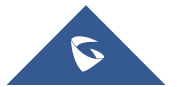

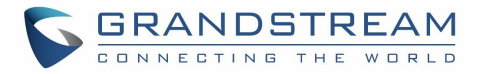

| 系统日志服务器地址 | 172.16.0.82       |
|-----------|-------------------|
| 系统日志级别    | 7-Debug ~         |
| 协议        | UDP ~             |
| 目标设备      | ✔ 全选              |
|           | 00:0B:82:AA:00:84 |
|           |                   |
|           |                   |
|           |                   |
|           |                   |
|           |                   |
|           |                   |
|           |                   |
|           |                   |
|           |                   |

图 88 外部系统日志

### 预约

用户可以使用预约配置菜单来设置 GWN 功能的特定时间表,以灵活地在指定的日期和时间打开/关闭所选功能。

预约可应用于各种 AP 活动中,如 LED 灯时间表、带宽规则应用时间、黑名单应用时间等。 请按以下步骤设置预约:

1. 进入系统-预约界面,点击

十 新建预约

2. 选择预约的时间段,输入预约的名称(例如: office hours)。

3. 用户可选择设置周期预约或特定时间预约(以特定日期为例),如果周期预约和特殊日期在同一天同时 设置,则特殊日期生效,周期预约取消。

4. 单击保存以保存预约。

创建的预约列表将如下图所示。 可以编辑或删除每个预约:

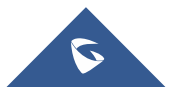

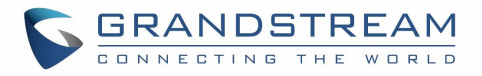

| 約点             | ~ | + 新建新            | 颠约       | upgrade-schedule      |                                 |                            |                       |             |    |               |
|----------------|---|------------------|----------|-----------------------|---------------------------------|----------------------------|-----------------------|-------------|----|---------------|
| 访问控制           |   | hh               | 2 0      |                       |                                 | <                          | 十月 2022               | >           |    |               |
| 外部访问           |   | YY               | <b>1</b> | -                     | =,1                             | Ξ.                         | 四                     | 五           | ×  |               |
| 防火墙            |   |                  |          |                       |                                 | 28                         |                       |             | 01 |               |
| 强制门户           |   | upgrade-schedule | <u> </u> |                       |                                 |                            |                       |             |    | - 20 MIS (0.1 |
| 维护             |   |                  |          | 03                    | 04                              | 05                         | 06                    | 07          | 08 | - revenues    |
| 系统设置           |   |                  |          |                       |                                 |                            |                       |             |    |               |
| 基础设置           |   |                  |          |                       |                                 |                            |                       |             |    | 周期设置          |
| 安全管理           |   |                  |          | 10                    | 11                              | 12                         | 13                    | 14          | 15 |               |
|                |   |                  |          |                       |                                 |                            |                       |             |    | 用期设有          |
| 证书管理           |   |                  |          | 17                    | 18                              | 19                         | 20                    | 21          | 22 |               |
| ★IT六子<br>备份与恢复 |   |                  |          |                       |                                 |                            |                       |             |    |               |
| 石结论断           |   |                  |          |                       |                                 |                            |                       |             |    | 周期设置          |
| Mesh           |   |                  |          | 24                    | 25                              | 26                         | 27                    | 28          | 29 |               |
| 升级             |   |                  |          |                       |                                 |                            |                       |             |    | -             |
| 告警 & 通知        |   |                  |          | ©2022 Grandstream Net | tworks, Inc. All Rights Reserve | d. Grandstream Software Li | icense Agreement 中文 ~ | <b>② 帮助</b> |    |               |

图 89 预约

#### LED

GWN70XX 接入点系列还支持 LED 预约功能。此功能用于在客户方便时设置 LED 亮起和熄灭的时间。 这可能很有用,例如当 LED 在一天中的某些时段让人觉得干扰时,使用 LED 预约可以设置时间,令 LED 在特定时间后如在夜间关闭,其他时间保持 Wi-Fi 服务,客户端无需关闭 AP。

用户可以在系统设置→基础设置用设置 LED。

| ♥ 接入点    | ~ | 国家&时间   |                                    |                |  |  |  |
|----------|---|---------|------------------------------------|----------------|--|--|--|
| 访问控制     | ~ | 国家 / 地区 | Hong Kong                          | ~              |  |  |  |
| 外部访问     | ~ | 时区      | (UTC+08:00) Beijing, Chongqing, He | ong Kong, Ur 🗸 |  |  |  |
|          |   | NTP服务器  | pool.ntp.org                       |                |  |  |  |
| 防火墙      | ~ | 重启计划    | 未启用                                | ~              |  |  |  |
| 强制门户     | ~ |         |                                    |                |  |  |  |
|          |   | LED指示灯  |                                    |                |  |  |  |
| 维护       | ~ | LED指示灯  | 预约时间内开启                            | ~              |  |  |  |
| 系统设置     | ^ | *预约     | YY                                 | ~              |  |  |  |
| 基础设置     |   |         |                                    |                |  |  |  |
| 安全管理     |   |         | 取消保存                               |                |  |  |  |
| 预约       |   |         |                                    |                |  |  |  |
|          |   |         |                                    |                |  |  |  |
| 图 90 LED |   |         |                                    |                |  |  |  |

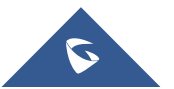

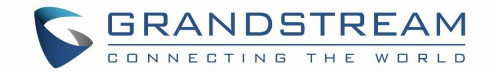

### 文件共享

GWN70xx 有一个 USB 端口,也可用于文件共享,要启用文件共享,请转到系统设置→ 文件共享。

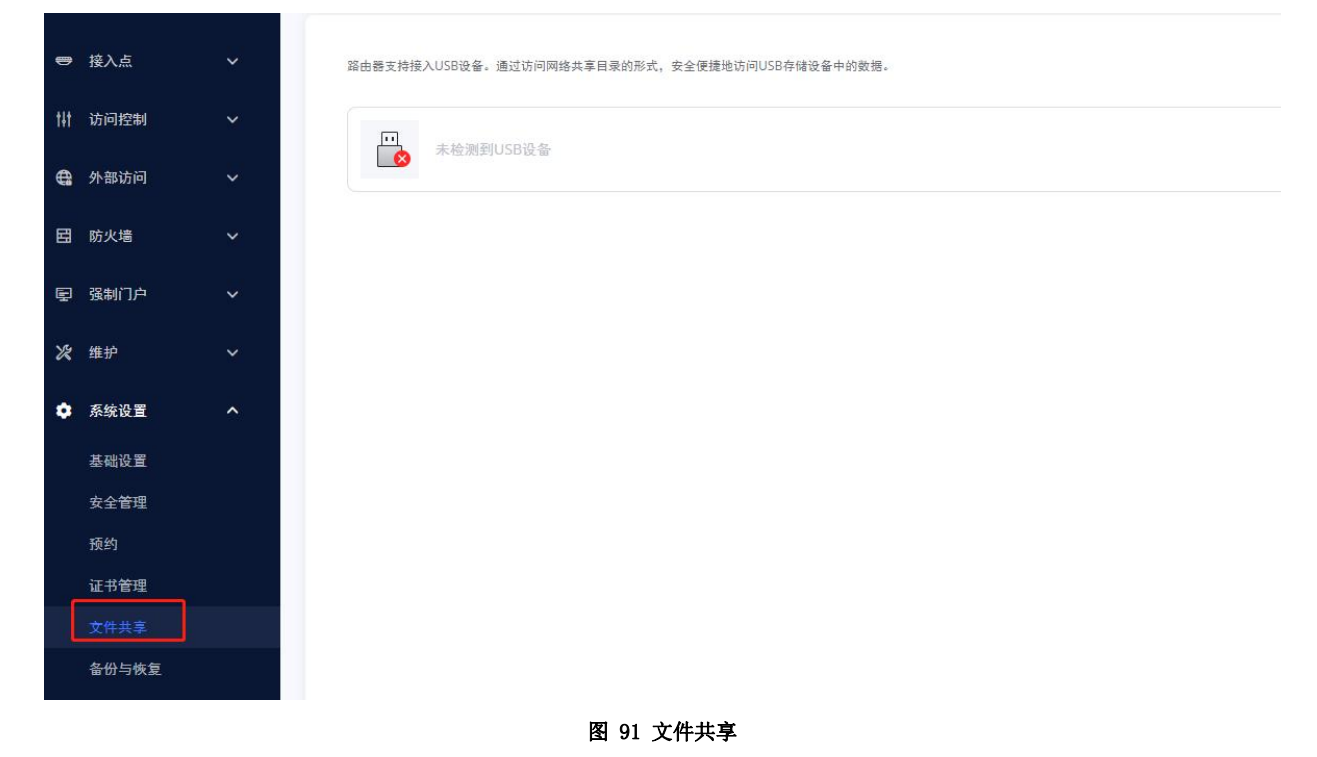

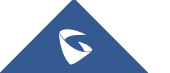

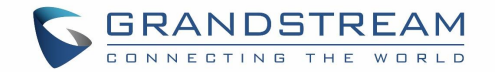

# 升级和部署

### 升级固件

GWN70XX 可以远程或本地升级到新的固件版本。本节介绍如何升级您的 GWN70XX。

GWN70XX 可以通过 TFTP/HTTP/HTTPS 升级,方法是配置 TFTP/HTTP/HTTPS 服务器的 URL/IP 地址并选择 下载方式。 配置 TFTP、HTTP 或 HTTPS 的有效 URL; 服务器名称可以是 FQDN 或 IP 地址。

#### 有效 URL 示例:

firmware.grandstream.com/BETA 192.168.5.87 可以通过以下方式访问升级页面: Web GUI→系统设置→维护→升级

| •        | 接入点   | ~ | 手动升级                     |                                                       |           |
|----------|-------|---|--------------------------|-------------------------------------------------------|-----------|
| tit      | 访问控制  | ~ | 上传固件文件<br>当前版本: 1.0.5.12 |                                                       |           |
| <b>@</b> | 外部访问  | ~ | 网络升级                     |                                                       |           |
| Ħ        | 防火墙   | ~ | 配置                       |                                                       |           |
| Ē        | 强制门户  | ~ | 固件升级方式                   | HTTP 🗸                                                |           |
| N9       | 维拉    | ~ | *固件服务器路径 ①               | 192.168.120.249/new/                                  |           |
| ~        |       |   | DHCP选项43和66设定服务器 ①       | ○ 开启                                                  |           |
| ٠        | 系统设置  | ^ | 启动时自动检测升级 ①              | ○ 开启 		 	 ● 关闭                                        |           |
|          | 基础设置  |   | 升级                       |                                                       |           |
|          | 安全管理  |   | 检测新版本                    |                                                       |           |
|          | 预约    |   |                          |                                                       |           |
|          | 证书管理  |   | 预约升级                     |                                                       |           |
|          | 文件共享  |   | 预约升级                     | ● 开启 ○ 关闭                                             |           |
|          | 备份与恢复 |   | *预约                      | upgrade-schedule ~                                    |           |
|          | 系统诊断  |   |                          |                                                       |           |
| _        | Mesh  |   |                          | 取消保存                                                  |           |
|          | 升级    |   |                          |                                                       |           |
|          | 告警&通知 |   |                          | ©2022 Grandstream Networks, Inc. All Rights Reserved. | Grandstre |

图 92 升级

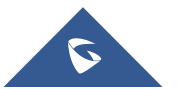

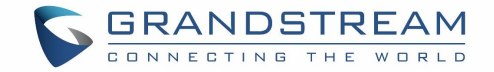

### 配置与恢复

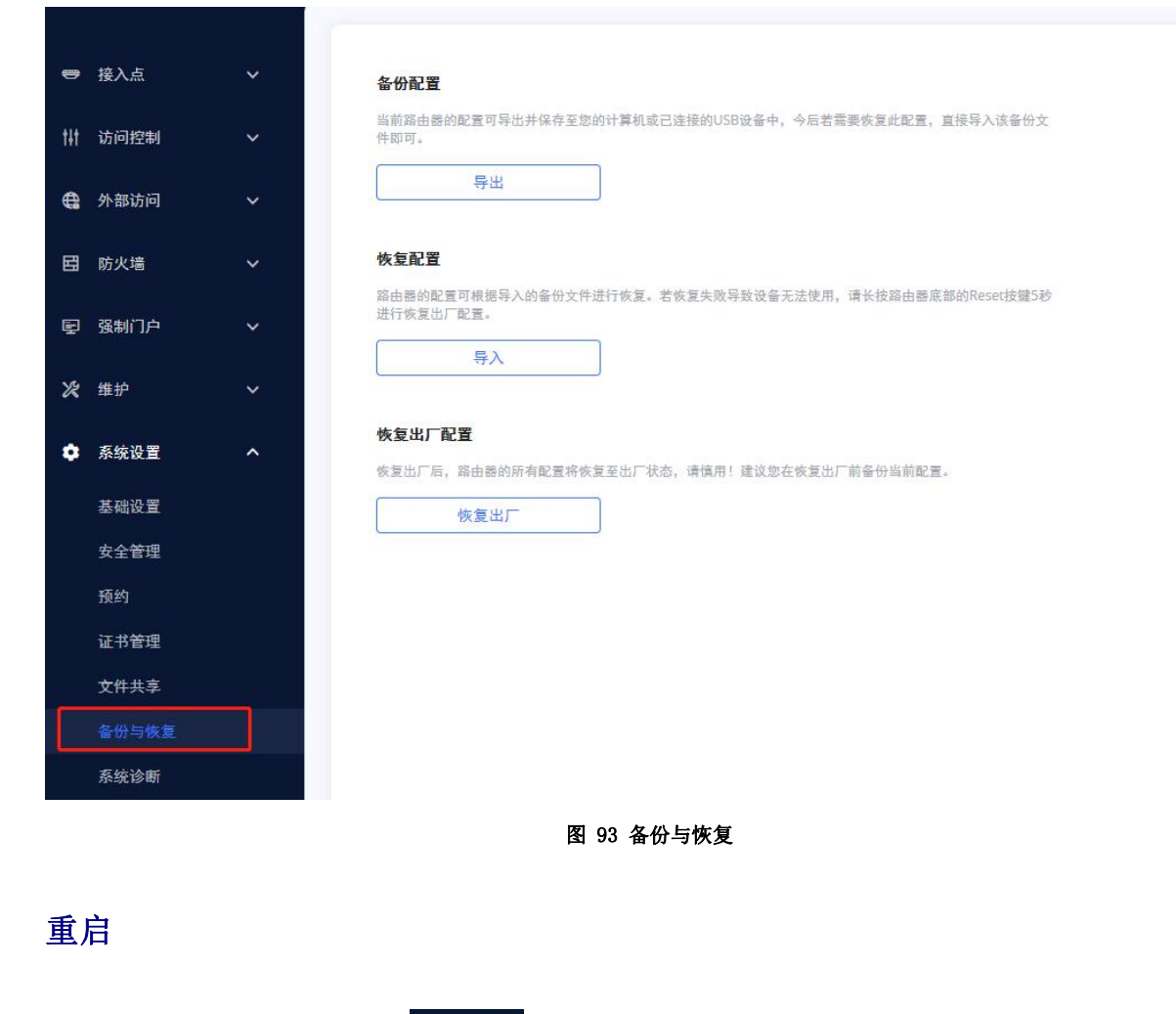

GWN70XX 配置可以本地备份。 备份文件将用于在必要时恢复 GWN70XX 上的配置,或恢复出厂。

# 用户可以在 Web 页面右上角点击 货钮重启设备。

### 系统日志

在 GWN70XX 上,用户可以将 syslog 信息转储到Web GUI-系统-维护-升级下的远程服务器。 输入系统日志服务器主机名或 IP 地址并选择系统日志信息的级别。 提供八个级别的系统日志: Emergency, Alert, Critical, Error, Warning, Notice, Information and Debug。

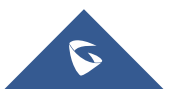

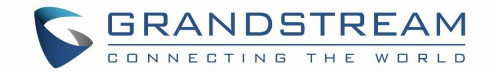

# 体验 GWN70XX Wi-Fi 接入点

请访问网页: <u>http://www.grandstream.cn</u>以获取有关产品最新的固件版本、附加功能、常见问题解答、 文档和新产品发布消息。

强烈推荐您通过<u>产品相关文档</u>、<u>常见问题解答</u>和<u>论坛</u>获取产品使用过程中常见问题的解答。如果您在潮流网络认证合作伙伴或经销商处购买了我们的产品,请直接联系他们提供直接支持。

我们的技术支持人员都是经过专业训练的,随时准备为用户回答相关问题。请联系我们的技术人员或<u>在线</u> 提交问题反馈,获取进一步支持。

再次感谢您使用潮流 GWN70XX Wi-Fi 接入点,它一定会给您的工作和个人生活带来便利。

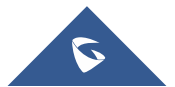